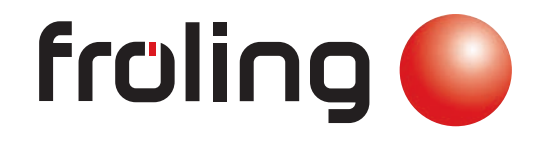

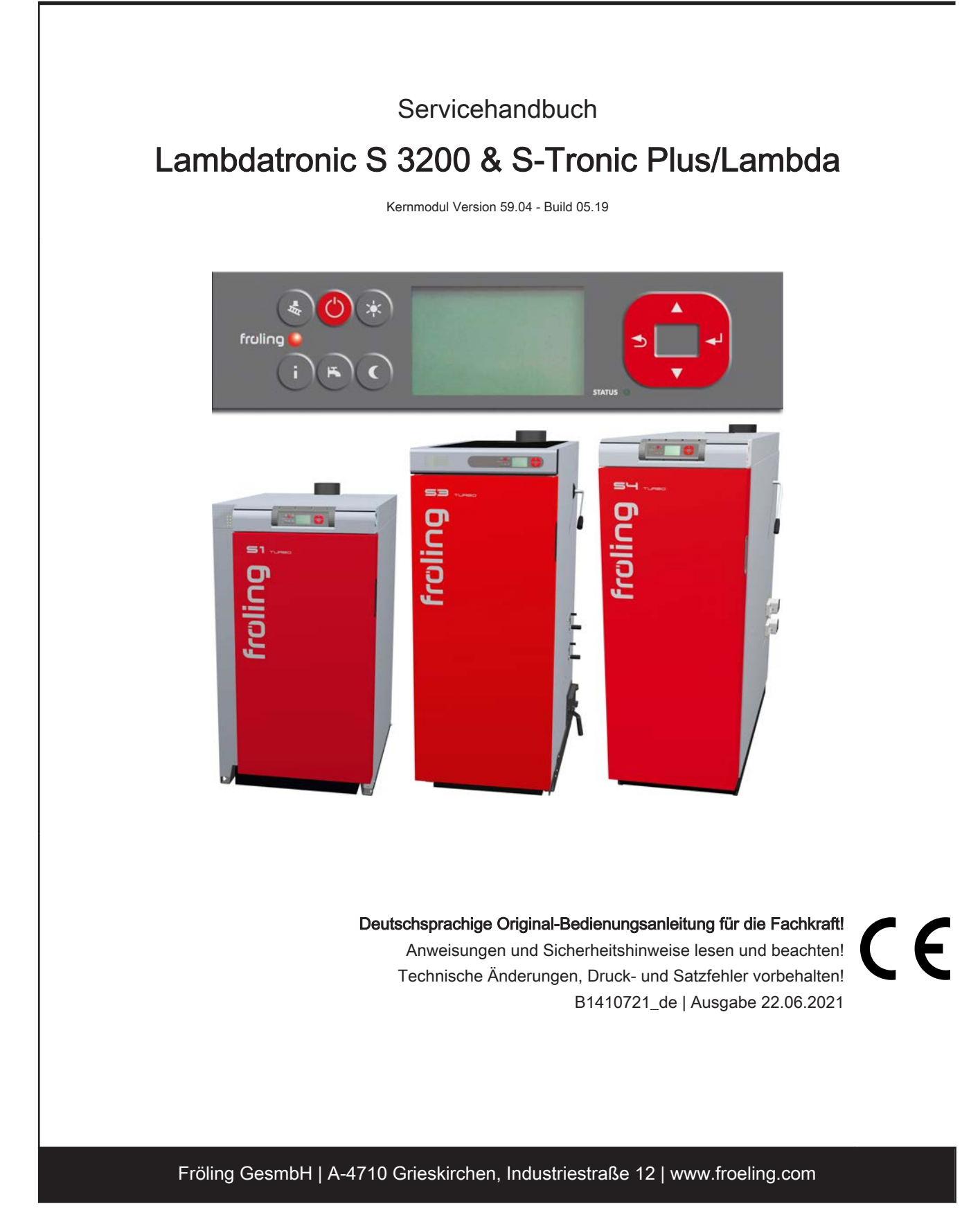

| 1 Allgemein                                                                                                    | 4             |
|----------------------------------------------------------------------------------------------------|---------------|
| 1.1 Über diese Anleitung                                                                                                    | 4             |
| 1.2 Sicherheitshinweise                                                                                                    | 4             |
| 2 Elektrischer Anschluss und<br>Verkabelung                                                                                                    | 5             |
| 2.1 Kernmodul und<br>Anschlussmöglichkeiten                                                                                                    | 5             |
| 2.1.1 Platinenansicht Kernmodul<br>2.1.2 Platinenansicht Kernmodul Medium (für<br>S-Tronic Plus)                                                           | 5<br>8        |
| <ul> <li>2.1.3 Netzanschluss</li> <li>2.1.4 Außenfühler anschließen</li> <li>2.1.5 Raumfühler FRA</li> <li>2.1.6 Anschluss einer Umwälzpumpe am</li> </ul> | 9<br>10<br>11 |
| Kernmodul<br>2.1.7 Anschluss eines Umschaltventils am                                                                                                    | 12            |
| Kernmodul<br>2.1.8 Heizkreispumpe 0 / Brenner-Relais                                                                                                    | 15            |
| 2.2 Erweiterungsmodule                                                                                                    | 16            |
| 2.2.1 Heizkreismodul                                                                                                    | 16            |
| 2.2.2 Hydraulikmodul<br>Anschluss einer Umwälzpumpe am                                                                                                    | 17<br>19      |
| Hydraulikmodul<br>Anschluss eines Umschaltventils am<br>Hvdraulikmodul                                                                                     | 22            |
| 2.2.3 Rücklaufmischermodul                                                                                                    | 23            |
| 2.2.4 Zünderweiterung                                                                                                    | 24            |
| 2.2.5 Analogmodul<br>Externe Leistungsanforderung                                                                                                    | 26<br>27      |
| 2.3 Bus-Verbindung                                                                                                    | 28            |
| 2.3.1 Bus-Kabel anschließen                                                                                                    | 29            |
| 2.3.2 End-Jumper setzen                                                                                                    | 29            |
| 2.3.3 Einstellen der Modul-Adresse                                                                                                    | 30            |
| 2.3.4 Potentialausgleich / Potentialtrennung                                                                                                    | 31<br>32      |
|                                                                                                    |               |
| 3 Ubersicht der Grundfunktionen                                                                                                    | 33            |
| 3.1 Bedientasten und Display                                                                                                    | 33            |
| 3.1.1 Navigationstasten                                                                                                    | 33            |
| 3.1.2 Status-LED                                                                                                    | 33            |
| 3.1.3 Grafikdisplay                                                                                                    | 34            |
| 3.2 Funktionstasten                                                                                                    | 35            |
| 3.2.1 Into-Laste                                                                                                    | 35            |
| 3.2.2 Stanuby-Taste                                                                                                    | 30<br>26      |
| 3.2.4 Boilerprogramm-Taste                                                                                                    | 36            |

| 3.2.5 Partyprogramm-Taste                                    | 37 |
|--------------------------------------------------------------|----|
| 3.2.6 Absenkprogramm-Taste                                   | 37 |
| 4 Bedienung                                                  | 38 |
| 4.1 Vor dem ersten Einschalten                               | 38 |
| 4.1.1 Kontrolle der Regelung                                 | 38 |
| 4.1.2 Kontrolle der angeschlossenen<br>Aggregate             | 38 |
| 4.1.3 Kontrolle der Anlage                                   | 38 |
| 4.2 Erstinbetriebnahme                                       | 39 |
| 4.2.1 Bedienebene wechseln                                   | 39 |
| 4.2.2 Anlagenart einstellen                                  | 40 |
| 4.2.3 Hydraulikystem für S-Tronic Plus / S-<br>Tronic Lambda | 46 |
| 4.2.4 Vor dem ersten Anheizen                                | 47 |
| 4.3 Betriebszustände                                         | 48 |
| 4.4 Parameter einstellen                                     | 49 |
| 4.5 Zeiten einstellen                                        | 50 |
| 4.5.1 Zeitfenster löschen                                    | 50 |
| 5 Parameterübersicht                                         | 51 |
| 5.1 Heizen                                                   | 51 |
| 5.1.1 Heizen - Zustand                                       | 51 |
| 5.1.2 Heizen - Temperaturen                                  | 52 |
| 5 1 3 Heizen - Zeiten                                        | 53 |

| J. I. I HEIZEH - ZUSIANU                     | 51       |
|----------------------------------------------|----------|
| 5.1.2 Heizen - Temperaturen                  | 52       |
| 5.1.3 Heizen - Zeiten                        | 53       |
| 5.1.4 Heizen - Service                       | 53       |
| 5.1.5 Heizen - Aufheizprogramm               | 54       |
| Aufheizprogramme<br>Programm 8 konfigurieren | 55<br>55 |
| Verwendete Heizkreise                        | 55       |
| 5.1.6 Heizen - Allgemeine Einstellungen      | 56       |
| 5.2 Wasser                                   | 57       |
| 5.2.1 Wasser - Zustand                       | 57       |
| 5.2.2 Wasser - Temperaturen                  | 57       |
| 5.2.3 Wasser - Zeiten                        | 58       |
| 5.2.4 Wasser - Service                       | 58       |
| 5.3 Solar                                    | 60       |
| 5.3.1 Solar - Zustand                        | 60       |
| 5.3.2 Solar - Temperaturen                   | 61       |
| 5.3.3 Solar - Service                        | 62       |
| 5.3.4 Solar - Wärmemengenzähler              | 64       |
| 5.4 Puffer                                   | 65       |
| 5.4.1 Puffer - Zustand                       | 65       |
| 5.4.2 Puffer - Temperaturen                  | 66       |
| 5.4.3 Puffer - Service                       | 66       |
|                                              |          |

68

5.5 Kessel

| <ul> <li>5.5.1 Kessel - Zustand</li> <li>5.5.2 Kessel - Temperaturen</li> <li>5.5.3 Kessel - Service</li> <li>5.5.4 Kessel - Allgemeine Einstellungen</li> <li>Allgemeine Einstellungen - MODBUS</li> <li>Einstellungen</li> </ul> | 68<br>69<br>70<br>70<br>72 |
|----------------------------------------------------------------------------------------------------|----------------------------|
| 5.6 Kessel 2                                                                                                    | 73                         |
| 5.6.1 Kessel 2 - Zustand                                                                                                    | 73                         |
| 5.6.2 Kessel 2 - Temperaturen                                                                                                    | 74                         |
| 5.6.3 Kessel 2 - Service                                                                                                    | 75                         |
| 5.7 Zündung (nur bei S3/S4 Turbo)                                                                                                    | 76                         |
| 5.8 Brennmaterial                                                                                                    | 77                         |
| 5.9 Netzpumpe                                                                                                    | 78                         |
| 5.9.1 Netzpumpe - Zustand                                                                                                    | 78                         |
| 5.9.2 Netzpumpe - Temperaturen                                                                                                    | 78                         |
| 5.9.3 Netzpumpe - Service                                                                                                    | 79                         |
| 5.10 Differenz-Regler                                                                                                    | 81                         |
| 5.10.1 Differenz-Regler - Zustand                                                                                                    | 81                         |
| 5.10.2 Differenz-Regler - Temperaturen                                                                                                    | 81                         |
| 5.10.3 Differenz-Regler - Zeiten                                                                                                    | 82                         |
| 5.10.4 Differenz-Regler - Service                                                                                                    | 82                         |
| 5.11 Zirkulationspumpe                                                                                                    | 83                         |
| 5.11.1 Zirkulationspumpe - Zustand                                                                                                    | 83                         |
| 5.11.2 Zirkulationspumpe - Temperaturen                                                                                                    | 83                         |
| 5.11.3 Zirkulationspumpe - Zeiten                                                                                                    | 84                         |
| 5.11.4 Zirkulationspumpe - Service                                                                                                    | 84                         |
| 5.12 Hand                                                                                                    | 85                         |
| 5.12.1 Hand - Handbetrieb                                                                                                    | 85                         |
| 5.12.2 Hand - Digitale Ausgänge                                                                                                    | 85                         |
| 5.12.3 Hand - Analoge Ausgänge                                                                                                    | 85                         |
| 5.12.4 Hand - Digitale Eingänge                                                                                                    | 86                         |
| 5.13 Anlage                                                                                                    | 87                         |
| 5.13.1 Anlage - Einstellen                                                                                                    | 87                         |
| Einstellen - Kesseltemperatur                                                                                                    | 87                         |
| Einstellen - Zündung                                                                                                    | 89<br>89                   |
| Einstellen - Lufteinstellungen                                                                                                    | 90                         |
| Einstellen - Lambdawerte                                                                                                    | 91                         |

| <i>Einstellen - Lambdasonde<br/>Einstellen - Allgemeine Einstellungen<br/>Einstellen - Wärmemengenermitlung</i><br>5.13.2 Anlage - Aktuelle Werte | 91<br>93<br>94<br>94       |
|----------------------------------------------------------------------------------------------------|----------------------------|
| 5.13.3 Anlage - Fehler<br>Fehler - Fehleranzeige<br>Fehler - Anstehende Fehler löschen<br>Fehler - Fehlerpuffer<br>Fehler - Fehlerpuffer löschen  | 94<br>94<br>95<br>95<br>95 |
| 5.13.4 Anlage - Fühler und Pumpen                                                                                                    | 96                         |
| 5.13.5 Anlage - Display Bedienrechte                                                                                                    | 96                         |
| 5.13.6 Anlage - Display Zuweisungen                                                                                                    | 97                         |
| 5.13.7 Anlage - Grundbild-Parameter                                                                                                    | 98                         |
| 5.13.8 Anlage - Betriebsart Kessel                                                                                                    | 98                         |
| 5.13.9 Anlage - Sprache                                                                                                    | 99                         |
| 5.13.10 Anlage - Aktuelles Datum                                                                                                    | 99                         |
| 5.13.11 Anlage - Aktuelle Zeit                                                                                                    | 99                         |
| 5.13.12 Anlage - Aktuelle Bedienebene                                                                                                    | 100                        |
| 5.13.13 Anlage - Anlagenart                                                                                                    | 100                        |
|                                                                                                    |                            |

| 6 Störungsbehebung                                                              | 101 |
|---------------------------------------------------------------------------------|-----|
| 6.1 Vorgehensweise bei Störmeldungen                                            | 101 |
| 7 FAQ                                                                           | 102 |
| 7.1 Ansteuerungsmöglichkeiten der<br>Pumpenausgänge                             | 102 |
| 7.2 Wärmemengenermittlung                                                       | 103 |
| 7.2.1 Montagehinweise                                                           | 103 |
| 7.2.2 Funktionsweise und Konfiguration                                          | 103 |
| Förderleistung der Umwälzpumpe ermitteln                                        | 103 |
| Art der Warmemengenermittlung einstellen<br>Wärmemengenermittlung konfigurieren | 104 |
| 8 Notizen                                                                       | 105 |
| 9 Anhang                                                                        | 108 |

| 9.1 Adressen                                       | 108        |
|----------------------------------------------------|------------|
| 9.1.1 Adresse des Herstellers<br>Werkskundendienst | 108<br>108 |
| 9.1.2 Adresse des Installateurs                    | 108        |

# 1 Allgemein

# 1.1 Über diese Anleitung

Bitte lesen und beachten Sie die Bedienungsanleitungen, insbesondere die enthaltenen Sicherheitshinweise. Halten Sie diese in unmittelbarer Nähe zum Kessel verfügbar.

Diese Bedienungsanleitung enthält wichtige Informationen über Bedienung, elektrischen Anschluss und Störungsbehebung. Die dargestellten Parameter sind abhängig von der eingestellten Kesseltype sowie Anlagenkonfiguration!

Durch die ständige Weiterentwicklung unserer Produkte können Abbildungen und Inhalte geringfügig abweichen. Sollten Sie Fehler feststellen, informieren Sie uns bitte: doku@froeling.com.

# 1.2 Sicherheitshinweise

🕂 GEFAHR

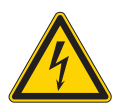

# Bei Arbeiten an elektrischen Komponenten:

Lebensgefahr durch Stromschlag!

Für Arbeiten an elektrischen Komponenten gilt:

- Arbeiten nur durch eine Elektrofachkraft durchführen lassen
- Geltende Normen und Vorschriften beachten
  - Series Arbeiten an elektrischen Komponenten durch Unbefugte ist verboten

# 🕂 WARNUNG

Beim Berühren von heißen Oberflächen:

Schwere Verbrennungen an heißen Oberflächen und am Abgasrohr möglich!

Bei Arbeiten am Kessel gilt:

- G Kessel geregelt abstellen (Betriebszustand "Feuer Aus") und auskühlen lassen
- Bei Arbeiten am Kessel generell Schutzhandschuhe tragen und nur an den vorgesehenen Handgriffen bedienen
- □ Abgasrohre isolieren und während des Betriebs nicht berühren

Zusätzlich sind die Hinweise zu Sicherheit, Normen und Richtlinien in Montageanleitung und Bedienungsanleitung des Kessels zu beachten!

Kernmodul und Anschlussmöglichkeiten

# 2 Elektrischer Anschluss und Verkabelung

# 2.1 Kernmodul und Anschlussmöglichkeiten

# 2.1.1 Platinenansicht Kernmodul

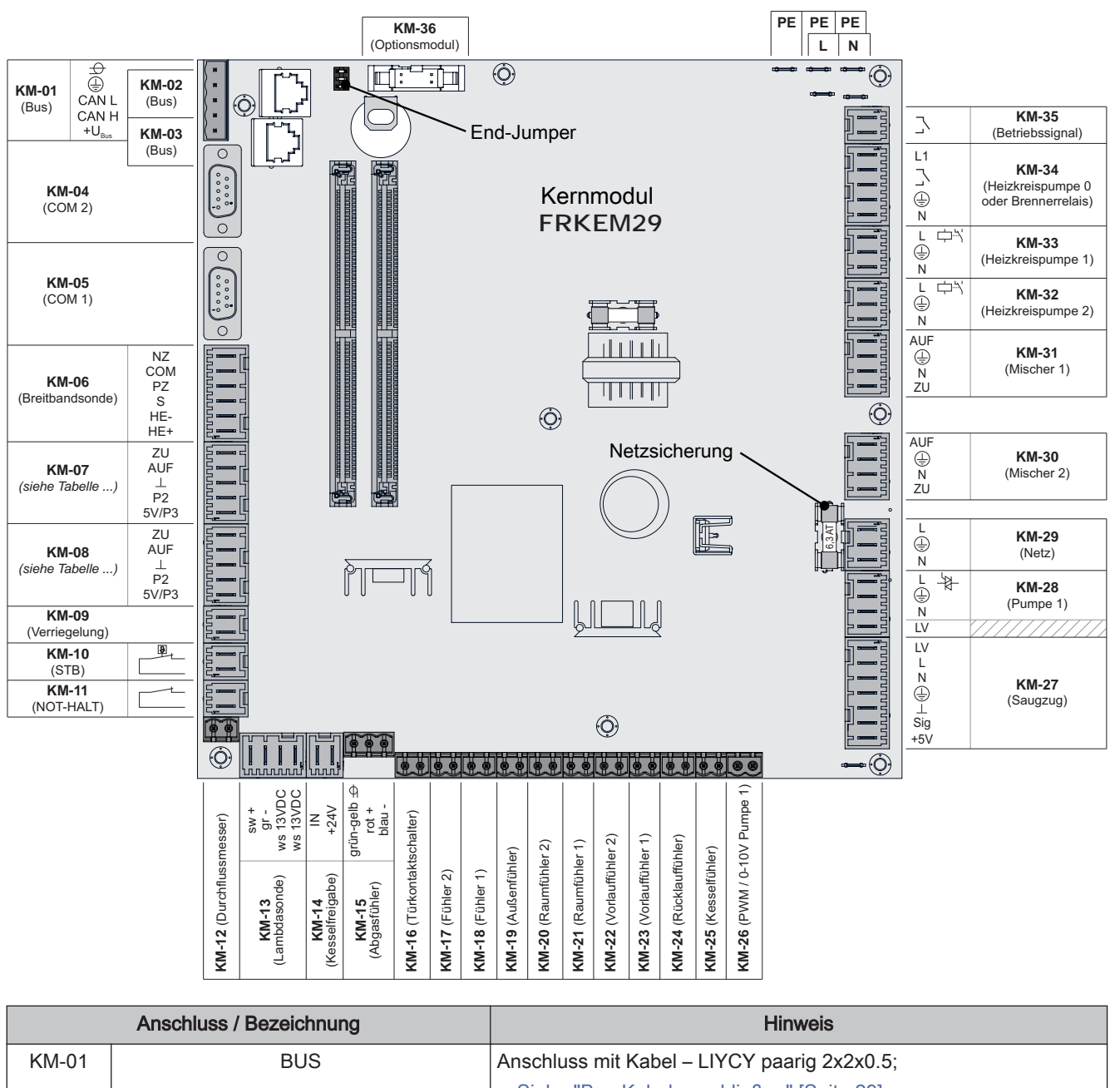

|       |       | ⇒ Siehe "Bus-Kabel anschließen" [Seite 29]<br>Achtung! CAN L und CAN H dürfen nicht mit +U <sub>BUS</sub> verbunden<br>werden! |
|-------|-------|----------------------------------------------------------------------------------------------------|
| KM-02 | BUS   | Patchkabel CAT 5 RJ45 SFTP 1:1 Belegung; Anschluss                                                                             |
| KM-03 |       | Pelletsmodul                                                                                                    |
| KM-04 | COM 2 | Null-Modem-Kabel 9-polig SUB-D;                                                                                                |
|       |       | Anschluss wird z.B. als MODBUS-Schnittstelle verwendet                                                                         |

2

Kernmodul und Anschlussmöglichkeiten

|                      | Anschluss / Bezeichnung    | ]                                  | Hinweis                                                                                                    |
|----------------------|----------------------------|------------------------------------|----------------------------------------------------------------------------------------------------|
| KM-05                | KM-05 COM 1                |                                    | Null-Modem-Kabel 9-polig SUB-D;                                                                                                    |
|                      |                            |                                    | Service-Schnittstelle für Software-Update und für die Verbindung zur Visualisierungssoftware                                                                                                    |
| KM-06 Breitbandsonde |                            | le                                 | Anschlusskabel <sup>1)</sup> 5 x 0,75mm <sup>2</sup>                                                                                                    |
|                      |                            |                                    | Anschluss einer Breitbandlambdasonde der Type Bosch (Artikel-<br>Nummer 69001A) oder NTK (Artikel-Nummer 69003)                                                                                                    |
| KM-07                | Sekundärluft               | S1 Turbo                           | Anschlusskabel <sup>1)</sup> 5 x 0,75mm <sup>2</sup> ;                                                                                                    |
|                      |                            | S3 Turbo <sup>2</sup><br>S4 Turbo  | S1 Turbo: Kombinierter Luftschieber für Primär- und Sekundärluft                                                                                                    |
| KM-08                | Primärluft                 | S3 Turbo <sup>2)</sup><br>S4 Turbo | Anschlusskabel <sup>1)</sup> 5 x 0,75mm <sup>2</sup>                                                                                                    |
| KM-09                | Verriegelung               | l                                  | Anschlusskabel <sup>1)</sup> 2 x 0.75 mm <sup>2</sup>                                                                                                    |
| KM-10                | Sicherheitstemperatur      | begrenzer                          |                                                                                                    |
| KM-11 NOT-HALT       |                            |                                    | Achtung! Not-Halt / Fluchtschalter nicht in die Versorgungsleitung<br>des Kessels einbinden. Der Schalter muss als Öffner ausgeführt<br>sein und durch den Anschluss an dieser Klemme in die 24V-<br>Sicherheitskette des STB eingebunden werden! |
| KM-12                | Durchflussmes              | ser                                | Anschlusskabel <sup>1)</sup> 2 x 0.75 mm <sup>2</sup>                                                                                                    |
| KM-13                | Lambdasond                 | е                                  | Anschlusskabel <sup>1)</sup> 4 x 0,75 mm²                                                                                                    |
|                      |                            |                                    | Anschluss einer Sprungsonde Bosch (Typ LSM11) oder<br>Sprungsonde NTK (Typ OZA685, Artikel-Nummer: 69400)                                                                                                    |
| KM-14                | Kesselfreigab              | е                                  | Anschlusskabel <sup>1)</sup> 2 x 0.75 mm <sup>2</sup>                                                                                                    |
|                      |                            |                                    | Achtung! Anschluss muss potentialfrei geschaltet werden!                                                                                                    |
|                      | Abrestübler                |                                    |                                                                                                    |
| KM 16                | KM-15 Abgasfühler          |                                    | Anachlusskabel der Komponente verwenden                                                                                                    |
| KW 17                | KM-16 Türkontaktschalter   |                                    | Anschlusskabel <sup>1/2</sup> X 0.75 mm <sup>2</sup>                                                                                                    |
|                      | I/   Fühler 2              |                                    | Anschlusskabel <sup>17</sup> 2 x 0.75 mm <sup>2</sup>                                                                                                    |
| KIVI-10              | I-18 Fühler 1              |                                    | Anschlusskabel <sup>17</sup> 2 x 0.75 mm <sup>2</sup> , ch 25 m Kahallänge seeskiimt                                                                                                    |
| KIVI-19              | KM-19 Außenfühler          |                                    | Anschlusskabel 7 2 x 0.75 mm², ab 25 m Kabellange geschirmt                                                                                                    |
| KM 21                | Raumfühler Heizk           |                                    |                                                                                                    |
|                      |                            |                                    |                                                                                                    |
|                      | Vorlauffühler Heiz         |                                    |                                                                                                    |
| KM 24                | Rücklauffühle              |                                    | Anaphlupakahali) $2 \times 0.75 \text{ mm}^2$                                                                                                    |
| KM 25                | Kossolfübler               |                                    |                                                                                                    |
| KM-26                | KIVI-25 Kesseltühler       |                                    | -                                                                                                    |
|                      | NIVI-20 PWWI/U-10V Pumpe 1 |                                    | Anashlusakahali) 2 y 1 5 mm² für Snannungavaraarsung                                                                                                    |
| IXIVI-Z I            | Saugzug                    |                                    | Anschlusskabel <sup>4</sup> 3 x 0.75 mm <sup>2</sup> für Auswertung der aktuellen<br>Drehzahl                                                                                                    |
| KM-28                | Pumpe 1                    |                                    | Anschlusskabel <sup>1)</sup> 3 x 1.5 mm <sup>2</sup> , max. 1,5A / 280W / 230V                                                                                                    |
| KM-29                | Netzanschlus               | S                                  | Anschlusskabel <sup>1)</sup> 3 x 1.5 mm <sup>2</sup> , Absicherung bauseits: C16A                                                                                                    |
| KM-30                | Mischer Heizkre            | is 2                               | Anschlusskabel <sup>1)</sup> 4 x0.75 mm <sup>2</sup> , max. 0,15A / 230V                                                                                                    |
| KM-31                | Mischer Heizkre            | is 1                               | 1                                                                                                    |
| KM-32                | 32 Heizkreispumpe 2        |                                    | Anschlusskabel <sup>1)</sup> 3 x 1.5 mm <sup>2</sup> , max. 2,5A                                                                                                    |
| KM-33                | 3 Heizkreispumpe 1         |                                    |                                                                                                    |

Kernmodul und Anschlussmöglichkeiten

| Anschluss / Bezeichnung                               |                                        | Hinweis                                                        |
|-------------------------------------------------------|----------------------------------------|----------------------------------------------------------------|
| KM-34                                                 | Heizkreispumpe 0<br>oder Brennerrelais | Anschlusskabel <sup>1)</sup> 3 x 1.5 mm <sup>2</sup> , max. 2A |
| KM-35                                                 | Ventil für Abgaskondensator            | Anschlusskabel <sup>1)</sup> 2 x 0.75 mm <sup>2</sup>          |
| KM-36                                                 | Optionsmodul                           | Anschluss Zünderweiterung                                      |
| 1.YMM nach ÖVE-K41-5 bzw. H05VV-F nach DIN VDE 0881-5 |                                        |                                                                |

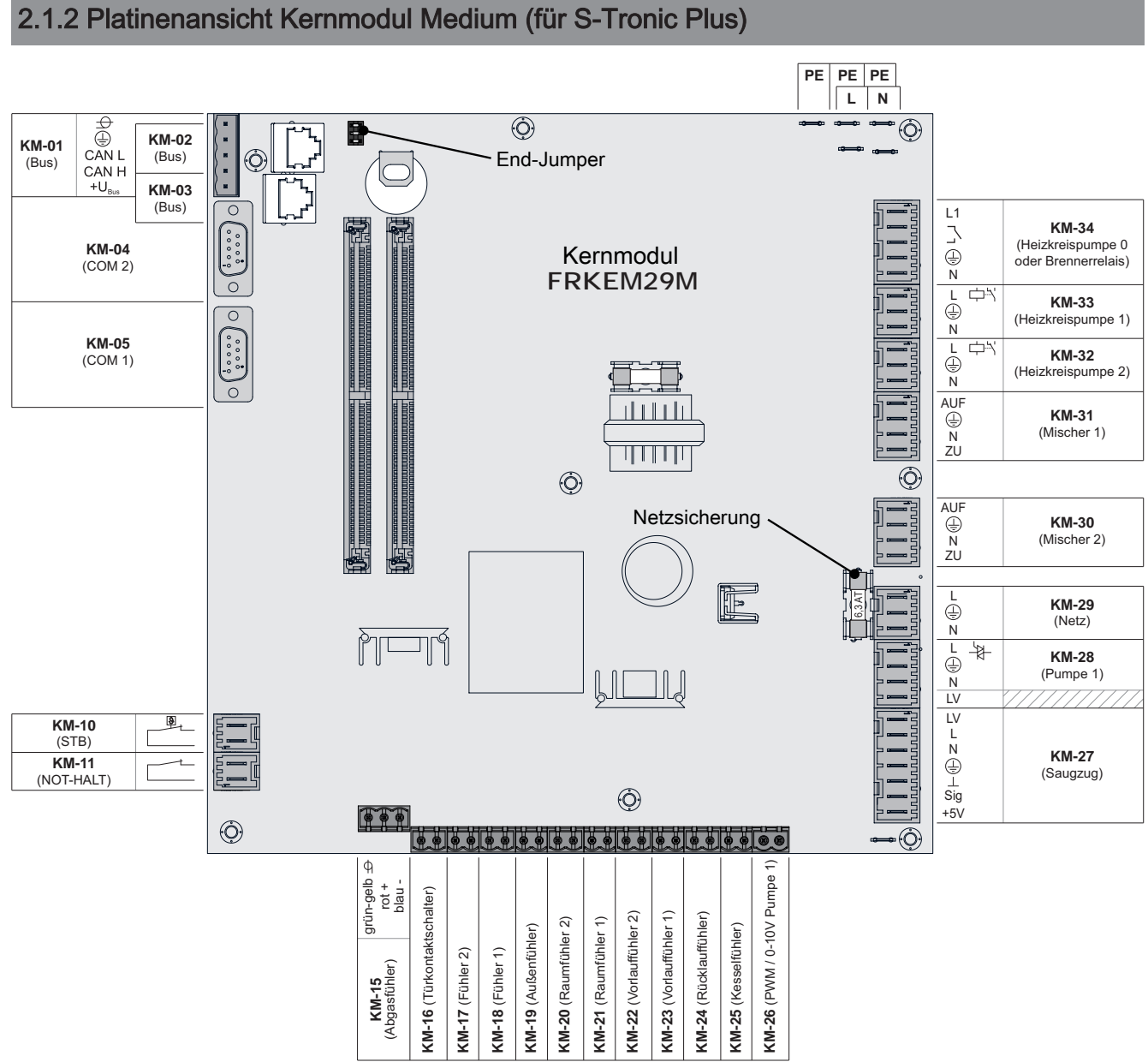

|       | Anschluss / Bezeichnung        | Hinweis                                                                                      |
|-------|--------------------------------|----------------------------------------------------------------------------------------------|
| KM-01 | BUS                            | Anschluss mit Kabel – LIYCY paarig 2x2x0.5;                                                  |
|       |                                | ⇔ Siehe "Bus-Kabel anschließen" [Seite 29]                                                   |
|       |                                | Achtung! CAN L und CAN H dürfen nicht mit +U <sub>BUS</sub> verbunden werden!                |
| KM-02 | BUS                            | Patchkabel CAT 5 RJ45 SFTP 1:1 Belegung; Anschluss                                           |
| KM-03 |                                | Pelletsmodul                                                                                 |
| KM-04 | COM 2                          | Null-Modem-Kabel 9-polig SUB-D;                                                              |
|       |                                | Anschluss wird z.B. als MODBUS-Schnittstelle verwendet                                       |
| KM-05 | COM 1                          | Null-Modem-Kabel 9-polig SUB-D;                                                              |
|       |                                | Service-Schnittstelle für Software-Update und für die Verbindung zur Visualisierungssoftware |
| KM-10 | Sicherheitstemperaturbegrenzer | Anschlusskabel <sup>1)</sup> 2 x 0.75 mm <sup>2</sup>                                        |

Kernmodul und Anschlussmöglichkeiten

|                                                        | Anschluss / Bezeichnung                | Hinweis                                                                                                    |
|--------------------------------------------------------|----------------------------------------|----------------------------------------------------------------------------------------------------|
| KM-11                                                  | NOT-HALT                               | Achtung! Not-Halt / Fluchtschalter nicht in die Versorgungsleitung<br>des Kessels einbinden. Der Schalter muss als Öffner ausgeführt<br>sein und durch den Anschluss an dieser Klemme in die 24V-<br>Sicherheitskette des STB eingebunden werden! |
| KM-15                                                  | Abgasfühler                            | Nur Anschlusskabel der Komponente verwenden                                                                                                    |
| KM-16                                                  | Türkontaktschalter                     | Anschlusskabel <sup>1)</sup> 2 x 0.75 mm <sup>2</sup>                                                                                                    |
| KM-17                                                  | Fühler 2                               | Anschlusskabel <sup>1)</sup> 2 x 0.75 mm <sup>2</sup>                                                                                                    |
| KM-18                                                  | Fühler 1                               | Anschlusskabel <sup>1)</sup> 2 x 0.75 mm <sup>2</sup> , Fühler 1 in der STB-Hülse                                                                                                    |
| KM-19                                                  | Außenfühler                            | Anschlusskabel <sup>1)</sup> 2 x 0.75 mm <sup>2</sup> , ab 25 m Kabellänge geschirmt                                                                                                    |
| KM-20                                                  | Raumfühler Heizkreis 2                 |                                                                                                    |
| KM-21                                                  | Raumfühler Heizkreis 1                 |                                                                                                    |
| KM-22                                                  | Vorlauffühler Heizkreis 2              |                                                                                                    |
| KM-23                                                  | Vorlauffühler Heizkreis 1              |                                                                                                    |
| KM-24                                                  | Rücklauffühler                         | Anschlusskabel <sup>1)</sup> 2 x 0.75 mm <sup>2</sup>                                                                                                    |
| KM-25                                                  | Kesselfühler                           |                                                                                                    |
| KM-26                                                  | PWM / 0-10V Pumpe 1                    |                                                                                                    |
| KM-27                                                  | Saugzug                                | Anschlusskabel <sup>1)</sup> 3 x 1.5 mm <sup>2</sup> für Spannungsversorgung,<br>Anschlusskabel <sup>1)</sup> 3 x 0.75 mm <sup>2</sup> für Auswertung der aktuellen<br>Drehzahl                                                                   |
| KM-28                                                  | Pumpe 1                                | Anschlusskabel <sup>1)</sup> 3 x 1.5 mm <sup>2</sup> , max. 1,5A / 280W / 230V                                                                                                    |
| KM-29                                                  | Netzanschluss                          | Anschlusskabel <sup>1)</sup> 3 x 1.5 mm <sup>2</sup> , Absicherung bauseits: C16A                                                                                                    |
| KM-30                                                  | Mischer Heizkreis 2                    | Anschlusskabel <sup>1)</sup> 4 x0.75 mm <sup>2</sup> , max. 0,15A / 230V                                                                                                    |
| KM-31                                                  | Mischer Heizkreis 1                    |                                                                                                    |
| KM-32                                                  | Heizkreispumpe 2                       | Anschlusskabel <sup>1)</sup> 3 x 1.5 mm <sup>2</sup> , max. 2,5A                                                                                                    |
| KM-33                                                  | Heizkreispumpe 1                       |                                                                                                    |
| KM-34                                                  | Heizkreispumpe 0<br>oder Brennerrelais | Anschlusskabel <sup>1)</sup> 3 x 1.5 mm <sup>2</sup> , max. 2A                                                                                                    |
| 1. YMM nach ÖVE-K41-5 bzw. H05VV-F nach DIN VDE 0881-5 |                                        |                                                                                                    |

### 2.1.3 Netzanschluss

Anspeisung bei Stecker "Netzanschluss" anschließen.

Die Verkabelung ist mit flexiblen Mantelleitungen auszuf
ühren und nach regional g
ültigen Normen und Vorschriften zu dimensionieren

| Kesseltype | Elektrische Absicherung | Sicherungstyp |
|------------|-------------------------|---------------|
| S1 Turbo   | 16A                     | C16A          |
| S1 Turbo F | 16A                     | C16A          |
| S3 Turbo   | 13A                     | C13A          |
| S4 Turbo   | 16A                     | C16A          |
| S4 Turbo F | 16A                     | C16A          |

## 2.1.4 Außenfühler anschließen

Der Außenfühler ist im Lieferumfang des Kessels enthalten und wird in der Regel auf einer nicht direkt von der Sonne beschienenen Außenseite der Fassade montiert. Er misst kontinuierlich die Temperatur der Umgebung und ist Bestandteil der witterungsgeführten Heizkreisregelung.

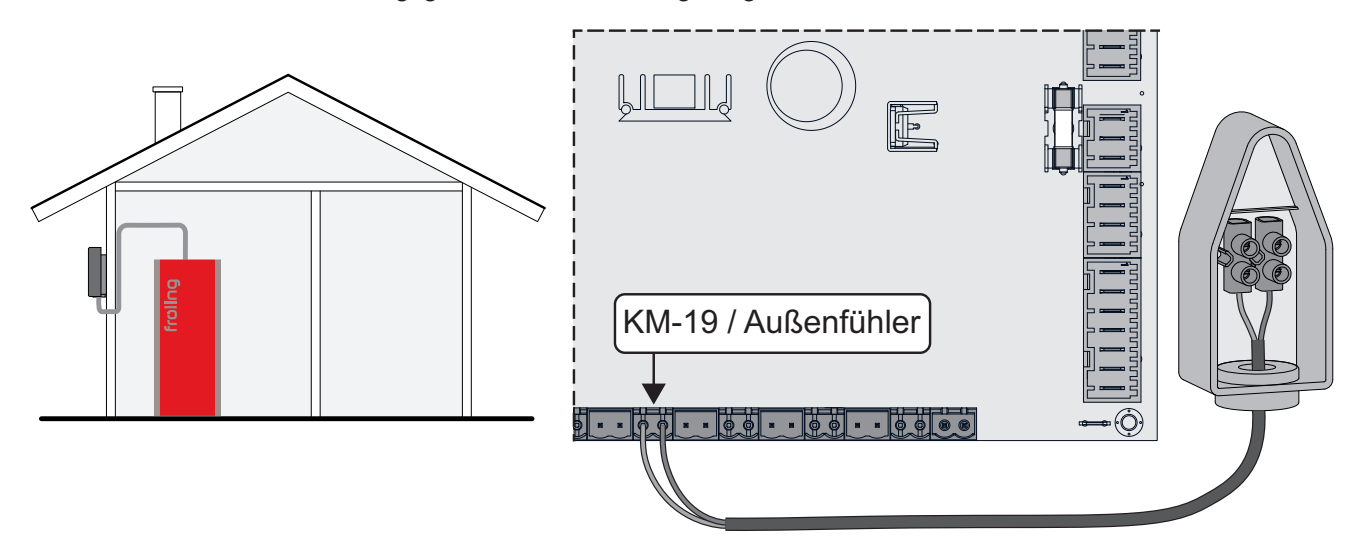

Im Auslieferungszustand wird der Außenfühler vom Kernmodul (Anschluss "KM-19 / Außenfühler") eingelesen. Alternativ kann der Außenfühler an einem zusätzlichen Heizkreismodul angeschlossen werden. ⇒ Siehe "Heizkreismodul" [Seite 16]

# 2.1.5 Raumfühler FRA

Der Fröling Raumfühler FRA hat zusätzlich zur Erfassung der aktuellen Raumtemperatur ein Handrad zur Anpassung der gewünschten Raumtemperatur und einen Schiebeschalter zum Einstellen der Betriebsart des Heizkreises.

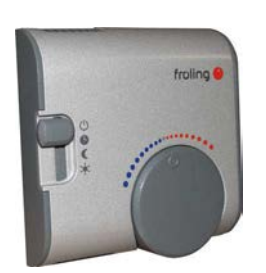

mit Raumeinfluss

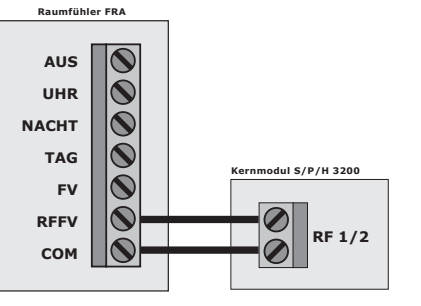

ohne Raumeinfluss

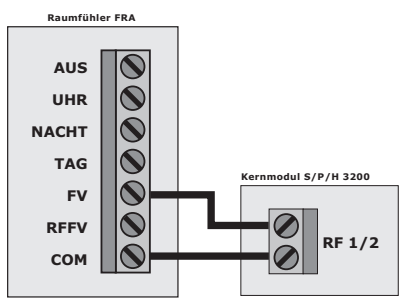

#### Mögliche Positionen am Betriebsartschalter:

| Ċ       | Ausgeschaltet                                   | Heizkreis deaktiviert, nur Frostschutz!                                                                           |
|---------|-------------------------------------------------|----------------------------------------------------------------------------------------------------|
| C       | Automatikbetrieb                                | Heizphasen und Absenkphasen gemäß den eingestellten Zeiten                                                        |
| C       | Absenkbetrieb                                   | ignoriert die Heizphasen und regelt die Raumtemperatur permanent auf die eingestellte Temperatur im Absenkbetrieb |
| *       | Partyschaltung                                  | ignoriert die Absenkphase und regelt die Raumtemperatur permanent auf die eingestellte Temperatur im Heizbetrieb  |
| Handrad | ermöglicht eine Temperaturkorrektur bis +/- 3°C |                                                                                                    |

HINWEIS! Für genauere Erklärungen zu Anschluss und Funktionsweise die dem Raumfühler FRA beigelegte Montageanleitung beachten!

2

### 2.1.6 Anschluss einer Umwälzpumpe am Kernmodul

Je nach Pumpentyp sind verschiedene Arten der Verkabelung zu beachten:

#### Hocheffizienzpumpe mit Steuersignal (PWM / 0-10V)

Bei Hocheffizienzpumpen mit einer extra verkabelten Steuerleitung erfolgt die Drehzahlregelung über den zusätzlichen Anschluss für PWM- oder 0-10V-Signal.

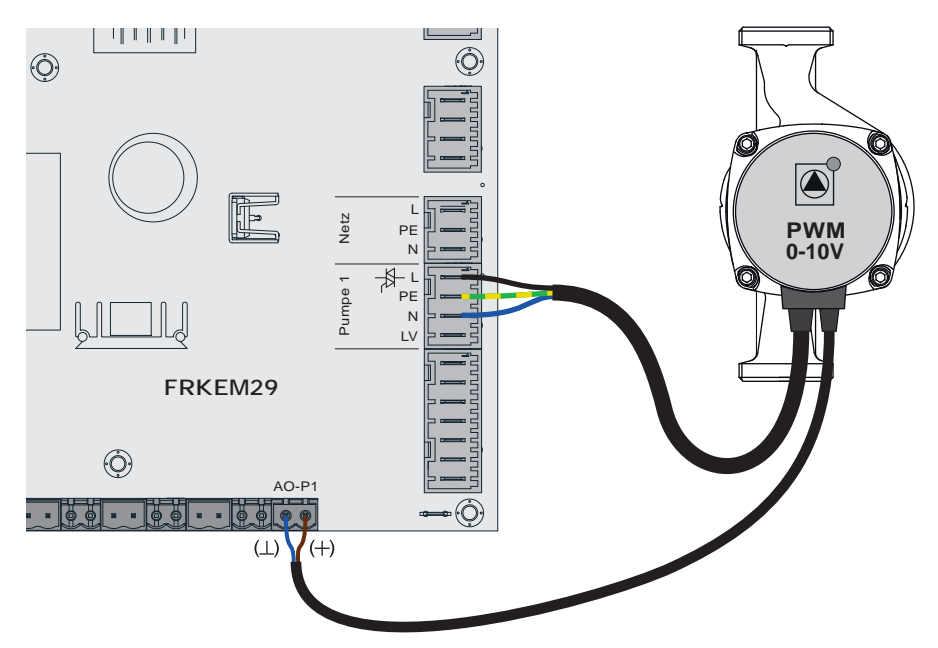

- Spannungsversorgung der Hocheffizienzpumpe am Ausgang "Pumpe 1" des Kernmoduls anschließen
- PWM-Kabel der Hocheffizienzpumpe am zugehörigen Anschluss "PWM / 0-10V" anschließen
   Dabei auf richtige Belegung (Polung) gemäß Anschlussplan der Pumpe achten!
- Ansteuerung der Pumpe im zugehörigen Menü auf "Umfeldpumpe / PWM" bzw. "Umfeldpumpe / 0-10V" stellen

#### Hocheffizienzpumpe ohne Steuersignal

Bei Verwendung dieses Pumpentyps ist keine Drehzahlregelung möglich! Der Einsatz eines Strangregulierventils (z.B. Abgleichventil Setter) ist empfohlen!

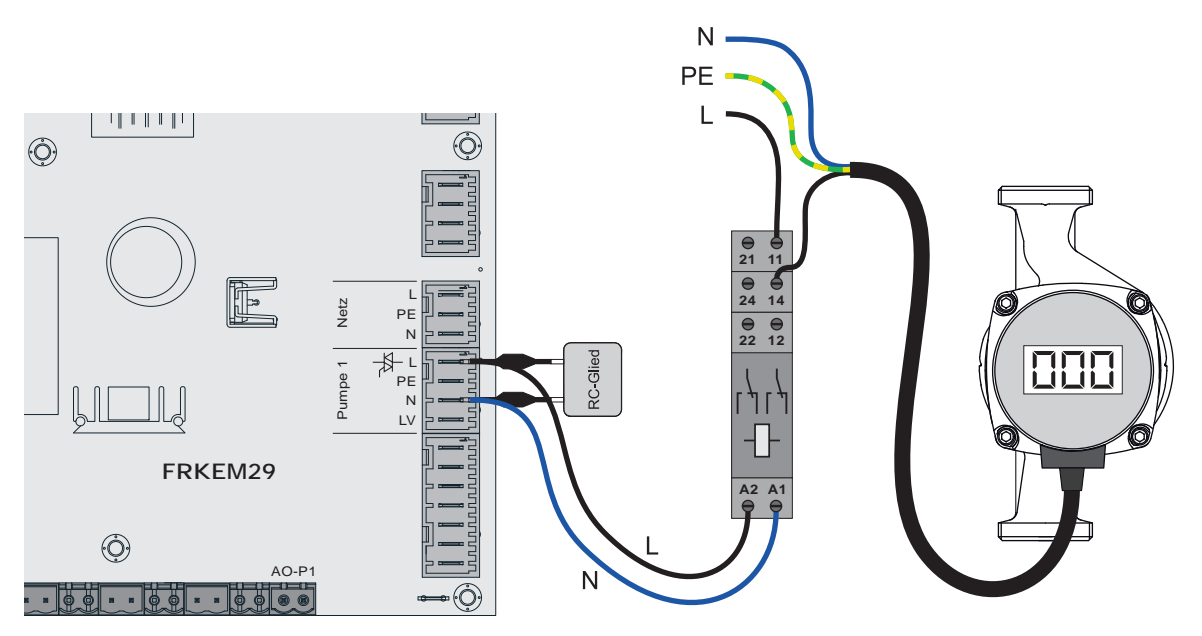

- D Pumpe mit Relais und RC-Glied vom Ausgang entkoppelt anschließen
- □ Ansteuerung der Pumpe im zugehörigen Menü auf "HE-Pumpe ohne Steuersignal" stellen

#### AC-Pumpe ohne Steuersignal (Pulspaketsteuerung)

Bei älteren, nicht hocheffizienten Pumpen ohne Steuersignal erfolgt die Drehzahlregelung über Pulspaketsteuerung. Zu beachten ist, dass bei manchen Pumpen die Mindestdrehzahl (Werkseinstellung: 30%) angepasst werden muss.

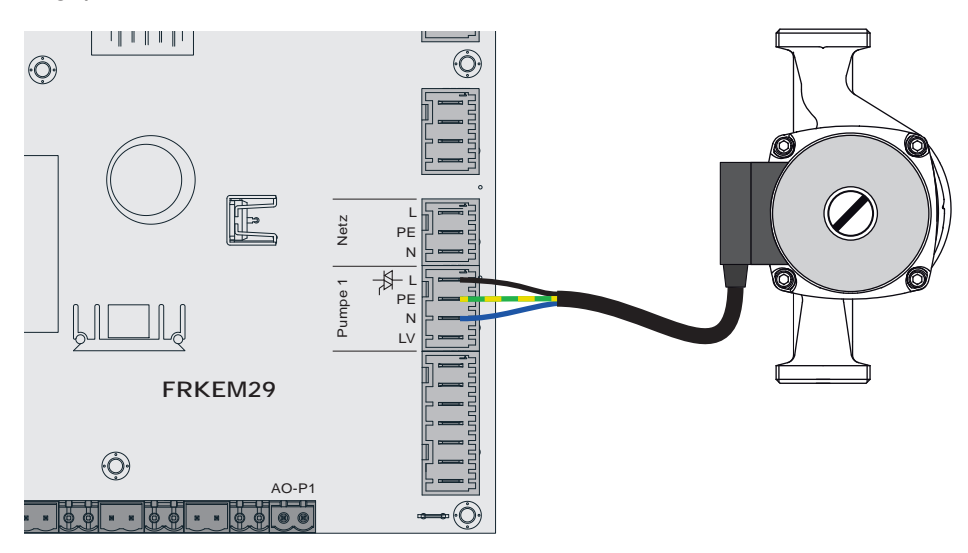

- □ Pumpe am Ausgang "Pumpe 1" des Kernmoduls anschließen
- □ Ansteuerung der Pumpe im zugehörigen Menü auf "Pumpe ohne Steuersignal" stellen

### 2.1.7 Anschluss eines Umschaltventils am Kernmodul

Wird am drehzahlgeregelten Pumpenausgang ein Umschaltventil angeschlossen, so ist der Einsatz eines RC-Gliedes zwingend erforderlich!

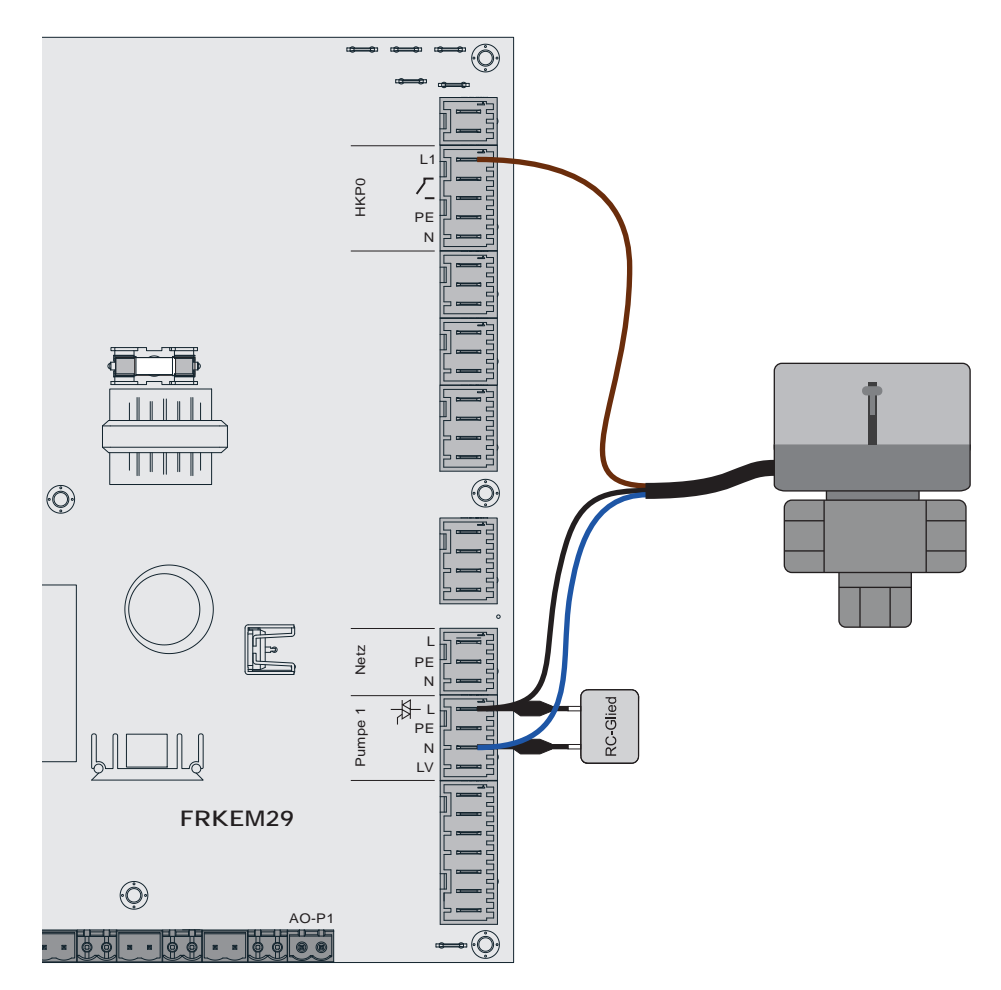

- D Phase (L) zum Umschalten des Ventils und Nullleiter (N) am Ausgang "Pumpe 1" mit RC-Glied anschließen
- Phase (L) für Dauerversorgung (schaltet das Ventil in die Ausgangsstellung zurück) am Ausgang "HKP0" Klemme "L1" anschließen

## 2.1.8 Heizkreispumpe 0 / Brenner-Relais

Der Anschluss "Heizkreispumpe 0" kann je nach Systemeinstellung entweder für die Heizkreispumpe 0 oder als Brenner-Relais verwendet werden. Folgende Anschlusshinweise sind dabei zu beachten:

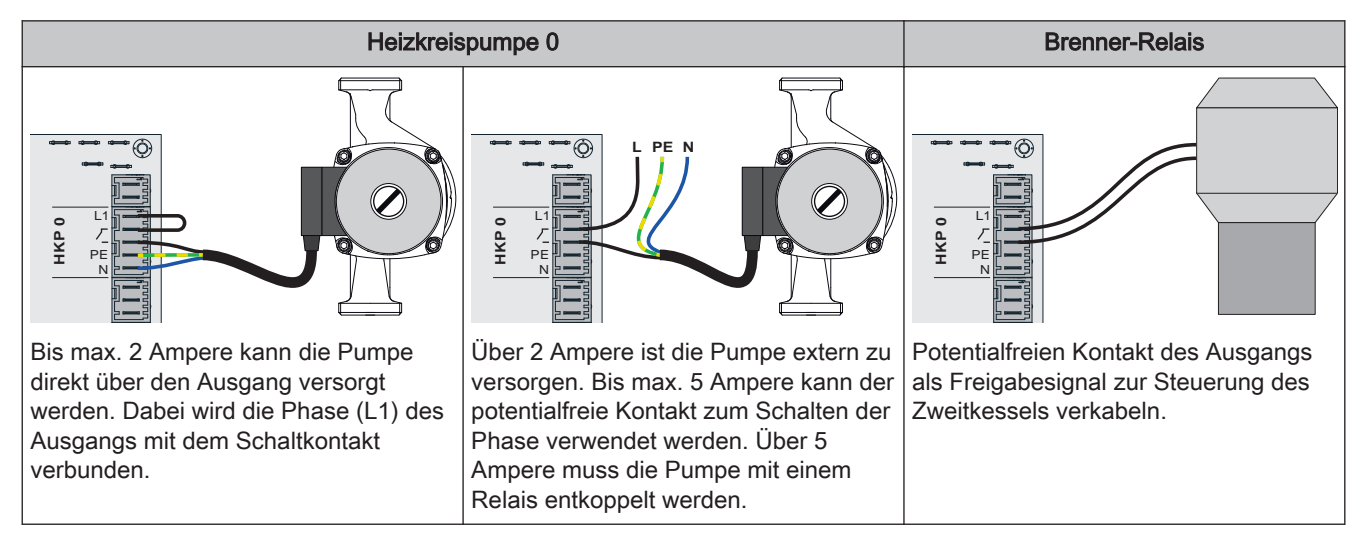

# 2.2 Erweiterungsmodule

### 2.2.1 Heizkreismodul

Mit dem Kernmodul können standardmäßig zwei Heizkreise angesteuert werden.

Für weitere Heizkreise muss mit den Heizkreismodul-Platinen erweitert werden. Die Erweiterung mit acht Heizkreismodulen (Adresse 0 bis 7) ist möglich. In Summe können bis zu 18 Heizkreise angesteuert werden. Die richtige Einstellung der Modul-Adresse muss hierbei beachtet werden.

### ⇒ Siehe "Einstellen der Modul-Adresse" [Seite 30]

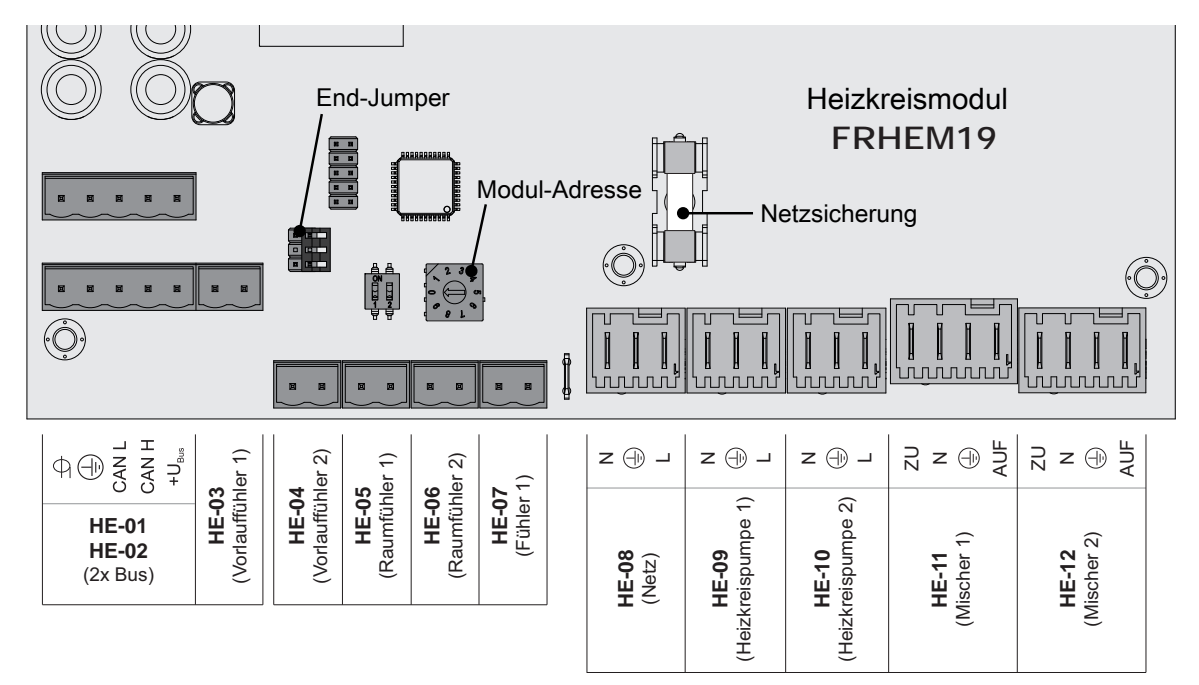

| Ans            | chluss / Bezeichnung                    | Hinweis                                                                                                    |
|----------------|-----------------------------------------|----------------------------------------------------------------------------------------------------|
| HE-01          | BUS                                     | Anschluss mit Kabel – LIYCY paarig 2x2x0.5;                                                                                                    |
| HE-02          | BUS                                     | ⇔ Siehe "Bus-Kabel anschließen" [Seite 29]                                                                                                    |
|                |                                         | Achtung! CAN L und CAN H dürfen nicht mit +U <sub>BUS</sub> verbunden werden!                                                                                                    |
| HE-03          | Vorlauffühler 1                         | Anschlusskabel <sup>1)</sup> 2 x 0.75mm <sup>2</sup> ;                                                                                                    |
| HE-04          | Vorlauffühler 2                         |                                                                                                    |
| HE-05          | Raumfühler 1                            | Anschlusskabel <sup>1)</sup> 2 x 0.75mm <sup>2</sup> ; ab 25m Kabellänge geschirmt                                                                                                    |
| HE-06          | Raumfühler 2                            |                                                                                                    |
| HE-07          | Fühler 1                                | Anschlusskabel <sup>1)</sup> 2 x 0.75mm <sup>2</sup> ;                                                                                                    |
|                |                                         | Anschluss des Außenfühlers, wenn dieser nicht am Kernmodul angeschlossen werden soll. Die Adresse des Heizkreismoduls, an welchem der Außenfühler angeschlossen wurde, muss im Menü "Heizen - Allgemeine Einstellungen" eingestellt werden. |
| HE-08          | Netz                                    | Anschlusskabel <sup>1)</sup> 3 x 1.5mm <sup>2</sup> , Absicherung 10A                                                                                                    |
| HE-09          | Heizkreispumpe 1                        | Anschlusskabel <sup>1)</sup> 3 x 1.5mm <sup>2</sup> , max. 2,5A / 230V / 500W                                                                                                    |
| HE-10          | Heizkreispumpe 2                        |                                                                                                    |
| HE-11          | Mischer 1                               | Anschlusskabel <sup>1)</sup> 4 x 0.75mm <sup>2</sup> , max. 0,15A / 230V                                                                                                    |
| HE-12          | Mischer 2                               |                                                                                                    |
| 1. YMM nach ÖV | E-K41-5 bzw. H05VV-F nach DIN VDE 0881- | -5                                                                                                    |

Erweiterungsmodule

### 2.2.2 Hydraulikmodul

Das Hydraulikmodul stellt die Anschlüsse von Fühlern und Pumpen für die hydraulischen Komponenten der Anlage (Puffer, Boiler,...) zur Verfügung.

Bei Einsatz des Scheitholzkessel S1 Turbo sowie S4 Turbo mit der Regelung Lambdatronic S 3200 ist ein Hydraulikmodul standardmäßig im Lieferumfang (Adresse 0) enthalten. Weitere sieben Module (Adresse 1 bis 7) können nachgerüstet werden.

Bei Einsatz des Scheitholzkessel S3 Turbo in Verbindung mit der Regelung S-Tronic Plus oder S-Tronic Lambda ist **KEIN** Hydraulikmodul im Lieferumfang enthalten (die angeführten Konstellationen sind nicht in allen Ländern verfügbar!). Die Erweiterung mit bis zu acht Hydraulikmodulen (Adresse 0 bis 7) ist möglich.

Ein Hydraulikmodul ist standardmäßig im Lieferumfang (Adresse 0) enthalten. Weitere sieben Module (Adresse 1 bis 7) können nachgerüstet werden.

Dabei ist zu beachten, dass die Modul-Adresse korrekt vergeben wird!

⇒ Siehe "Einstellen der Moduladresse" [Seite 30]

#### Hydraulikmodul – Version FRHYU21

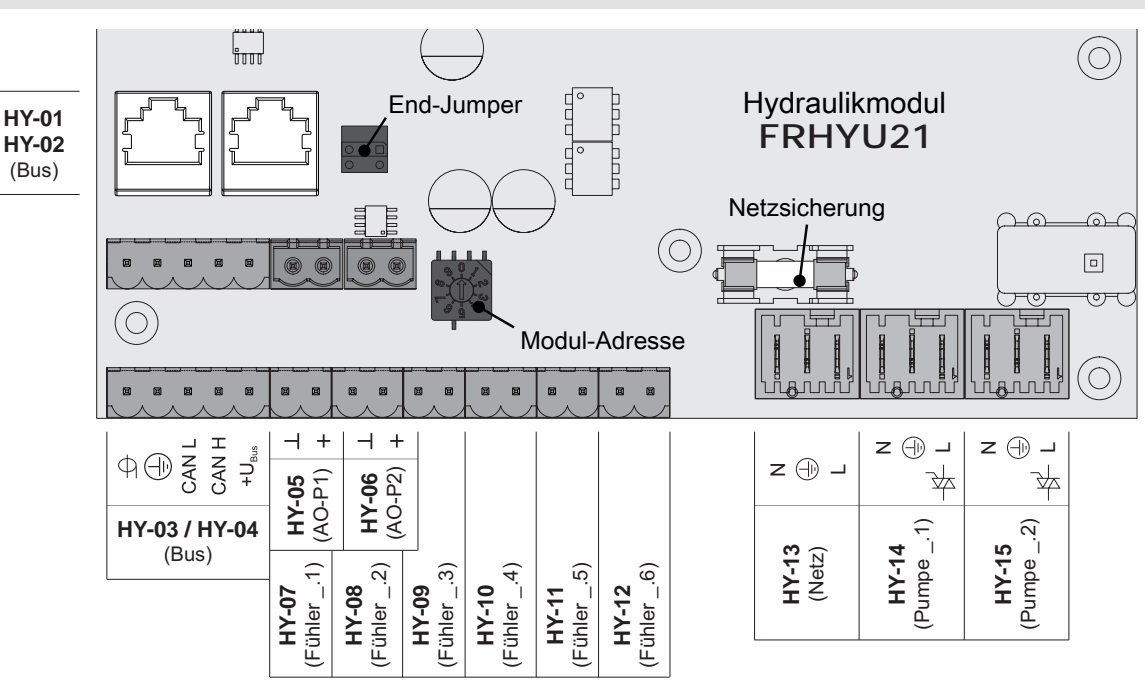

| Ans   | schluss / Bezeichnung | Hinweis                                                                                         |
|-------|-----------------------|-------------------------------------------------------------------------------------------------|
| HY-01 | BUS                   | Patchkabel CAT 5 RJ45 SFTP 1:1 Belegung;                                                        |
| HY-02 | BUS                   |                                                                                                 |
| HY-02 | BUS                   | Anschluss mit Kabel – LIYCY paarig 2x2x0.5;                                                     |
| HY-04 | BUS                   | ⇔ Siehe "Bus-Kabel anschließen" [Seite 29]                                                      |
|       |                       | Achtung! CAN L und CAN H dürfen nicht mit +U <sub>BUS</sub> verbunden werden!                   |
| HY-05 | AO-P1                 | Anschlusskabel <sup>1)</sup> 2 x 0.75 mm <sup>2</sup>                                           |
| HY-06 | AO-P2                 | Anschluss des Steuersignals (PWM oder 0-10V) der jeweiligen Pumpe (AO-P1 = Pumpe 1 der Platine) |
| HY-07 | Fühler1               | Anschlusskabel <sup>1)</sup> 2 x 0.75mm <sup>2</sup> , ab 25m Kabellänge geschirmt              |
| :     | :                     | Fühlereingänge der Platine. Die korrekte Bezeichnung des Fühlers ergibt sich                    |
| HY-12 | Fühler .6             | mit der eingestellten Moduladresse (0-7).                                                       |
|       |                       | Beispiel: Moduladresse "2" = Fühler 2.1 bis Fühler 2.6                                          |
| HY-13 | Netz                  | Anschlusskabel <sup>1)</sup> 3 x 1.5mm <sup>2</sup> , Absicherung 10A                           |

Servicehandbuch Lambdatronic S 3200 & S-Tronic Plus/Lambda | B1410721\_de

| Ans           | schluss / Bezeichnung                       | Hinweis                                                                                                    |
|---------------|---------------------------------------------|----------------------------------------------------------------------------------------------------|
| HY-14         | Pumpe1                                      | Anschlusskabel <sup>1)</sup> 3 x 1.5mm <sup>2</sup> , max. 1,5A / 230V / 280W                                                                                                   |
| HY-15         | Pumpe2                                      | Pumpenausgänge der Platine. Die korrekte Bezeichnung der Pumpe ergibt sich<br>mit der eingestellten Moduladresse (0-7).<br>Beispiel: Moduladresse "2" = Pumpe 2.1 und Pumpe 2.2 |
| 1 YMM nach ÖV | /E-K41-5 bzw. H05\/\/-E nach DIN \/DE 0881- | 5                                                                                                    |

### Hydraulikmodul – Version FRHYU22

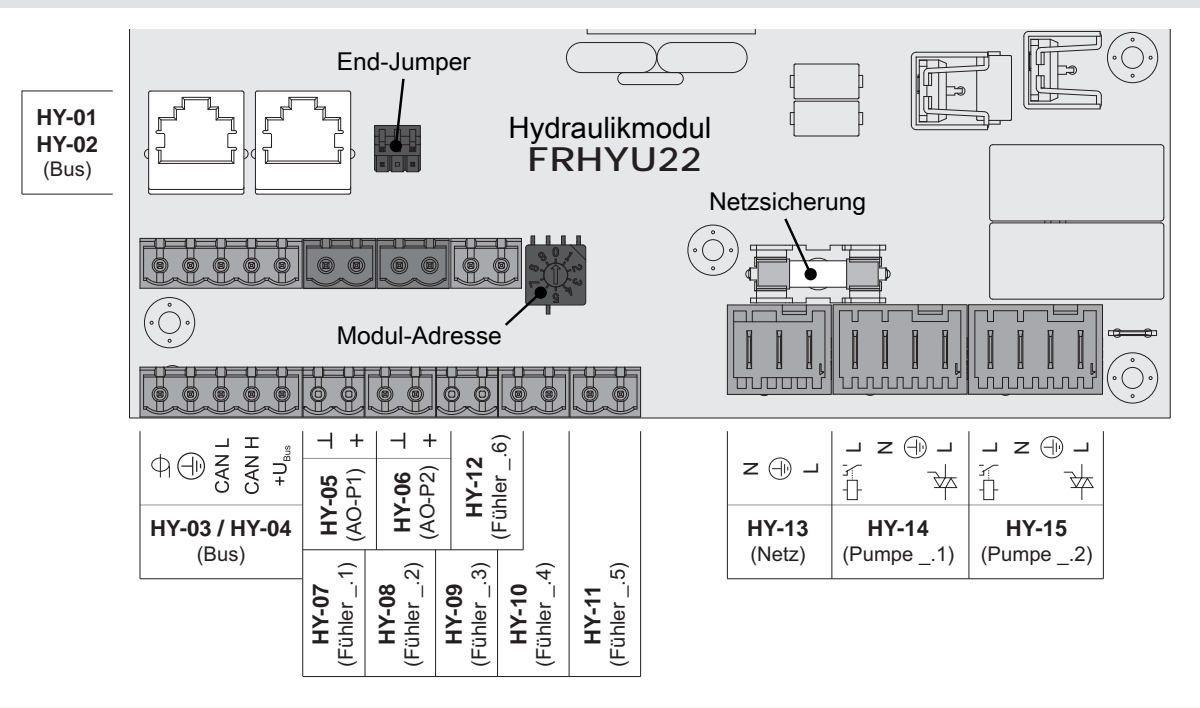

| Ans                 | chluss / Bezeichnung                   | Hinweis                                                                                                    |
|---------------------|----------------------------------------|----------------------------------------------------------------------------------------------------|
| HY-01               | BUS                                    | Patchkabel CAT 5 RJ45 SFTP 1:1 Belegung;                                                                                                    |
| HY-02               | BUS                                    |                                                                                                    |
| HY-03               | BUS                                    | Anschluss mit Kabel – LIYCY paarig 2x2x0.5;                                                                                                    |
| HY-04               | BUS                                    | ⇒ Siehe "Bus-Kabel anschließen" [Seite 29]<br>Achtung! CAN L und CAN H dürfen nicht mit +U <sub>BUS</sub> verbunden werden!                                                                                                    |
| HY-05               | AO-P1                                  | Anschlusskabel <sup>1)</sup> 2 x 0.75 mm <sup>2</sup>                                                                                                    |
| HY-06               | AO-P2                                  | Anschluss des Steuersignals der jeweiligen Pumpe                                                                                                    |
| HY-07<br>:<br>HY-12 | Fühler1<br>:<br>Fühler6                | Anschlusskabel <sup>1)</sup> 2 x 0.75mm <sup>2</sup> , ab 25m Kabellänge geschirmt<br>Fühlereingänge der Platine. Die korrekte Bezeichnung des Fühlers ergibt sich<br>mit der eingestellten Moduladresse (0-7).<br>Beispiel: Moduladresse "2" = Fühler 2.1 bis Fühler 2.6 |
| HY-13               | Netz                                   | Anschlusskabel <sup>1)</sup> 3 x 1.5mm <sup>2</sup> , Absicherung 10A                                                                                                    |
| HY-14               | Pumpe1                                 | Anschlusskabel <sup>1)</sup> 3 x 1.5mm <sup>2</sup> , max. 1,5A / 230V / 280W                                                                                                    |
| HY-15               | Pumpe2                                 | Pumpenausgänge der Platine. Die korrekte Bezeichnung der Pumpe ergibt sich<br>mit der eingestellten Moduladresse (0-7).<br>Beispiel: Moduladresse "2" = Pumpe 2.1 und Pumpe 2.2                                                                                           |
|                     |                                        | Die Phase (L) wird je nach Pumpentyp entweder am Relais-Ausgang oder am<br>Triac-Ausgang angeschlossen.<br>⇒ Siehe "Anschluss einer Umwälzpumpe am Hydraulikmodul" [Seite 19]                                                                                             |
| 1. YMM nach ÖV      | E-K41-5 bzw. H05VV-F nach DIN VDE 0881 | 5                                                                                                    |

### Anschluss einer Umwälzpumpe am Hydraulikmodul

**ACHTUNG!** Ab Modulversion FRHYU22 steht an den Pumpenausgängen zusätzlich zum Triac-Ausgang je ein Relais-Ausgang zur Verfügung. Für die korrekte Verkabelung der Umwälzpumpe folgende Anschlusspläne beachten!

### Hocheffizienzpumpe mit Steuersignal (PWM / 0-10V)

Bei Hocheffizienzpumpen mit einer extra verkabelten Steuerleitung erfolgt die Drehzahlregelung über den zusätzlichen Anschluss für PWM- oder 0-10V-Signal.

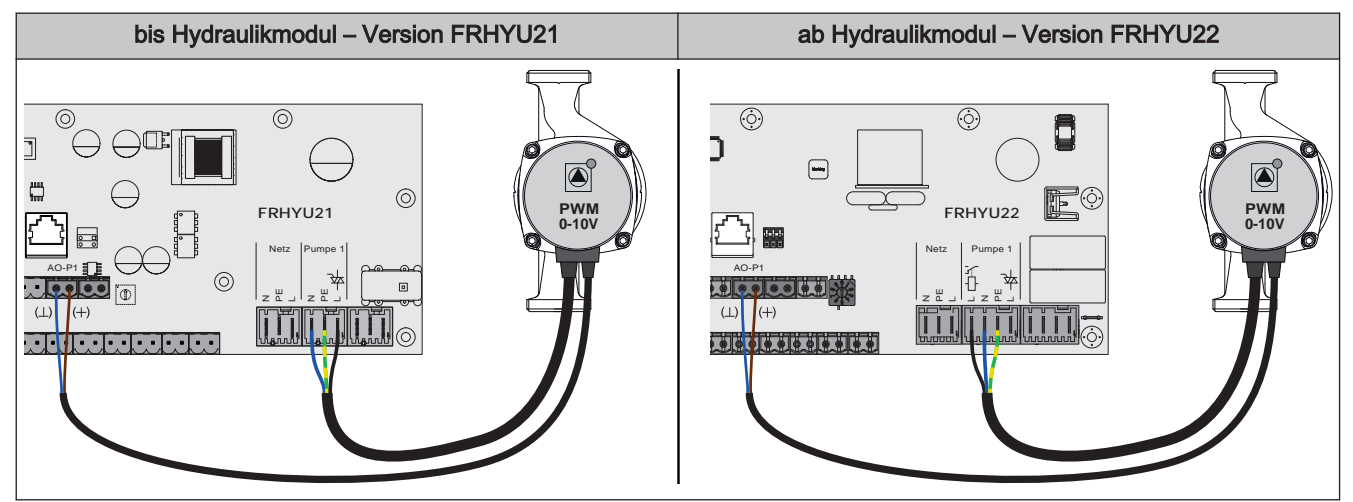

- Hydraulikmodul FRHYU21: Spannungsversorgung der Hocheffizienzpumpe am Ausgang "Pumpe 1" bzw. "Pumpe 2" anschließen
- □ Hydraulikmodul FRHYU22: Spannungsversorgung der Hocheffizienzpumpe am Ausgang "Pumpe 1" bzw. "Pumpe 2" anschließen, dabei für Phase (L) den Relais-Ausgang verwenden
- □ PWM-Kabel der Hocheffizienzpumpe am zugehörigen Anschluss "AO-P1" bzw. "AO-P2" anschließen

→ Dabei auf richtige Belegung (Polung) gemäß Anschlussplan der Pumpe achten!

Ansteuerung der Pumpe im zugehörigen Menü auf "Umfeldpumpe / PWM" bzw. "Umfeldpumpe / 0-10V" stellen

2

#### Hocheffizienzpumpe ohne Steuersignal

Bei Verwendung dieses Pumpentyps ist keine Drehzahlregelung möglich! Der Einsatz eines Strangregulierventils (z.B. Abgleichventil Setter) ist empfohlen!

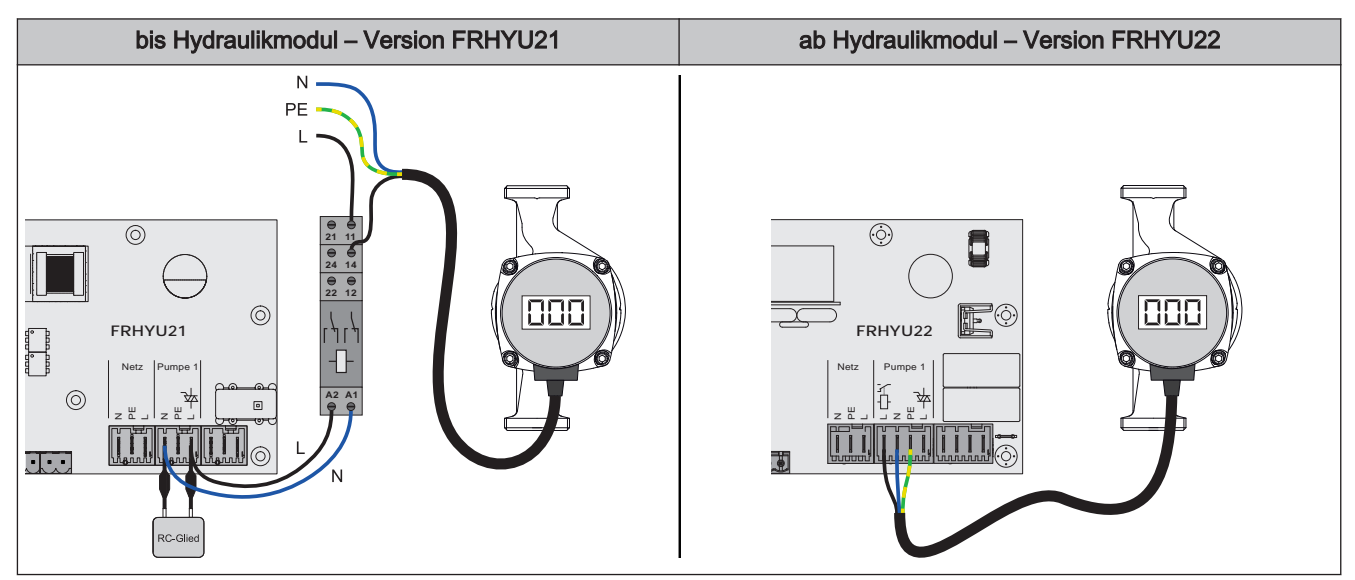

- □ Hydraulikmodul FRHYU21: Pumpe mit Relais und RC-Glied vom Ausgang entkoppelt anschließen
- Hydraulikmodul FRHYU22: Spannungsversorgung der Hocheffizienzpumpe am Ausgang "Pumpe 1" bzw. "Pumpe 2" anschließen, dabei für die Phase (L) den Relais-Ausgang verwenden
- Pumpe im zugehörigen Menü auf "HE-Pumpe ohne Steuersignal" stellen

#### AC-Pumpe ohne Steuersignal (Pulspaketsteuerung)

Bei älteren, nicht hocheffizienten Pumpen ohne Steuersignal erfolgt die Drehzahlregelung über Pulspaketsteuerung. Zu beachten ist, dass bei manchen Pumpen die Mindestdrehzahl (Werkseinstellung: 30%) angepasst werden muss.

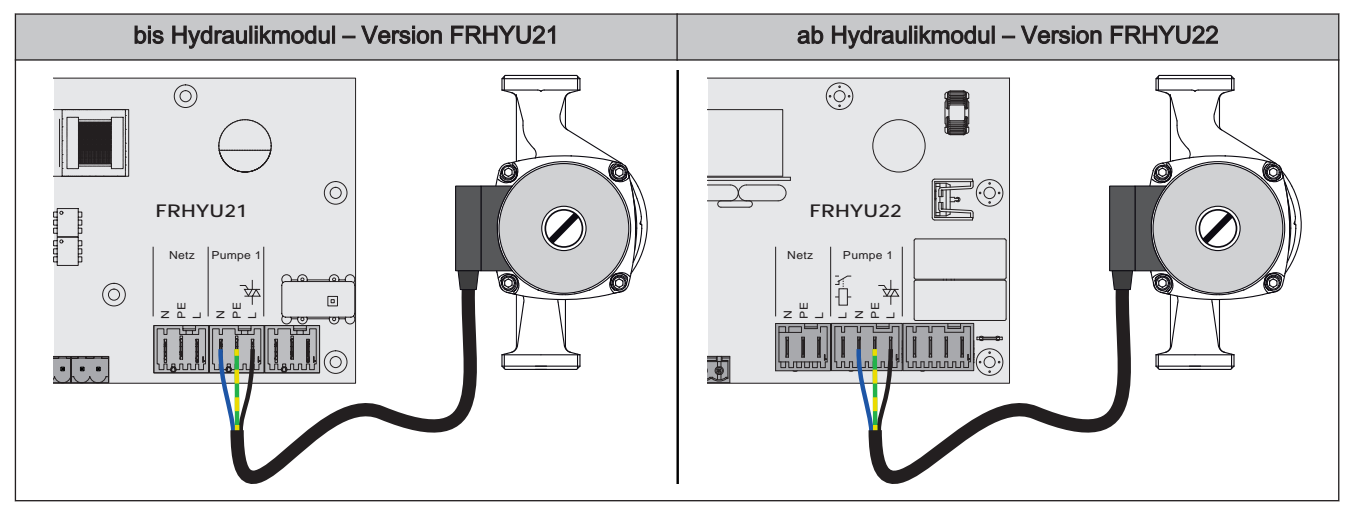

- Hydraulikmodul FRHYU21: Spannungsversorgung der Pumpe am Ausgang "Pumpe 1" bzw. "Pumpe 2" anschließen
- Hydraulikmodul FRHYU22: Spannungsversorgung der Pumpe am Ausgang "Pumpe 1" bzw. "Pumpe 2" anschließen, dabei für die Phase (L) den Triac-Ausgang verwenden
- D Pumpe im zugehörigen Menü auf "Pumpe ohne Steuersignal" stellen

#### Hocheffizienzpumpe mit Steuersignal und Freigabekontakt

Bei Verwendung einer Hocheffizienzpumpe, die zusätzlich zum Steuersignal einen Freigabekontakt benötigt (z.B. Grundfos Magna 3), wird der Pumpenausgang des Hydraulikmoduls zum Schalten der Freigabe verwendet.

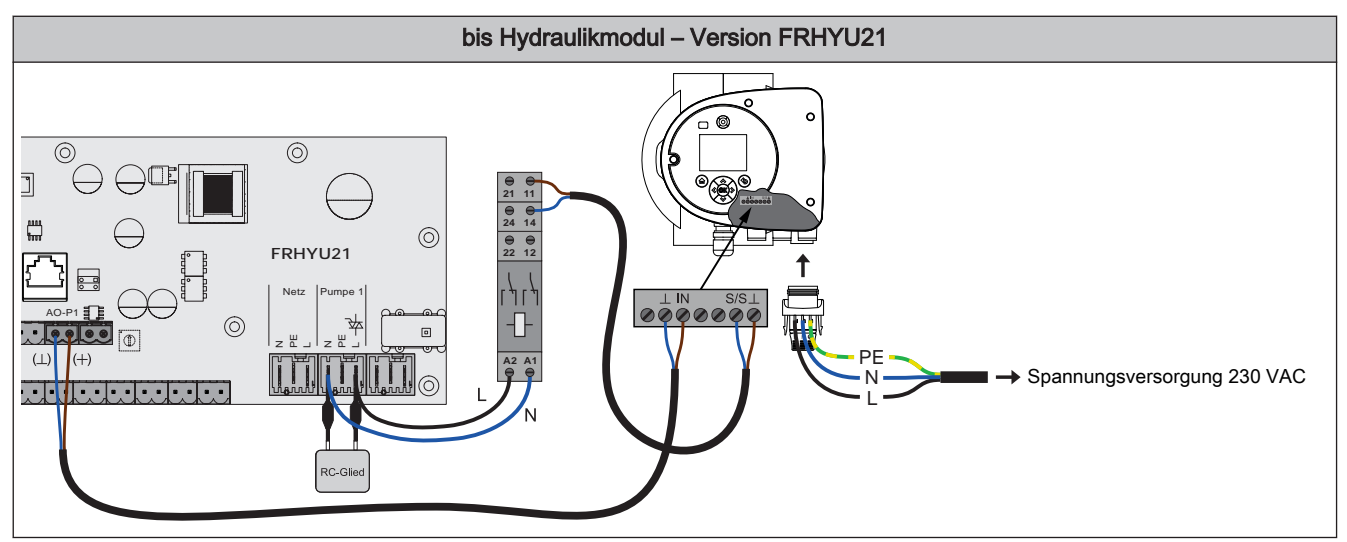

Hydraulikmodul FRHYU21: Relais am Ausgang "Pumpe 1" bzw. "Pumpe 2" mit RC-Glied vom Ausgang entkoppelt anschließen

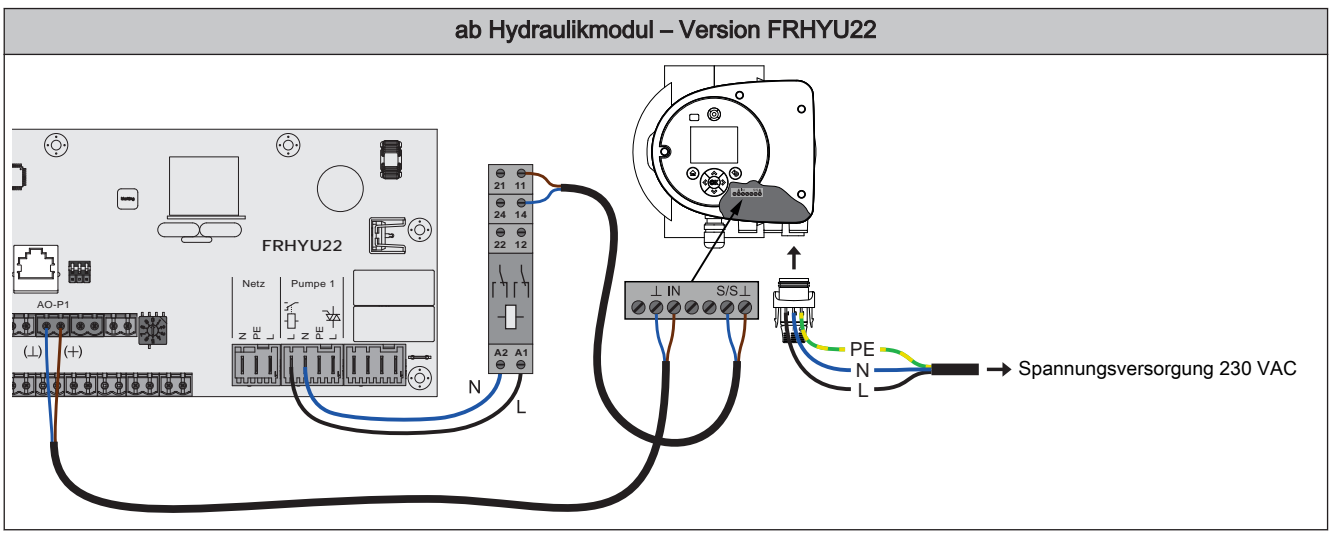

- □ Hydraulikmodul FRHYU22: Relais der Pumpe am Ausgang "Pumpe 1" bzw. "Pumpe 2" anschließen, dabei für die Phase (L) den Relais-Ausgang verwenden
- □ Zweipoliges Kabel (2 x 0.75 mm²) vom Anschluss "AO-P1" bzw. "AO-P2" zur Pumpe verlegen und anschließen, dabei Klemme "+" mit Klemme "IN" der Pumpe verbinden
- □ Zweipoliges Kabel (2 x 0.75 mm²) vom Schließkontakt am Relais zur Pumpe verlegen und anschließen, dabei Klemme "S/S" als Freigabekontakt verwenden
- □ Spannungsversorgung am Stecker der Pumpe anklemmen
- D Pumpe im zugehörigen Menü auf "Umf.Pumpe PWM + Ventil" bzw. "Umf.Pumpe 0-10V + Ventil" stellen

# Anschluss eines Umschaltventils am Hydraulikmodul

**ACHTUNG!** Ab Modulversion FRHYU22 steht an den Pumpenausgängen zusätzlich zum Triac-Ausgang je ein Relais-Ausgang zur Verfügung. Für die korrekte Verkabelung folgende Anschlusspläne beachten!

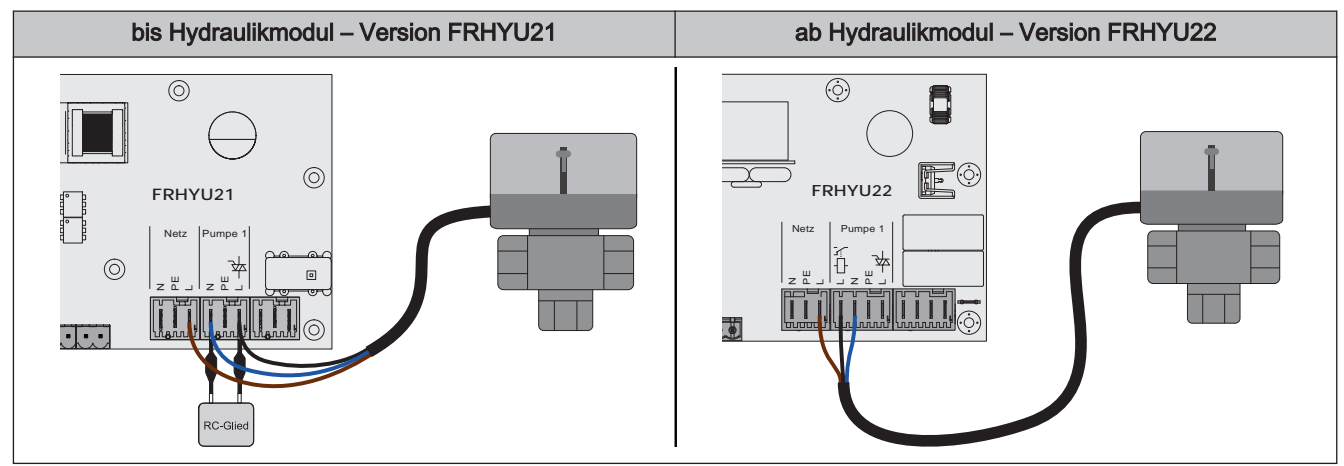

- Hydraulikmodul FRHYU21: Phase (L) zum Umschalten des Ventils und Nullleiter (N) am Ausgang "Pumpe 1" oder "Pumpe 2" mit RC-Glied anschließen
- Hydraulikmodul FRHYU22: Phase (L) zum Umschalten des Ventils und Nullleiter (N) am Ausgang "Pumpe 1" oder "Pumpe 2" anschließen, dabei für die Phase (L) den Relais-Ausgang verwenden
- Phase (L) für Dauerversorgung (schaltet das Ventil in die Ausgangsstellung zurück) an der Netzversorgung bei Klemme "L" anschließen

### 2.2.3 Rücklaufmischermodul

Das Rücklaufmischermodul stellt den Anschluss für einen Rücklaufmischer zur Verfügung. Der zugehörige Fühler ist der Rücklauffühler am Kernmodul. Kommt dieses Modul zum Einsatz, so ist der Parameter "Rücklaufmischer mittels externen Mischermodul" (Menü "Anlagenart" => "Kesseltyp") auf "JA" zu setzen.

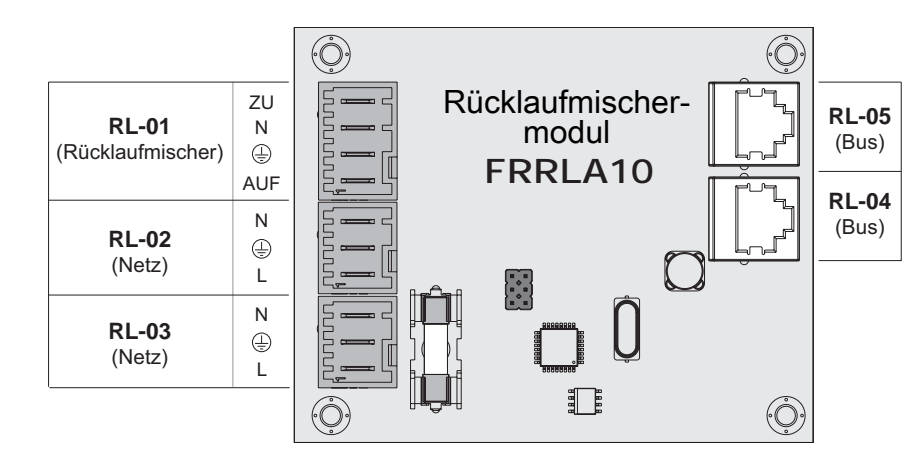

| Ans                                                    | chluss / Bezeichnung | Hinweis                                                                  |
|--------------------------------------------------------|----------------------|--------------------------------------------------------------------------|
| RL-01                                                  | Rücklaufmischer      | Anschlusskabel <sup>1)</sup> 4 x 0.75mm <sup>2</sup> , max. 0,15A / 230V |
| RL-02                                                  | Netz                 | Anschlusskabel <sup>1)</sup> 3 x 1,5 mm <sup>2</sup>                     |
| RL-03                                                  | Netz                 |                                                                          |
| RL-04                                                  | Bus                  | Patchkabel CAT 5 RJ45 SFTP 1:1 Belegung, im Lieferumfang enthalten       |
| RL-05                                                  | Bus                  |                                                                          |
| 1. YMM nach ÖVE-K41-5 bzw. H05VV-F nach DIN VDE 0881-5 |                      |                                                                          |

#### Anschlussbeispiel

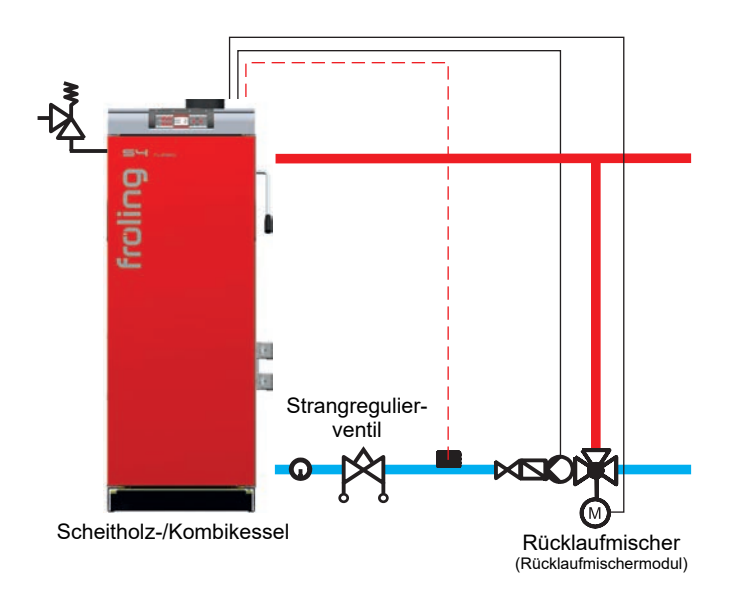

### 2.2.4 Zünderweiterung

Die Zünderweiterung stellt den Anschluss für ein elektrisches Zündgebläse zur Verfügung und ermöglicht das automatische Anheizen des Kessels. Die Spannungsversorgung der Zünderweiterung ist mit dem mitgelieferten Kabel zwischen Klemmbock und dem Anschluss "ZE-01 Versorgung Kernmodul" herzustellen.

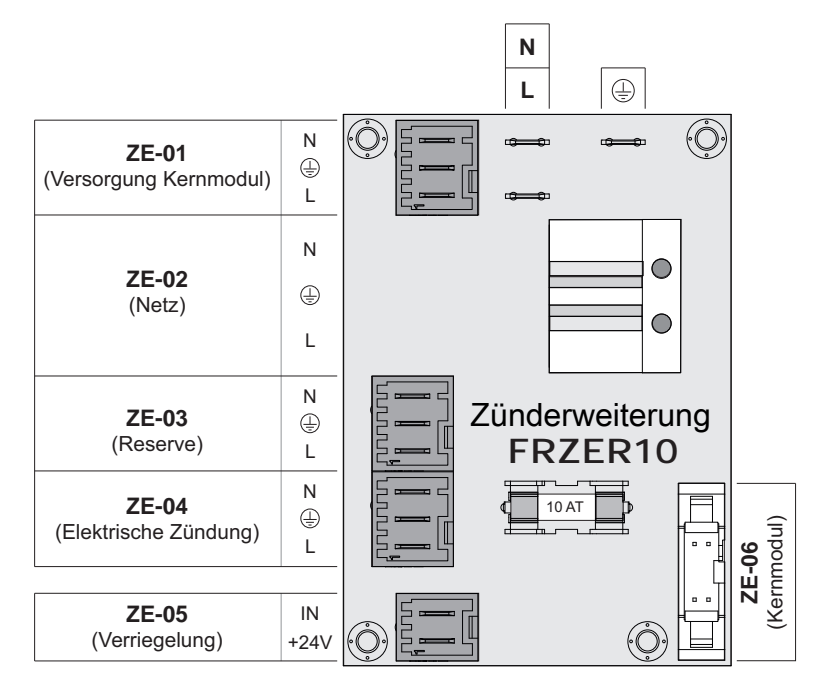

| Ans                                                    | schluss / Bezeichnung | Hinweis                                                                      |
|--------------------------------------------------------|-----------------------|------------------------------------------------------------------------------|
| ZE-01                                                  | Versorgung Kernmodul  | Anschlusskabel <sup>1)</sup> 3 x 1,5 mm <sup>2</sup>                         |
| ZE-02                                                  | Netz                  | Anschlusskabel <sup>1)</sup> 3 x 1,5 mm <sup>2</sup>                         |
| ZE-03                                                  | Reserve               |                                                                              |
| ZE-04                                                  | Elektrische Zündung   | Anschlusskabel <sup>1)</sup> 3 x 1,5 mm <sup>2</sup>                         |
| ZE-05                                                  | Verriegelung          | Anschlusskabel <sup>1)</sup> 2 x 0,75 mm <sup>2</sup> , 24V durchgeschliffen |
| ZE-06                                                  | Kernmodul             | Mitgeliefertes Flachbandkabel verwenden                                      |
| 1. YMM nach ÖVE-K41-5 bzw. H05VV-F nach DIN VDE 0881-5 |                       |                                                                              |

Erweiterungsmodule

Anschluss-Schema

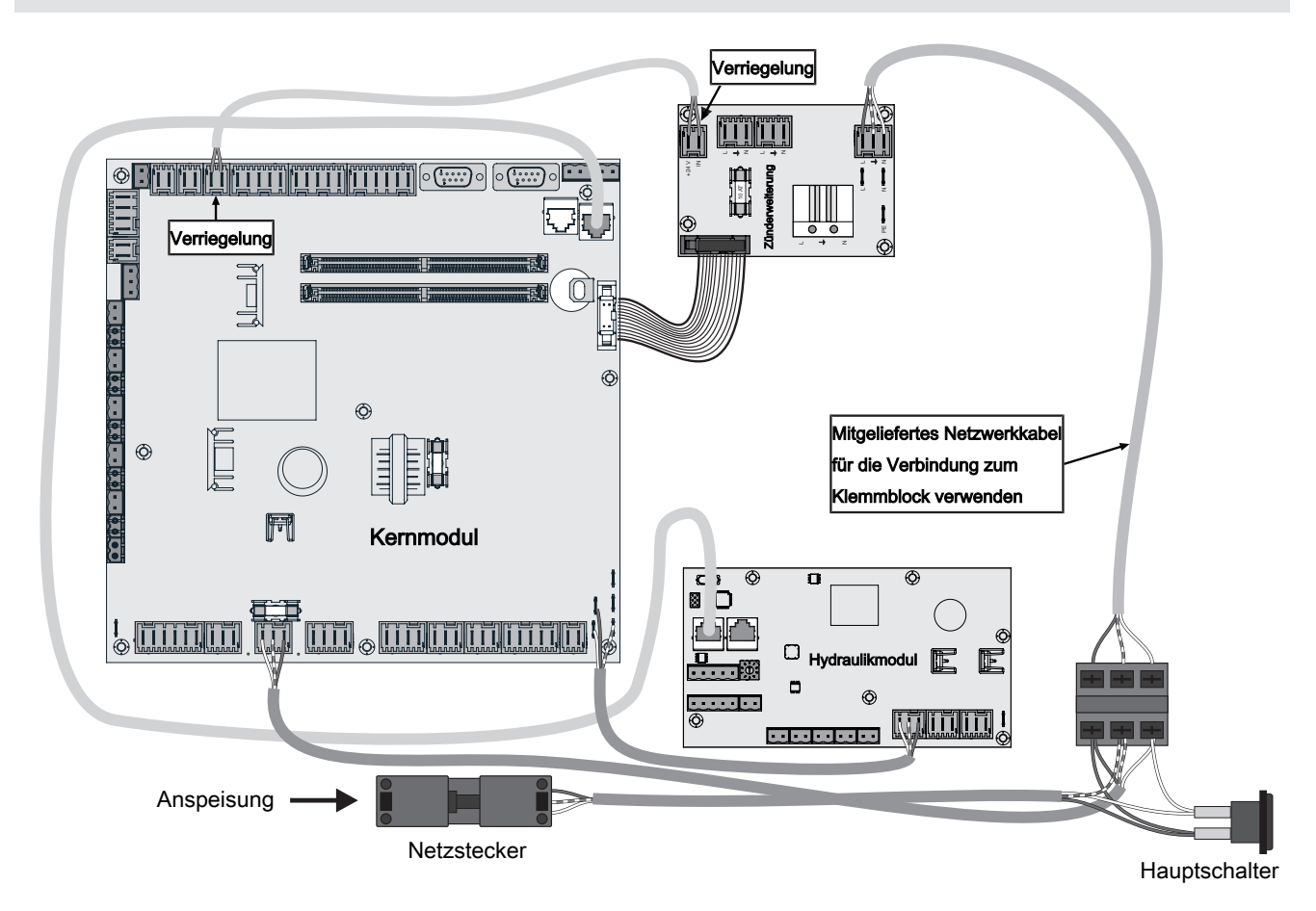

# 2.2.5 Analogmodul

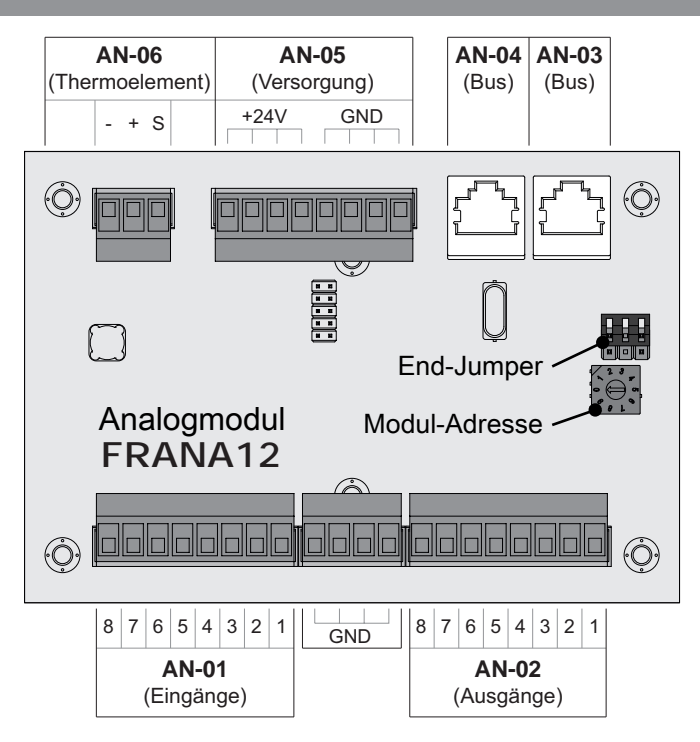

| Ans            | chluss / Bezeichnung                    | Hinweis                                                                                                    |
|----------------|-----------------------------------------|----------------------------------------------------------------------------------------------------|
| AN-01          | Eingänge 1 8                            | Anschlusskabel <sup>1)</sup> 1 x 0,75 mm <sup>2</sup>                                                                                                    |
| AN-02          | Ausgänge 1 8                            | Anschlusskabel <sup>1)</sup> 1 x 0,75 mm²                                                                                                    |
| AN-03          | Bus                                     | CAT 5 Patchkabel grau RJ 45 SFTP 1:1 Belegung                                                                                                    |
| AN-04          | Bus                                     |                                                                                                    |
| AN-05          | Versorgung                              | 24V-Spannungsversorgung des Moduls, Anschlusskabel <sup>1)</sup> 2 x 1,0 mm <sup>2</sup><br>- Scheitholzkessel: Versorgung über 24V-Netzteil<br>- Pelletkessel und Kombikessel: Pelletmodul, Klemme "Sensor MIN"<br>- Hackschnitzelkessel: Versorgung über 24V-Netzteil |
| AN-06          | Thermoelement                           | Anschluss des Fühlers verwenden                                                                                                    |
| 1. YMM nach ÖV | E-K41-5 bzw. H05VV-F nach DIN VDE 0881- | 5                                                                                                    |

#### Standardbelegung – Analogmodul mit Adresse 0

| Eingang | Bezeichnung                      |
|---------|----------------------------------|
| 3       | Externe Leistungsvorgabe (0-10V) |

### Externe Leistungsanforderung

Über den Parameter "Quelle für ext. Leistungsanf. (0 – Aus, 1 – 0–10V, 2 – Modbus)" kann die Art der Leistungsanforderung eingestellt werden. Bei Leistungsanforderung über Modbus werden direkt die Prozentwerte übermittelt. Wird als Quelle 0-10V gewählt, kann über einen einstellbaren Eingang am Analogmodul die Kesselfreigabe/Kesselleistung über ein Spannungssignal gesteuert werden.

Die Anforderung funktioniert bei Scheitholzkesseln mit automatischer Zündung. Liegt ein Signal von über 75% am Eingang an, wird die automatische Zündung aktiviert (Voraussetzung: Zündung starten über externe Freigabe). Die Minimale Leistung des Modulationsbereiches ist begrenzt. Fällt das Signal unter 70% (0-69%) wird der Kessel mit 70% Kesselleistung angesteuert, bis das Scheitholz abgebrannt ist.

Standardmäßig gilt OV als 0% und 10V als 100%. Dies kann mit dem Parameter "Ext. Leistungsanforderung über Analogeingang invertiert" geändert werden.

Für den Start über die Leistungsanforderung muss als Betriebsart "Automatik" eingestellt und bei verwendetem Freigabekontakt (Parameter "Kesselfreigabe-Eingang vorhanden" = JA) der Kontakt geschlossen sein.

Notwendige Parameter zur Einstellung der Leistungsanforderung befinden sich im Menü "*Kessel – Allgemeine Einstellungen*".

# 2.3 Bus-Verbindung

Sämtliche Bus-Module werden mit einer Bus-Leitung verbunden. Das verwendete Kabel muss der Spezifikation des Typs LIYCY 2x2x0.5 entsprechen. Eine maximale Leitungslänge von 200 m ist zu beachten. Durch den Einsatz des Fröling Busrepeaters kann die Leitungslänge erweitert werden.

Die Busmodule müssen in Reihe miteinander verbunden werden, wobei keine bestimmte Reihenfolge für Modultypen und Adressen vorgegeben ist. Eine Stern- / Stichleitung ist nicht zulässig.

Da die Bedieneinheiten zusätzlich zur Datenübertragung auch mit Spannung versorgt werden, kann es je nach Anzahl der Module und den vorhandenen Leitungslängen zu Problemen durch Spannungsabfälle kommen.

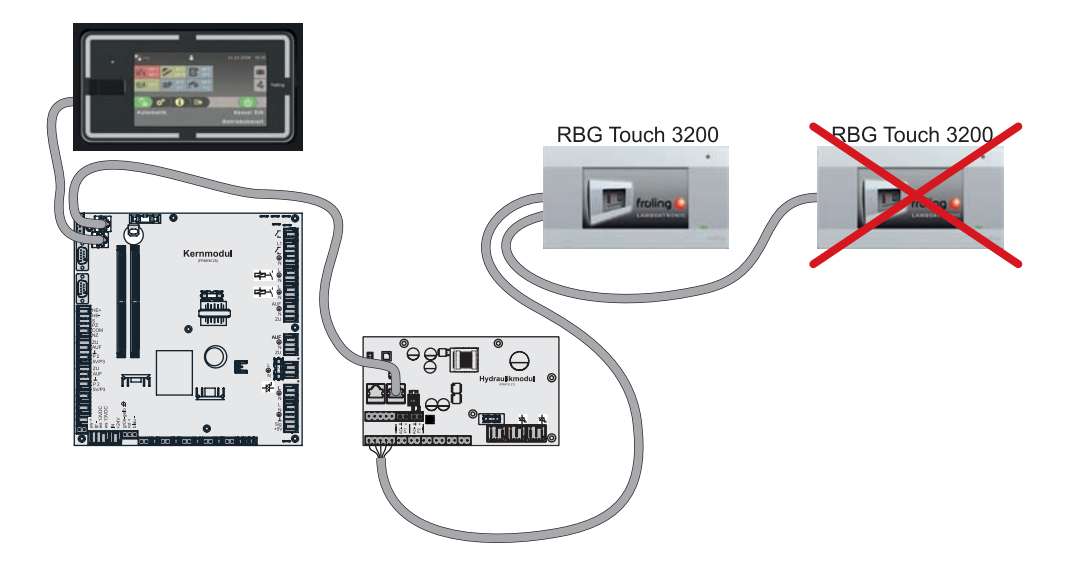

Für jedes Touch-Raumbediengerät ist ein spannungsversorgendes Modul (Heizkreismodul, Hydraulikmodul) einzusetzen.

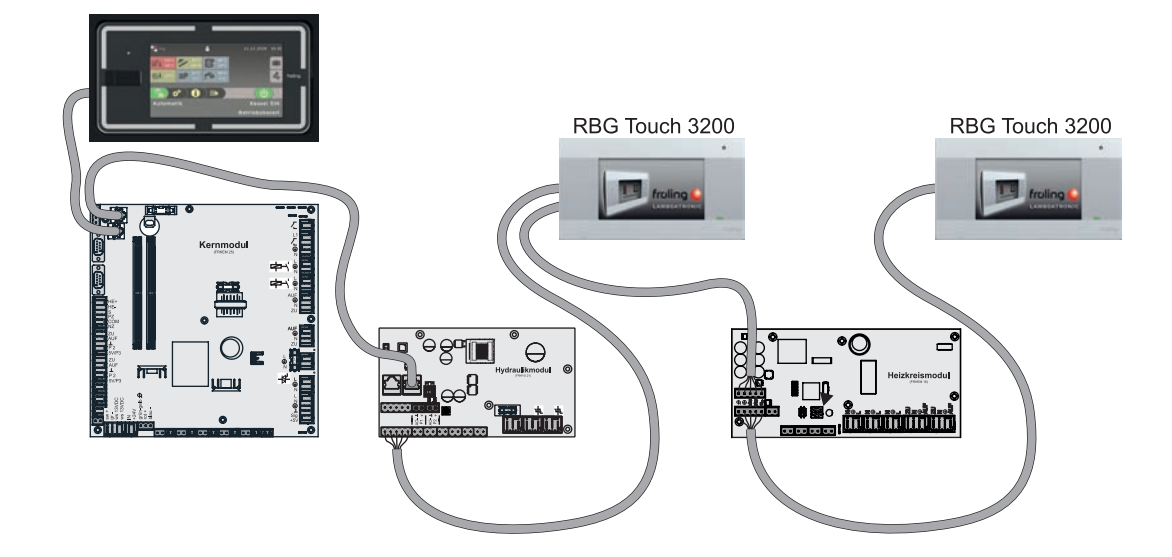

**Bus-Verbindung** 

### 2.3.1 Bus-Kabel anschließen

Für die Bus-Verbindungen zwischen den einzelnen Modulen ist ein Kabel Typ **LIYCY paarig 2x2x0.5** zu verwenden. Der Anschluss an den 5-poligen Steckern ist It. folgendem Schema durchzuführen:

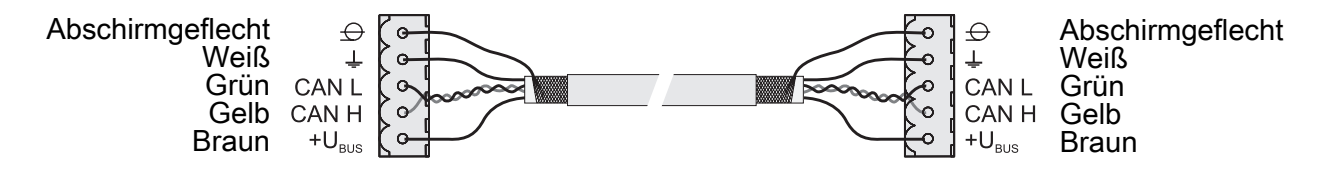

### 2.3.2 End-Jumper setzen

HINWEIS! Um eine einwandfreie Funktion des Bus-Systems zu gewährleisten, muss am ersten und am letzten Modul der Jumper gesetzt werden.

Bei Einsatz eines Bus-Repeaters müssen die zwei galvanisch getrennten Sub-Netzwerke separat betrachtet werden. Die Jumper sind hier pro Netzwerk am ersten und am letzten Modul zu setzen.

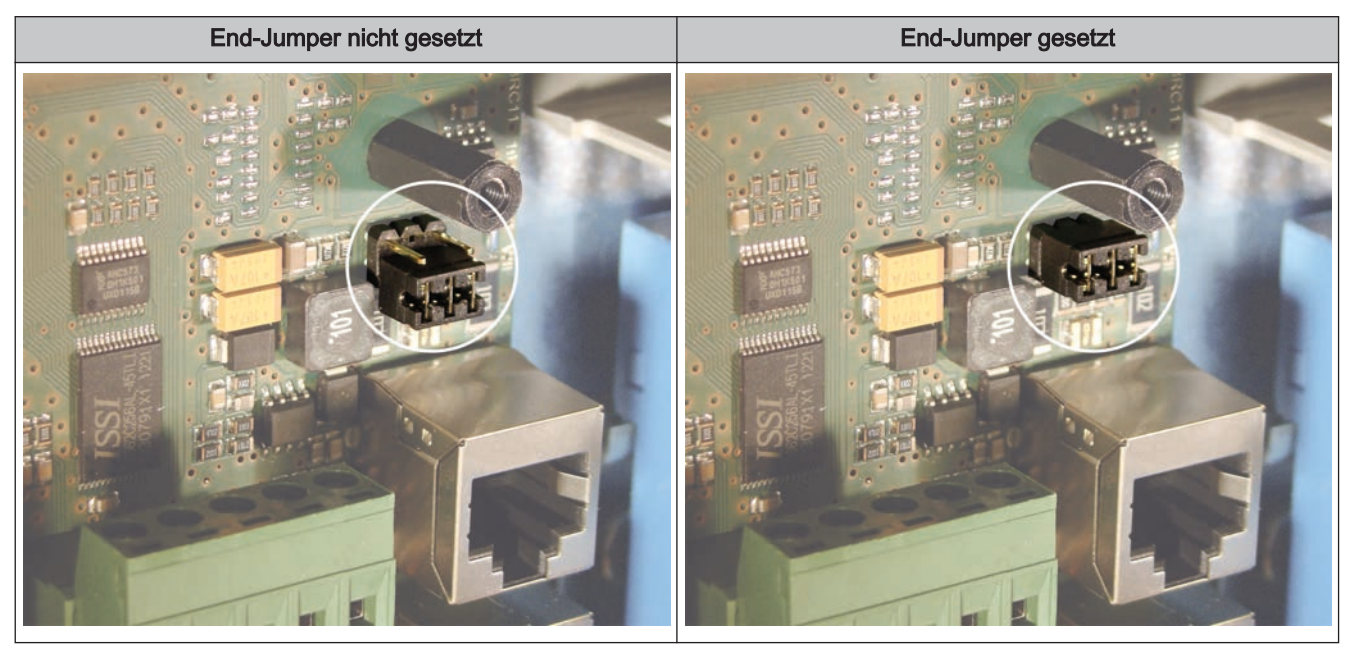

Sind die Kontakte am Sockel des End-Jumpers nicht gebrückt (Bild links), spricht man von "nicht gesetzt". In diesem Fall ist der Bus-Abschluss nicht hergestellt. Sind die Kontakte geschlossen (Bild rechts), ist der End-Jumper gesetzt und der Abschluss der Bus-Verbindung hergestellt.

### 2.3.3 Einstellen der Modul-Adresse

Für Hydraulikmodule und Heizkreismodule wird mit den Modul-Adressen die notwendige Reihenfolge eingestellt. Die erste Platine einer Modulart sollte immer die Adresse 0 haben, damit eingestellte Standard-Hydrauliksysteme nicht nachkonfiguriert werden müssen. Für weitere Platinen der gleichen Modulart werden aufsteigend Modul-Adressen (Adresse 1 – 7) eingestellt.

Bei Einsatz des Scheitholzkessel S1 Turbo sowie S4 Turbo mit der Regelung Lambdatronic S 3200 ist ein Hydraulikmodul standardmäßig im Lieferumfang (Adresse 0) enthalten. Weitere sieben Module (Adresse 1 bis 7) können nachgerüstet werden.

Bei Einsatz des Scheitholzkessel S1 Turbo sowie S3 Turbo in Verbindung mit der Regelung S-Tronic, S-Tronic Plus sowie S-Tronic Lambda ist **KEIN** Hydraulikmodul im Lieferumfang enthalten. (Die angeführten Konstellationen sind nicht in allen Ländern verfügbar!). Die Erweiterung mit bis zu acht Hydraulikmodulen (Adresse 0 bis 7) ist möglich.

### Hinweis! Einstellen der Modul-Adresse nur im spannungslosen Zustand!

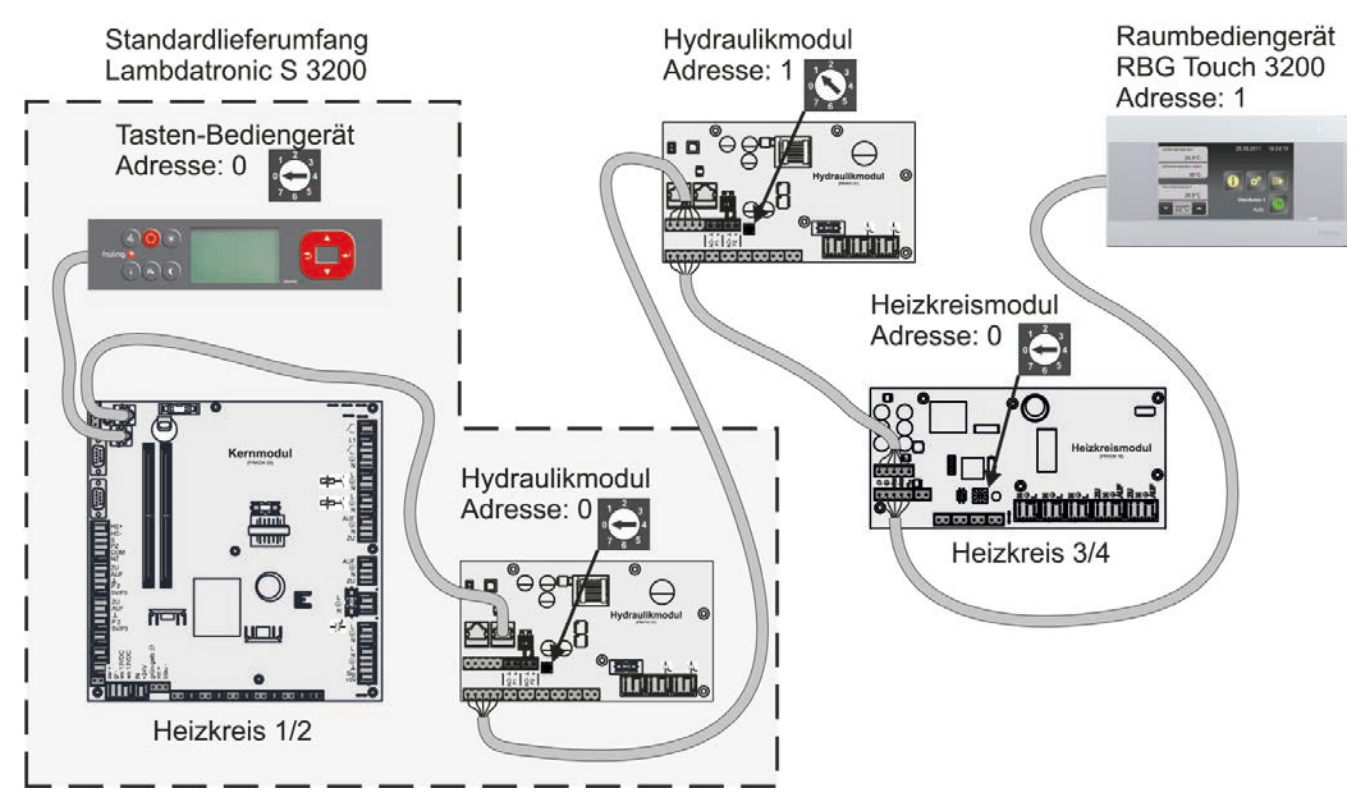

| Eingestellte  | Heizkreismodul | Hydraulikmodul |           |
|---------------|----------------|----------------|-----------|
| Modul-Adresse | Heizkreis      | Fühler         | Pumpe     |
| 0             | 03 – 04        | 0.1 – 0.6      | 0.1 – 0.2 |
| 1             | 05 – 06        | 1.1 – 1.6      | 1.1 – 1.2 |
| 2             | 07 – 08        | 2.1 – 2.6      | 2.1 – 2.2 |
| 3             | 09 – 10        | 3.1 – 3.6      | 3.1 – 3.2 |
| 4             | 11 – 12        | 4.1 – 4.6      | 4.1 – 4.2 |
| 5             | 13 – 14        | 5.1 – 5.6      | 5.1 – 5.2 |
| 6             | 15 – 16        | 6.1 – 6.6      | 6.1 – 6.2 |
| 7             | 17 - 18        | 7.1 – 7.6      | 7.1 – 7.2 |

### 2.3.4 Potentialausgleich / Potentialtrennung

Zwischen Gebäuden kann es zu Potentialverschiebungen kommen. In diesem Fall fließen Ausgleichsströme über den Schirm der Bus-Verbindung, die zu Sachschäden an den Modulen führen können.

Um dies zu verhindern, sind die Gebäude mit einem Potentialausgleichsleiter zu verbinden.

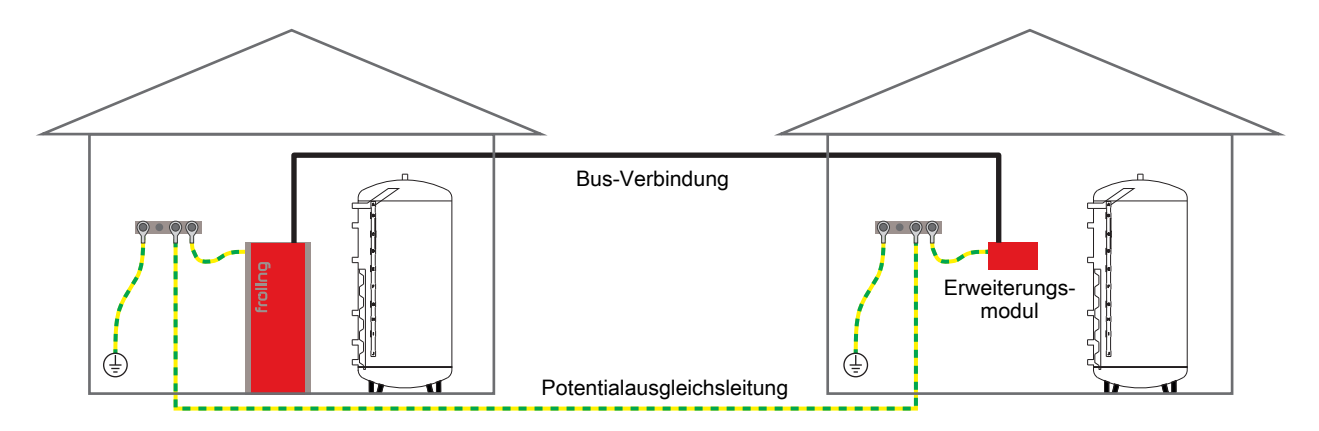

# HINWEIS! Die Dimensionierung der Ausgleichsleitung muss durch den Fachmann nach regionalen Bestimmungen erfolgen!

Alternativ zum Potentialausgleich kann in der Bus-Verbindungsleitung zum nächsten Gebäude ein Fröling Bus-Repeater eingesetzt werden. Durch die Potentialtrennung (galvanische Trennung) wird das Bus-Netzwerk in zwei getrennte Sub-Netzwerke aufgeteilt.

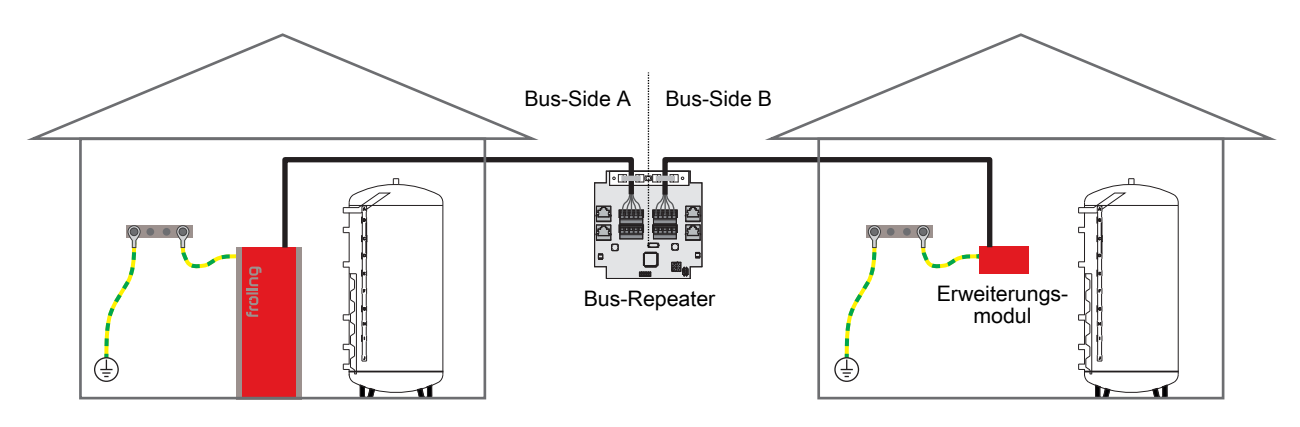

Anschlusshinweise nach Pumpentypen

# 2.4 Anschlusshinweise nach Pumpentypen

Abhängig vom Pumpentyp wird beim Anschluss zwischen 2-poligem, 3-poligem und 4-poligem Steuerkabel unterschieden. Entsprechend dem eingesetzten Pumpentyp sind bei der Verkabelung folgende Anschlusshinweise zu beachten:

### Pumpentyp mit 2-poligem Steuerkabel

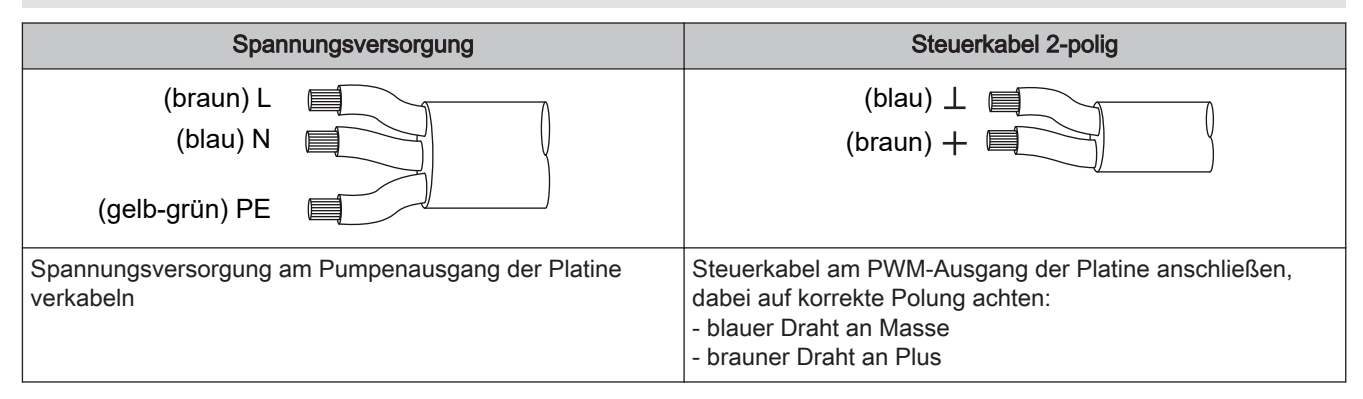

### Pumpentyp mit 3-poligem Steuerkabel

| Spannungsversorgung                                           | Steuerkabel 3-polig                                                                                                    |  |
|---------------------------------------------------------------|----------------------------------------------------------------------------------------------------|--|
| (braun) L<br>(blau) N<br>(gelb-grün) PE                       | PWM     (blau) ⊥       (braun) +       nicht       verwendet                                                                                                    |  |
| Spannungsversorgung am Pumpenausgang der Platine<br>verkabeln | Steuerkabel am PWM-Ausgang der Platine anschließen,<br>dabei auf korrekte Polung achten:<br>- blauer Draht an Masse<br>- brauner Draht an Plus<br>Den schwarzen Draht nicht verwenden und ggf. isolieren |  |

#### Pumpentyp mit 4-poligem Steuerkabel

| Spannungsversorgung                                           | Steuerkabel 4-polig                                                                                                    |
|---------------------------------------------------------------|----------------------------------------------------------------------------------------------------|
| (braun) L<br>(blau) N<br>(gelb-grün) PE                       | (braun)<br>(weiß) +<br>(weiß) +<br>(blau) (blau) (cschwarz) +<br>(schwarz) +<br>(blau) (cschwarz) +<br>(blau) (cschwarz) +<br>(blau) (cschwarz) +<br>(blau) (cschwarz) +<br>(blau) (cschwarz) +<br>(cschwarz) + (cschwarz) + |
| Spannungsversorgung am Pumpenausgang der Platine<br>verkabeln | Steuerkabel am PWM-Ausgang der Platine anschließen,<br>dabei auf korrekte Polung achten:<br>- brauner Draht an Masse<br>- weißer Draht an Plus<br>Die beiden anderen Drähte (blau, schwarz) nicht verwenden<br>und ggf. isolieren                                                                                                    |

Bedientasten und Display

# 3 Übersicht der Grundfunktionen

# 3.1 Bedientasten und Display

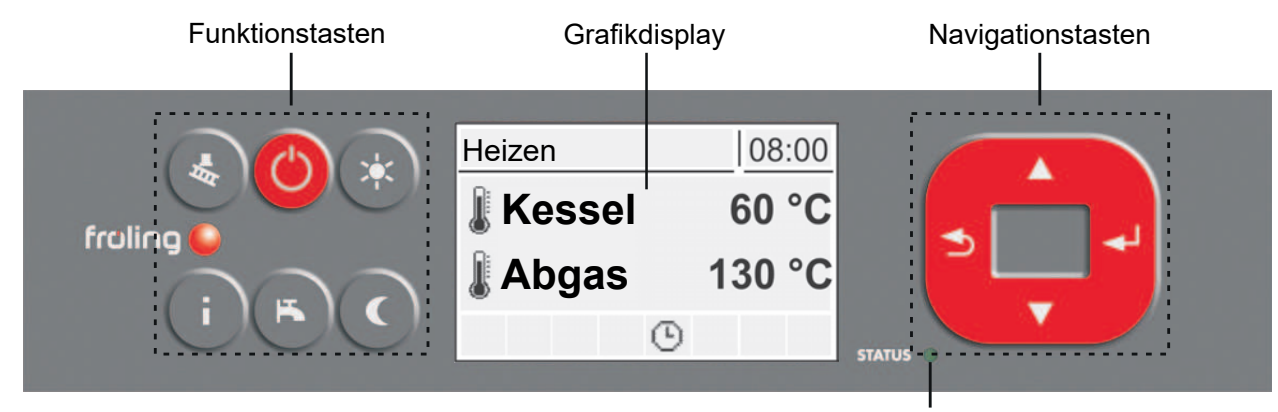

Status-LED

### 3.1.1 Navigationstasten

Die Navigationstasten dienen zum Bewegen im Menü und zum Verändern von Parameterwerten

| Taste             | Funktion bei                                         |                                                                                                    |  |
|-------------------|------------------------------------------------------|----------------------------------------------------------------------------------------------------|--|
|                   | Navigation: Im Menü nach oben bewegen                |                                                                                                    |  |
|                   | Parameteränderung:                                   | Je nach Dauer des Tastendrucks:                                                                                            |  |
| Pfeil AUF         |                                                      | - kurz: Wert erhöhen<br>- lang: Wert in 10er-Schritten erhöhen<br>- lang (>10 sec): Wert in 100er-Schritten erhöhen        |  |
|                   | Navigation: Im Menü nach unten bewegen               |                                                                                                    |  |
| Pfeil AB          | Parameteränderung:                                   | Je nach Dauer des Tastendrucks:<br>- kurz: Wert verringern                                                                 |  |
| Ptell AB          |                                                      | <ul> <li>lang: Wert in 10er-Schritten verringern</li> <li>lang (&gt;10 sec): Wert in 100er-Schritten verringern</li> </ul> |  |
|                   | Navigation: In angewähltes M                         | enü verzweigen                                                                                                    |  |
| Eingabe-<br>Taste | Parameteränderung:                                   | Parameter zum Editieren freigeben bzw. Parameterwert nach dem<br>Ändern speichern                                          |  |
|                   | Navigation: In übergeordnetes Menü zurück verzweigen |                                                                                                    |  |
| Zurück-<br>Taste  | Parameteränderung:                                   | Je nach Dauer des Tastendrucks:<br>- kurz: Parameter nicht speichern<br>- lang: Zurück zum Grundbild ohne zu speichern     |  |

# 3.1.2 Status-LED

Die Status-LED zeigt den Betriebszustand der Anlage:

- GRÜN blinkend (Intervall: 5 sec. AUS, 1 sec. EIN): Feuer Aus
- GRÜN leuchtend: KESSEL EINGESCHALTET
- ORANGE blinkend: WARNUNG
- ROT blinkend: STÖRUNG

# 3.1.3 Grafikdisplay

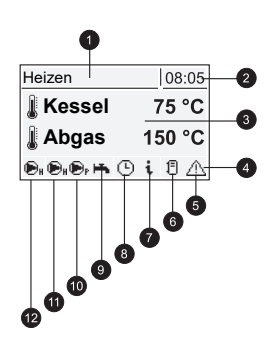

| Pos | Beschreibung                                                                                                    |                         |  |
|-----|----------------------------------------------------------------------------------------------------|-------------------------|--|
| 1   | Anzeige von Betriebszustand bzw. Menüname                                                                                   |                         |  |
| 2   | Anzeige der aktuellen Uhrzeit                                                                                               |                         |  |
| 3   | Anzeige der Hauptwerte im Grundbild (einstellbar)<br>Menüinhalte, Parameter und Info-Texte                                  |                         |  |
| 4   | Status-Symbolleiste                                                                                                    |                         |  |
| 5   | Wird angezeigt, wenn eine Störung ansteht<br>Durch Drücken der Info-Taste werden Texte für Störungsbeschreibung und Behebur | ng angezeigt            |  |
| 6   | Zeigt den Puffer-Ladestatus (Pufferspeicher optional)                                                                       |                         |  |
| 7   | Signalisiert, dass ein Info Text angezeigt wird. Info-Texte sind zusätzlich durch einer                                     | n Rahmen gekennzeichnet |  |
| 8   | Zeigt an, welche Funktion aktiv ist<br>⇔ Siehe "Funktionstasten" [Seite 35]                                                 |                         |  |
| 9   | Zeigt an, dass die Boilerladepumpe aktiv ist                                                                                | Wird nur im             |  |
| 10  | Zeigt an, dass die Pufferladepumpe aktiv ist Grundbild angezeigt!                                                           |                         |  |
| 11  | Zeigt an, dass die Heizkreispumpe des 2. Heizkreises aktiv ist                                                              |                         |  |
| 12  | Zeigt an, dass die Heizkreispumpe des 1. Heizkreises aktiv ist                                                              |                         |  |

In der Bedienebene des Service-Technikers wird zusätzlich in den einzelnen Zustands-Menüs die Funktion der jeweiligen Komponente durch die zugehörige Status-Anzeige signalisiert:

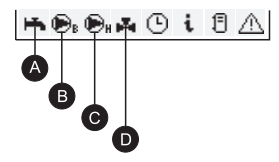

| Pos | Beschreibung                                                                   |                      |
|-----|--------------------------------------------------------------------------------|----------------------|
| A   | Zeigt an, ob Puffer (oder Ölkessel) für die Warmwasserbereitung warm genug ist | Nur für den Service- |
| В   | Wird angezeigt, wenn Boiler- bzw. Rücklaufanhebepumpe aktiv ist                | Zustand-Menüs        |
| С   | Wird angezeigt, wenn Heizkreis- bzw. Pufferladepumpe aktiv ist                 |                      |
| D   | Zeigt den Status des Heizkreismischers an                                      |                      |

Funktionstasten

# 3.2 Funktionstasten

Die Funktionstasten des Tastenbediengerätes sind teilweise doppelt belegt. Durch kurzes oder langes Drücken der Tasten können unterschiedliche Funktionen aufgerufen werden, wobei für die Dauer des Tastendruckes folgendes gilt:

kurzer Tastendruck ....... < 1 sec langer Tastendruck ....... > 4 sec

# 3.2.1 Info-Taste

| Tastendruck          |      | Funktion                                                                                                    |
|----------------------|------|----------------------------------------------------------------------------------------------------|
| <b>Final Restaur</b> | kurz | Zeigt Klartextinformationen zu Menüpunkten oder Störmeldungen an                                                                                      |
|                      | lang | Sprachauswahl: Deutsch, Englisch, Francais, Italiano, Slovenski, Cesky, Polski, Svenska, Espanol, Magyar, Suomi, Dansk, Nederlands, Russian, Serbisch |

Die Info-Taste kann jederzeit gedrückt werden und zeigt immer Informationen zum aktuellen Menüpunkt bzw. zur aktuell anstehenden Störmeldung an. Störmeldungen besitzen dabei die oberste Priorität.

#### Info-Taste im Normalbetrieb: 13:59 13:59 Heizen Heizen Scheitholzkessel: Betriebsinformationen und Kessel Kesseleinstellwerte 0 8 Oi Im Normalbetrieb (ohne anstehender Störmeldung) Dass es sich um einen Info-Text handelt wird zusätzlich durch den Rahmen und das Info-Symbol in kann zu jedem Menüpunkt bzw. Parameter durch Drücken der Info-Taste eine Information / Erklärung der Statuszeile gekennzeichnet. angezeigt werden. Info-Taste bei anstehender Störmeldung: 14:03 Fehler Nr. 60 | 14:03 Heizen Fühler im Boiler 01 Kessel 77° fehlerhaft Abgas 155° 0 11 0 i 11 €r. Wurde eine Störung nach dem Auftreten zwar Durch Drücken der Info-Taste wird die Information zur quittiert, aber nicht behoben, wird dies durch ein aktuell anstehenden Störmeldung nochmals Warnsymbol rechts unten in der Statuszeile aufgerufen. angezeigt. Vorgehensweise bei der Störungsbehebung:

⇒ Siehe "Störungsbehebung" [Seite 101]

# 3.2.2 Standby-Taste

| Taste | ndruck      | Funktion                                                                                                    |
|-------|-------------|----------------------------------------------------------------------------------------------------|
| Ċ     | kurz / lang | Die aktuell eingestellte Betriebsart wird aktiviert.<br>Durch Drücken der Standby-Taste erscheint am Display die Meldung "KESSEL EIN".<br>Zusätzlich wird in der zweiten Zeile die aktuell eingestellte bzw. aktivierte Betriebsart<br>("Automatik" oder "Brauchwasser") angezeigt.<br>⇒ Siehe "Anlage - Betriebsart Kessel" [Seite 98] |
|       |             | Betriebsart bleibt bis zum Drücken / Wählen einer anderen Funktion / Betriebsart aktiv.                                                                                                    |

# 3.2.3 Serviceprogramm-Taste

| Tastendruck |      | Funktion                                                                                                    |
|-------------|------|----------------------------------------------------------------------------------------------------|
|             | kurz | Die Kaminkehrerfunktion dient zur Emissionsmessung des Kessels durch den<br>Kaminkehrer. Zusätzliche Informationen sowie Vorgehensweise bei der<br>Emissionsmessung sind der Bedienungsanleitung des Kessels bzw. dem Beiblatt<br>"Verfahrensanweisung Emissionsmessung für Scheitholzkessel" zu entnehmen. |
|             | lang | Funktion nicht belegt                                                                                                    |

# 3.2.4 Boilerprogramm-Taste

| Taste | ndruck | Funktion                                                                                                    |
|-------|--------|----------------------------------------------------------------------------------------------------|
|       | kurz   | Einmalige manuelle Ladung des Brauchwassers.                                                                                                    |
| K     |        | Die Funktion wird während der Boilerladung durch das Wasserhahn-Symbol in der<br>Statuszeile signalisiert. Nach der Ladung ist wieder die zuvor eingestellte Betriebsart<br>aktiv.                                                                                                 |
|       | lang   | Zum Wechseln der Betriebsart des Kessels.                                                                                                    |
|       |        | Durch langes Drücken der Wasserhahn-Taste gelangt man direkt zum Parameter<br>"Betriebsart Kessel". Nach Auswahl der gewünschten Betriebsart bleibt der<br>Kessel bis zum Ändern des Parameters in der ausgewählten Betriebsart.<br>Siehe "Anlage - Betriebsart Kessel" [Seite 98] |

3
# 3.2.5 Partyprogramm-Taste

| Tastendruck |      | Funktion                                                                                                    |  |  |  |  |  |  |
|-------------|------|----------------------------------------------------------------------------------------------------|--|--|--|--|--|--|
|             | kurz | Zum Aktivieren des Partybetriebs am Raumbediengerät.                                                                                                    |  |  |  |  |  |  |
| ( >∳< )     |      | Achtung: Funktion nur bei Raumbediengerät möglich!                                                                                                    |  |  |  |  |  |  |
|             |      | Nach optionaler Änderung der Raum-Sollwerttemperatur bleibt die Steuerung der<br>Heizkreise bis zum Ende der nächsten Heizzeit oder bis zur Aktivierung einer<br>anderen Betriebsart im Heizbetrieb. Diese Funktion ist im Sommerbetrieb nicht<br>möglich!<br>Zusätzliche Informationen in der Bedienungsanleitung des Baumbediengeräts |  |  |  |  |  |  |
|             |      | beachten.                                                                                                    |  |  |  |  |  |  |
|             | lang | Im Extraheizen werden Heizung und Brauchwasser für 6 Stunden lang geheizt. Die eingestellte Betriebsart wird dabei ignoriert. Die Funktion wird durch das Sonnen-Symbol in der Statuszeile signalisiert.                                                                                                    |  |  |  |  |  |  |
|             |      | Achtung: Die im Menü "Heizen" eingestellte Außentemperatur-Heizgrenze ist aktiv<br>und kann die Freigabe der Heizkreise verhindern!                                                                                                    |  |  |  |  |  |  |

# 3.2.6 Absenkprogramm-Taste

| Tastendruck |      | Funktion                                                                                                    |  |  |  |  |  |  |
|-------------|------|----------------------------------------------------------------------------------------------------|--|--|--|--|--|--|
|             | kurz | Zum Aktivieren des Absenkbetriebs am Raumbediengerät.                                                                                                    |  |  |  |  |  |  |
|             |      | Achtung: Funktion nur bei Raumbediengerät möglich!                                                                                                    |  |  |  |  |  |  |
|             |      | Nach optionaler Änderung der Absenktemperatur bleibt die Regelung der Heizkreise<br>bis zum Beginn der nächsten Heizzeit oder bis zur Aktivierung einer anderen<br>Betriebsart im Absenkbetrieb. |  |  |  |  |  |  |
|             |      | Zusätzliche Informationen in der Bedienungsanleitung des Raumbediengeräts beachten.                                                                                                    |  |  |  |  |  |  |
|             | lang | Zum Aktivieren des Dauer-Absenkbetriebs am Raumbediengerät.                                                                                                    |  |  |  |  |  |  |
|             |      | Achtung: Funktion nur bei Raumbediengerät möglich!                                                                                                    |  |  |  |  |  |  |
|             |      | Die Raumtemperatur wird bis zur Aktivierung des Automatikbetriebs auf die voreingestellte Absenktemperatur reduziert.                                                                            |  |  |  |  |  |  |
|             |      | Zusätzliche Informationen in der Bedienungsanleitung des Raumbediengeräts beachten.                                                                                                    |  |  |  |  |  |  |

# 4 Bedienung

- □ Vor der Erstinbetriebnahme die korrekte Verdrahtung der Pumpen und Mischer kontrollieren!
- Angeschlossene Komponenten auf maximale Anschlussleistung kontrollieren

# 4.1 Vor dem ersten Einschalten

# HINWEIS

Die Erstinbetriebnahme durch den autorisierten Heizungsbauer oder den Fröling-Werkskundendienst durchführen lassen!

# 4.1.1 Kontrolle der Regelung

- D Platinen auf Fremdkörper (Drahtreste, Beilagscheiben, Schrauben,...) überprüfen
- Verdrahtungsprüfung durchführen: Kontrolle auf lose, nicht isolierte Drähte, die einen Kurzschluss verursachen können
- Kontrolle der Steckerbelegung von Pumpen, Mischer und sonstigen Aggregaten, die NICHT von Fröling vorgefertigt sind
- Anschluss der BUS-Leitung auf Kurzschluss pr
  üfen
- Eingestellte Adressen und Abschluss-Jumper an den einzelnen Modulen kontrollieren (Heizkreismodule, Hydraulikmodule, Displays,...)

# 4.1.2 Kontrolle der angeschlossenen Aggregate

- □ Alle verwendeten Aggregate auf korrekten Anschluss kontrollieren
- Verdrahtungsprüfung durchführen: Kontrolle auf lose oder nicht isolierte Drähte in den Klemmboxen von Pumpen, Mischer und Umschaltventil, die einen Kurzschluss verursachen können

# 4.1.3 Kontrolle der Anlage

- Hauptsicherung f
  ür Kessel auf ausreichende Nennstromst
  ärke pr
  üfen
- ⇒ Siehe "Netzanschluss" [Seite 9]

# 4.2 Erstinbetriebnahme

Nach dem Herstellen der Spannungsversorgung und Einschalten des Hauptschalters wird das Startlogo angezeigt und die Steuerung führt einen Systemcheck durch.

Nach dem Systemcheck wird das Grundbild angezeigt. Das Grundbild wird standardmäßig angezeigt und informiert über die zwei wichtigsten Parameter. Die Anzeige kann individuell angepasst werden.

# 4.2.1 Bedienebene wechseln

Aus Sicherheitsgründen sind einzelne Parameter nur in bestimmten Bedienebenen sichtbar. Zum Wechseln in eine andere Ebene ist die Eingabe des jeweiligen Bedienercodes erforderlich:

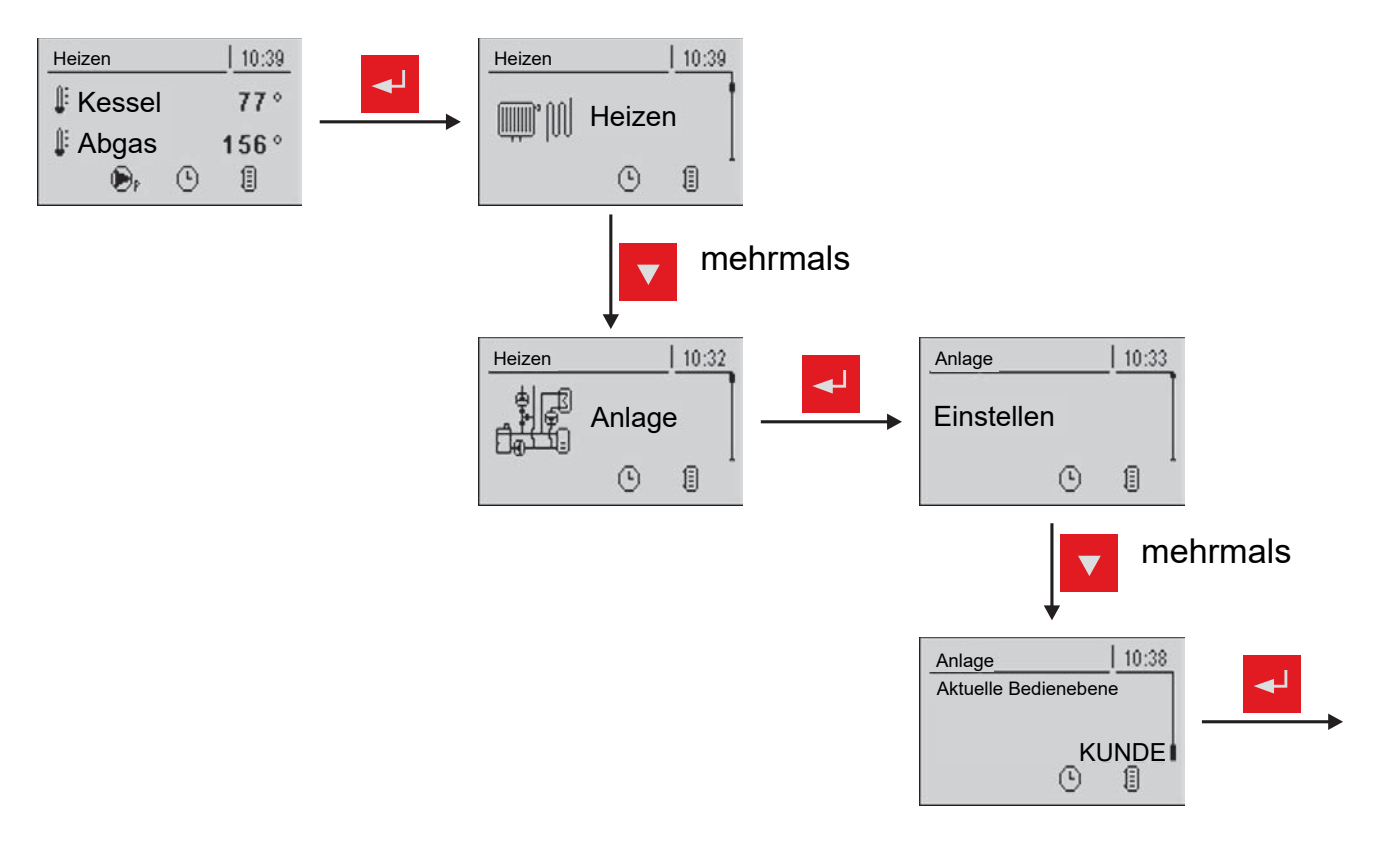

## Kindersicherung (Code "0")

In der Ebene "Kindersicherung" wird lediglich das Menü "Zustand" angezeigt. Ein Verändern von Parametern ist in dieser Ebene nicht möglich.

## Kunde (Code "1")

Standard-Bedienebene im Normalbetrieb des Displays. Alle kundenspezifischen Parameter werden angezeigt und können verändert werden.

## Installateur / Service

Freigabe der Parameter zum Anpassen der Steuerung an die Komponenten (sofern konfiguriert) der Anlage.

# 4.2.2 Anlagenart einstellen

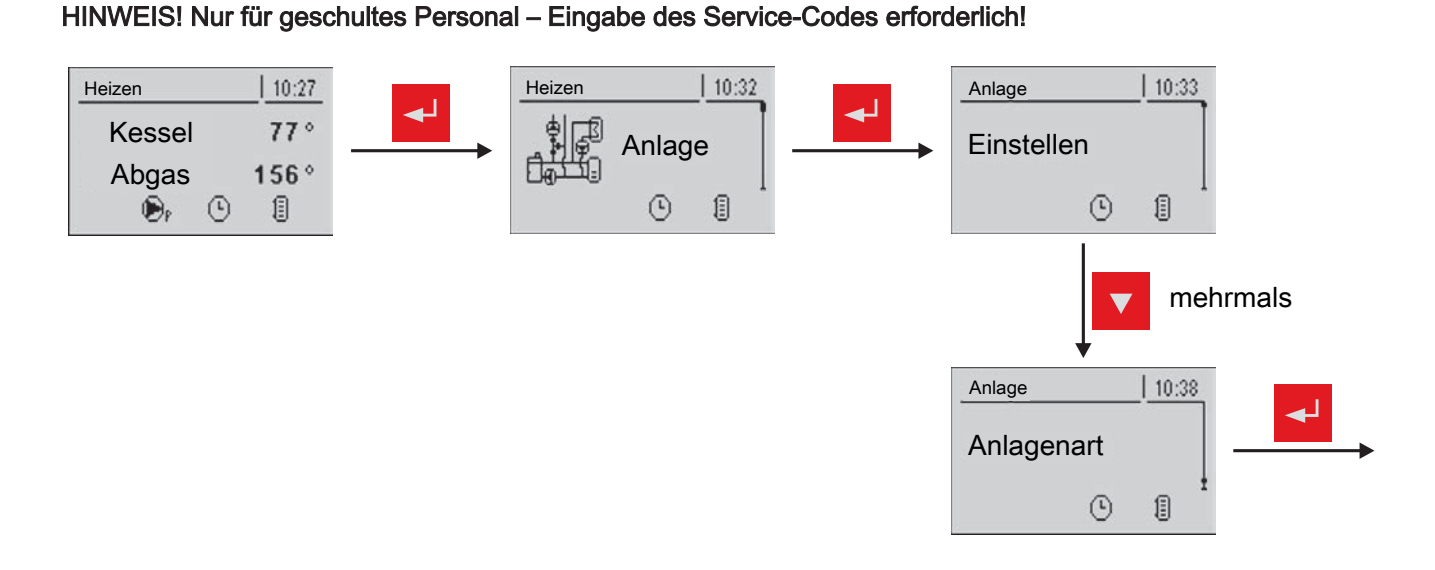

# Kesseltyp

- Im Menü "Kesseltype" richtige Auswahl treffen und Leistungsgröße sowie zutreffende Kesseltypparameter aktivieren
  - Schtung! Falscheinstellung kann zu Fehlfunktionen führen!
- S1 Turbo
- S3 Turbo
- S4 Turbo
- D Nach Auswahl der tatsächlichen Leistungsgröße sind die Kessel Vorgabewerte zu übernehmen
  - Service Pop-Up mit "JA" beantworten!

Die nachfolgend aufgelisteten Kesseltypparameter sind abhängig von der zuvor getroffenen Kesseltypauswahl und je nach Anlagenkonstellation zu aktivieren!

# Lambdasonde vorhanden

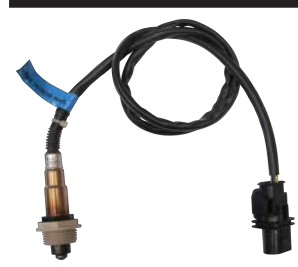

Ist eine Lambdasonde vorhanden (Bosch, NTK, LSM11), so ist dieser Parameter zu aktivieren. **HINWEIS:** Dieser Parameter ist bei den Kesseltypen SP Dual compact sowie T4 nicht verfügbar.

## Stellmotoren vorhanden

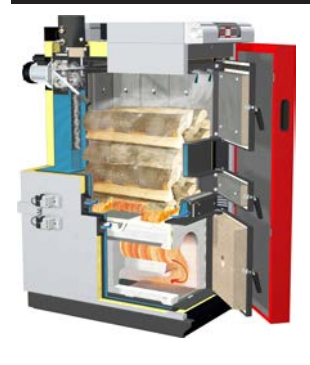

Sind zwei Stellmotoren zur Luftregelung am Kessel vorhanden, so ist dieser Parameter zu aktivieren.

#### Luftregelung mit einem Stellmotor

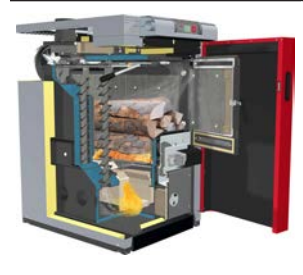

Ist nur ein Stellmotor zur Luftregelung am Kessel vorhanden (S1 Turbo mit Lambdatronic S 3200), so ist dieser Parameter zu aktivieren.

Anschluss: Sekundärluft am Kernmodul

#### Zündungstype

Gibt an, welche automatische Zündung verwendet wird.

#### Zündung vorhanden

Ist die automatische Heißluftzündung beim Scheitholzkessel S4 Turbo bzw. der Keramikzünder beim Scheitholzkessel S1 Turbo / S3 Turbo vorhanden, so ist dieser Parameter zu aktivieren.

#### Rücklaufanhebung mittels Bypasspumpe

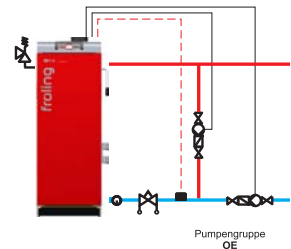

Wird die Rücklaufanhebung mittels Bypasspumpe ausgeführt, so ist dieser Parameter zu aktivieren.

Anschluss Rücklauffühler: Kernmodul

**Anschluss Bypasspumpe:** Freier Pumpenausgang (z.B.: Pumpe 1 am Kernmodul) **Anschluss Pufferpumpe:** Freier Pumpenausgang (z.B.: Pumpe 0.1)

#### Rücklaufmischer mittels HK1

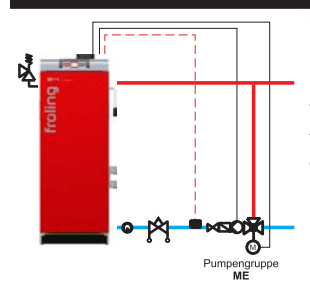

Wird die Rücklaufanhebung mittels Mischer ausgeführt und die Ansteuerung erfolgt über den Heizkreis 1 am Kernmodul, so ist dieser Parameter zu aktivieren.

Anschluss Rücklauffühler: Kernmodul Anschluss Rücklaufmischer: Mischer 1 am Kernmodul Anschluss Pufferpumpe: Freier Pumpenausgang (z.B.: Pumpe 0.1)

# Rücklaufmischer mittels externen Mischermodul

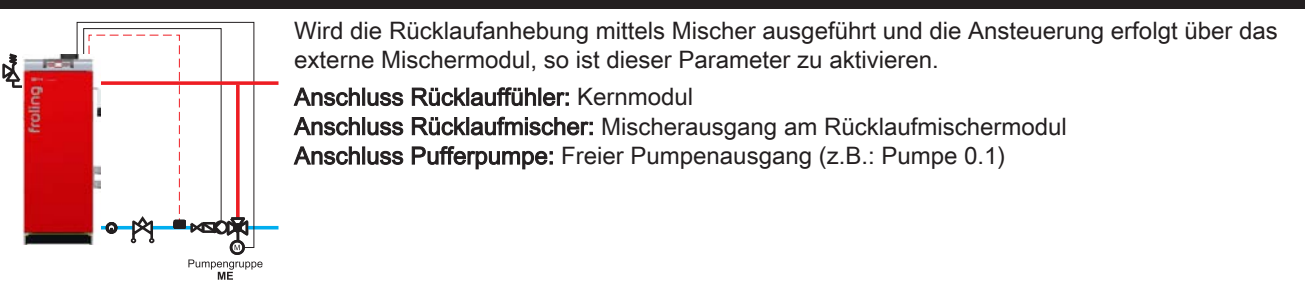

## Methode Wärmemengenerfassung Kessel

Verwendete Methode um die mit dem Kessel erzeugte Wärmemenge zu ermitteln.

## Systemauswahl

Δ

Bei Anlagen mit S-Tronic Plus / S-Tronic Lambda werden aufgrund des fehlenden Hydraulikmoduls Fühler und Pumpen abweichend zur Standard-Konfiguration durch das zugehörige System bestimmt. ⇒ Siehe "Hydraulikystem für S-Tronic Plus / S-Tronic Lambda" [Seite 46]

Wurde die Anlage nach einem "Unverbindlicherm Planungsvorschlag" installiert, kann das einzustellende Hydrauliksystem an der rechten oberen Ecke des Planungsvorschlages abgelesen werden.

Liegt kein Planungsvorschlag vor, kann auch aus nachfolgender Auswahlmatrix das anlagenspezifisch einzustellende Hydrauliksystem ermittelt werden:

|                         | Systemabhängige Komponenten |              |                     |                    |                        |                    |                  |                  | Zusatzfunktionen |                    |                          |               |                           |              |                   |                          |              |
|-------------------------|-----------------------------|--------------|---------------------|--------------------|------------------------|--------------------|------------------|------------------|------------------|--------------------|--------------------------|---------------|---------------------------|--------------|-------------------|--------------------------|--------------|
|                         | Puffer                      | Kessel 2     | 4-Fühler-Management | Puffermitte Fühler | Solar über externen WT | Puffer im Heizhaus | Puffer im Haus 2 | Puffer im Haus 3 | Puffer im Haus 4 | Brennerverblockung | Umschaltventil vorhanden | Boilervorrang | Freiprog. Differenzregler | Netzpumpe    | Zirkulationspumpe | Masterkessel bei Kaskade | Solar        |
| Hydrauliksystem 0       |                             |              |                     |                    |                        |                    |                  |                  |                  |                    |                          | $\checkmark$  | $\checkmark$              | $\checkmark$ | $\checkmark$      |                          | $\checkmark$ |
| Hydrauliksystem 1       | $\checkmark$                |              |                     | $\checkmark$       |                        |                    |                  |                  |                  |                    |                          | $\checkmark$  | $\checkmark$              | $\checkmark$ | $\checkmark$      | $\checkmark$             | $\checkmark$ |
| Hydrauliksystem 2       | $\checkmark$                | $\checkmark$ |                     | $\checkmark$       |                        |                    |                  |                  |                  | $\checkmark$       | $\checkmark$             | $\checkmark$  | $\checkmark$              | $\checkmark$ | $\checkmark$      | $\checkmark$             | $\checkmark$ |
| Hydrauliksystem 3       |                             | $\checkmark$ |                     |                    |                        |                    |                  |                  |                  |                    |                          | $\checkmark$  | $\checkmark$              | $\checkmark$ | $\checkmark$      |                          | $\checkmark$ |
| Hydrauliksystem 4       | $\checkmark$                | $\checkmark$ | $\checkmark$        |                    |                        |                    |                  |                  |                  | $\checkmark$       | $\checkmark$             | $\checkmark$  | $\checkmark$              | $\checkmark$ | $\checkmark$      |                          | $\checkmark$ |
| Hydrauliksystem 12      | $\checkmark$                | $\checkmark$ |                     | $\checkmark$       | $\checkmark$           |                    |                  |                  |                  | $\checkmark$       |                          | $\checkmark$  | $\checkmark$              | $\checkmark$ | $\checkmark$      | $\checkmark$             |              |
| Hydrauliksystem 13      | $\checkmark$                | $\checkmark$ |                     | $\checkmark$       | $\checkmark$           |                    |                  |                  |                  | $\checkmark$       | $\checkmark$             | $\checkmark$  | $\checkmark$              | $\checkmark$ | $\checkmark$      | $\checkmark$             |              |
| Variante 1              |                             |              |                     |                    |                        |                    |                  |                  |                  |                    |                          | $\checkmark$  | $\checkmark$              | $\checkmark$ | $\checkmark$      |                          |              |
| Variante 2 und 5        |                             | $\checkmark$ |                     | $\checkmark$       |                        | $\checkmark$       |                  |                  |                  | $\checkmark$       | $\checkmark$             | $\checkmark$  | $\checkmark$              | $\checkmark$ | $\checkmark$      | $\checkmark$             | $\checkmark$ |
| Variante 3              |                             | $\checkmark$ |                     | $\checkmark$       |                        | $\checkmark$       | JA               | / NE             | IN               | $\checkmark$       | $\checkmark$             | $\checkmark$  | $\checkmark$              | $\checkmark$ | $\checkmark$      | $\checkmark$             | $\checkmark$ |
| Variante 4              |                             |              |                     |                    |                        |                    | $\checkmark$     | $\checkmark$     | $\checkmark$     |                    |                          | $\checkmark$  | $\checkmark$              | $\checkmark$ | $\checkmark$      |                          | $\checkmark$ |
| Slavekessel bei Kaskade |                             |              |                     |                    |                        |                    |                  |                  |                  |                    |                          |               | $\checkmark$              | $\checkmark$ | $\checkmark$      |                          |              |

# Ist ein Zweitkessel vorhanden? (Öl, Gas, Holz)

Ist ein zweiter Wärmeerzeuger (Öl, Gas, usw.) vorhanden, welcher über die Fröling Kesselregelung in das Hydrauliksystem eingebunden werden soll, ist dieser Parameter zu aktivieren.

# Welcher zweite Kessel ist vorhanden?

- Ölkessel
- Gaskessel
- Aut. beschickt
- Handbeschickt
- Gastherme

## Fühler Puffertemperatur Mitte vorhanden

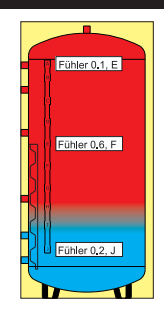

Kommt zu den zwei standardmäßig im Pufferspeicher platzierten Fühlern noch ein zusätzlicher Fühler in der Mitte des Pufferspeichers zum Einsatz (z.B.: Nachlegemengenberechnung, Abschaltkriterium der Pelletseinheit eines Kombikessels, usw.), ist dieser Parameter zu aktivieren.

## Fühleranzahl Puffer 1 bei Mehrfühlermangement

Gibt die Anzahl der im Puffer verbauten Fühler an. Alle Fühler werden zur Berechnung des Pufferladezustandes verwendet.

#### Brennerverblockung aus

- Ja: Paralellbetrieb
- Nein: Monobetrieb

Über diesen Parameter kann eingestellt werden, ob ein eventuell vorhandener Zweitkessel gleichzeitig (falls erforderlich) mit dem Fröling Kessel laufen darf. Wenn ein Parallelbetrieb erlaubt (jeder Kessel hat sein eigenes Kaminsystem; länderspezifisch) bzw. erforderlich ist, ist dieser Parameter zu aktivieren.

## Umschaltventil vorhanden

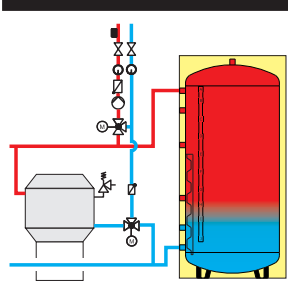

Ist in Verbindung mit einem Zweitkessel ein Umschaltventil im Zweitkesselrücklauf vorhanden, ist dieser Parameter zu aktivieren.

#### Boilervorrang

Sollten für die Dauer der Brauchwasserspeicherladung die Heizkreise abgeschaltet werden, ist dieser Parameter zu aktivieren.

#### Zusätzlich Frei programmierbarer Differenzregler

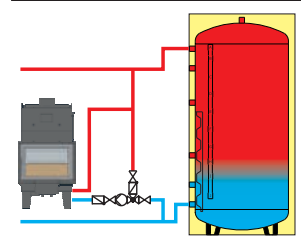

Ist ein zusätzlicher Wärmeerzeuger (z.B.: Kaminofen mit Wassertasche) vorhanden, welcher über die Fröling Kesselregelung in das Hydrauliksystem eingebunden werden soll, ist dieser Parameter zu aktivieren.

#### Netzpumpe vorhanden

Eine Netzpumpe überwacht alle Verbraucher. Sollte mindestens ein Verbraucher Wärme benötigen, startet die Netzpumpe. Die Pumpe wird über einen Rücklauffühler drehzahlgeregelt. Steigt die Rücklauftemperatur bzw. ist der eingestellte Sollwert der Rücklauftemperatur erreicht, wird die Pumpe mit minimaler Drehzahl angesteuert. Erst wenn alle Verbraucher keine Wärme mehr benötigen, stoppt die Netzpumpe.

Wird eine Netzpumpe in Verbindung mit einem Mehrhausschema (Variante 3 oder 4) aktiviert, kann eingestellt werden, ob die Pumpe alle Verbraucher oder nur die Wärmeanforderung der Pufferspeicher überwacht werden sollen.

Ist eine Netzpumpe vorhanden, ist dieser Parameter zu aktivieren.

Erstinbetriebnahme

## Zirkulations Pumpe vorhanden

Ist eine Brauchwasser-Zirkulationspumpe vorhanden, ist dieser Parameter zu aktivieren. Die Brauchwasser-Zirkulationspumpe kann mit einem Zeitprogramm, einem Strömungssensor in der Kaltwasserleitung bzw. einem Rücklauffühler kombiniert werden.

## Bei der Kaskade ist dieser Kessel MASTER

Bei einer Kaskadenanlage muss ein Kessel als Masterkessel, die anderen als Slavekessel konfiguriert werden. Am Masterkessel laufen alle Hydraulikinformationen (Außentemperatur, Puffertemperaturen, usw.) zusammen und dieser entscheidet, welcher Kessel mit welcher Leistung zu laufen hat. Handelt es sich bei diesem Kessel um dem MASTER, ist dieser Parameter zu aktivieren (in Verbindung mit dem "Hydrauliksystem 0" hat dieser Parameter keine Funktion!).

## Boilerumfeld

## Boiler 01 ... 08 vorhanden

Ist ein oder sind mehrere Brauchwasserspeicher im Hydraulikumfeld vorhanden, ist der jeweilige Parameter zu aktivieren.

## Heizkreisumfeld

Heizkreis 01 ... 18 vorhanden

Ist einer oder mehrere Heizkreise vorhanden, ist der jeweilige Parameter zu aktivieren.

#### Fernversteller 1 ... 18 vorhanden

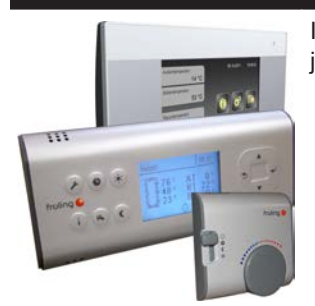

Ist beim jeweiligen Heizkreis einer der drei dargestellten Fernversteller vorhanden, ist der jeweilige Parameter zu aktivieren.

## Solarumfeld

#### Solarkollektor 01 vorhanden

Ist eine Solaranlage, welche über die Fröling-Kesselregelung angesteuert wird, vorhanden, ist dieser Parameter zu aktivieren.

#### Wird statt dem Umschaltventil eine zweite Pumpe verwendet

Wenn statt der Kombination einer Kollektorpumpe und einem Umschaltventil jeweils eine Pumpe pro Solarregister verwendet wird, ist dieser Parameter zu aktivieren.

#### Kessel Fernsteuerung

#### Fernsteuerung des Kessels kann aktiviert werden

Dieser Menüpunkt bzw. Parameter ist nur für Anlagen, welche mit einem Touch-Bediengerät ausgestattet sind und zusätzlich das Internetportal froeling-connect.com nutzen, relevant!

# 4.2.3 Hydraulikystem für S-Tronic Plus / S-Tronic Lambda

Bei Anlagen mit S-Tronic Plus bzw. S-Tronic Lambda (wie S-Tronic Plus jedoch mit Lambdaregelung des Kessels) ist im Standard-Lieferumfang kein Hydraulikmodul enthalten. Durch die Systemauswahl "Hydrauliksystem für S-Tronic" werden daher die Fühler automatisch auf folgende Eingänge belegt.

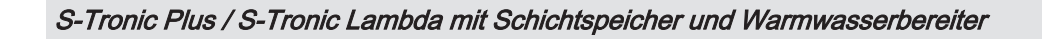

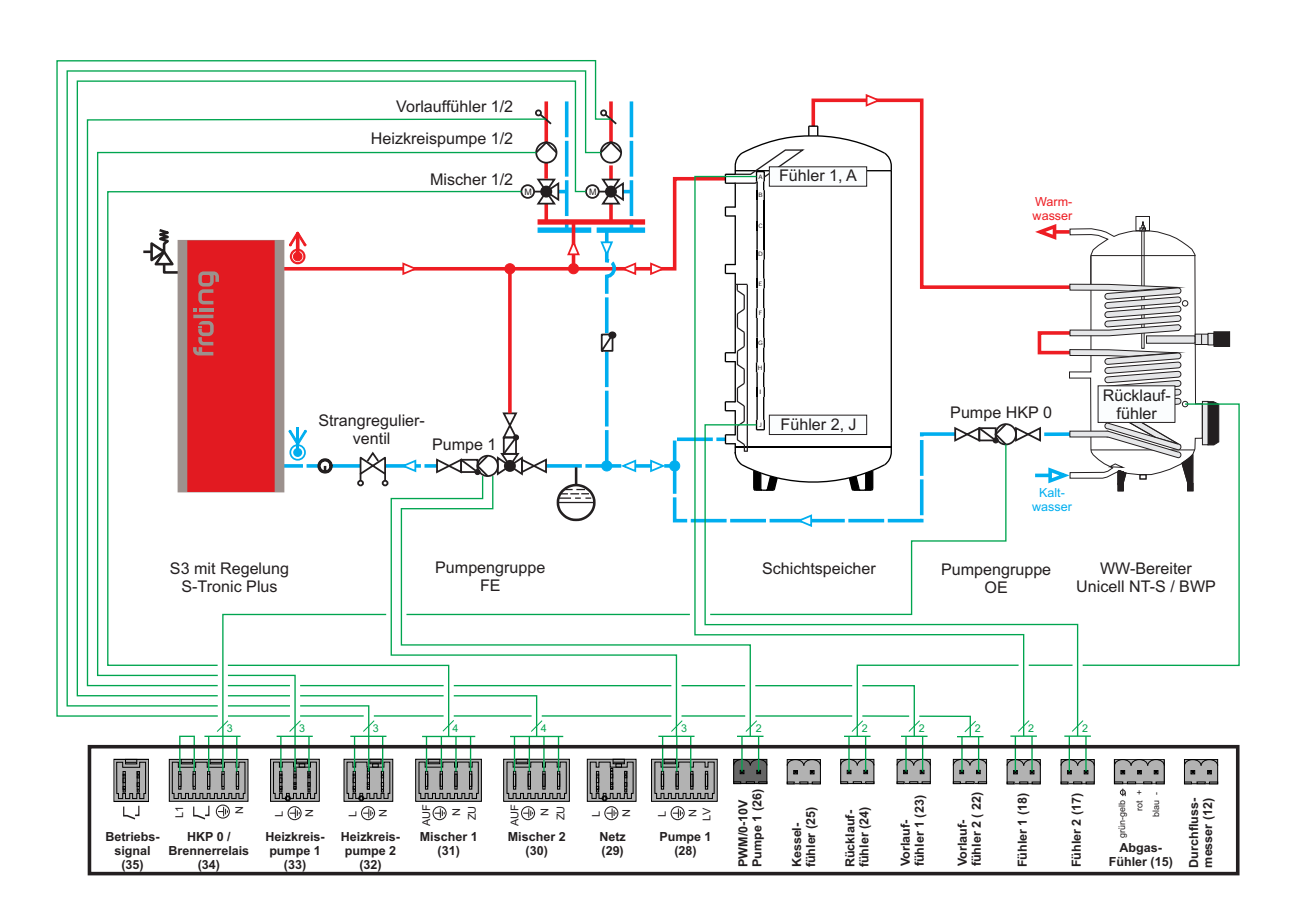

- D System "Hydrauliksystem für S-Tronic" auswählen
  - Für den Pufferfühler oben wird Fühler 1 verwendet, für den Pufferfühler unten wird Fühler 2 verwendet
- □ Im Servicemenü des Boilers Parameter "Boiler 1 Pumpe wird über HKPO gesteuert" auf "JA" setzen
  - Sür den Boilerfühler wird der Rücklauffühler verwendet

S-Tronic Plus / S-Tronic Lambda mit Hygiene-Schichtspeicher und Rücklaufanhebung mit Mischer

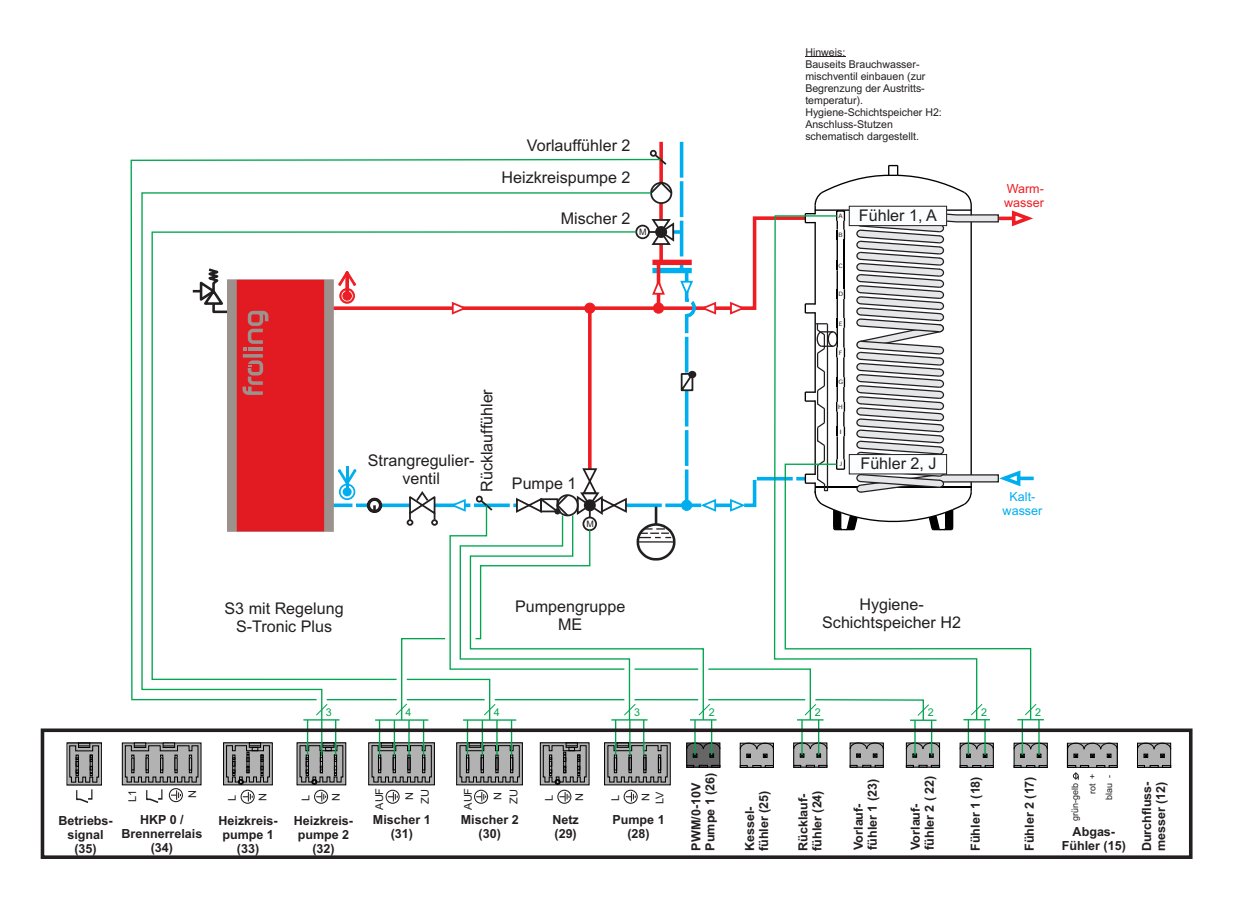

- D System "Hydrauliksystem für S-Tronic" auswählen
  - Se Für den Pufferfühler oben wird Fühler 1 verwendet, für den Pufferfühler unten wird Fühler 2 verwendet
- □ In der Kesselkonfiguration "Rücklaufanhebung mittels HK1" auf "JA" setzen

HINWEIS! Die Warmwasserbereitung erfolgt über das Hygiene-Register des Schichtspeichers. Da kein Fühler zugewiesen werden kann, darf auch kein Boiler parametriert werden. Der Einbau einer Kontrollmöglichkeit (z.B. Thermometer mit externem Fühler) für die Brauchwassertemperatur wird empfohlen!

# 4.2.4 Vor dem ersten Anheizen

- Systemdruck der Heizungsanlage pr
  üfen
- Prüfen, ob die Heizungsanlage komplett entlüftet ist
- Prüfen, ob die Sicherheitseinrichtungen vorhanden sind und deren Funktion gewährleistet ist
- Prüfen, ob eine ausreichende Be- und Entlüftung des Heizraums gewährleistet ist
- Dichtheit des Kessels pr
  üfen
  - Se Alle Türen und Revisionsöffnungen müssen dicht schließen!
- Breitbandsonde kalibrieren
- Digitale Eingänge auf Funktion prüfen
- Antriebe und Stellmotoren auf Funktion und Drehrichtung pr
  üfen

# 4.3 Betriebszustände

Die verschiedenen Betriebszustände werden links oben im Grafikdisplay angezeigt:

| Anheizen                              | Kesselzustand während des Anheizvorganges bis zu einer bestimmten Abgas-<br>Minimaltemperatur. Gebläse und Primärluft auf 100%.                                                                                                    |
|---------------------------------------|----------------------------------------------------------------------------------------------------|
| Vorbelüften<br>(bei autom. Zündung)   | Sicherheitsfunktion bei Betrieb mit automatischer Zündung.<br>Innerhalb einer eingestellten Zeit versucht der Kessel den Zustand Heizen zu erreichen, ohne<br>die Zündung zu aktivieren. In diesem Zeitraum kann von Hand angeheizt werden, um die<br>automatische Zündung zu übergehen.                                                                        |
| Zünden Warten<br>(bei autom. Zündung) | Nach Ablauf der Sicherheitszeit (Betriebszustand Vorbelüften) bleibt der Kessel solange im Zustand "Zünden Warten", bis der im Menü Zündung eingestellte Zeitpunkt für das automatische Zünden erreicht ist.                                                                                                    |
| Zünden<br>(bei autom. Zündung)        | Mit der Gebläseunterstützung wird das Brennmaterial gezündet. Der Kessel versucht innerhalb einer eingestellten Zeit die Kriterien für den Zustand Heizen zu erreichen.                                                                                                    |
| Heizen                                | Die Kesselregelung steuert nach den Kesselsollwerten die Verbrennung.                                                                                                    |
| Feuererhaltung                        | Sehr geringe Leistungsabnahme.<br>Bei Überschreiten der Kesselsolltemperatur um einen eingestellten Wert, geht der Kessel in<br>den Zustand "Feuererhaltung". Das Gebläse stoppt, die Luftklappen werden bis auf die<br>Mindestöffnung geschlossen.<br>Nach dem Unterschreiten der Kesselsolltemperatur geht der Kessel wieder in den Zustand<br>"Heizen" über. |
| Tür offen                             | Die Isoliertür ist geöffnet, das Gebläse läuft mit max. Drehzahl.                                                                                                    |
| Feuer aus                             | Das Brennmaterial ist bis auf eine Restglut ausgebrannt.                                                                                                    |
| Störung                               | ACHTUNG - Eine Störung steht an!                                                                                                    |

Das Ändern von Werten erfolgt bei allen Parametern nach folgendem Schema:

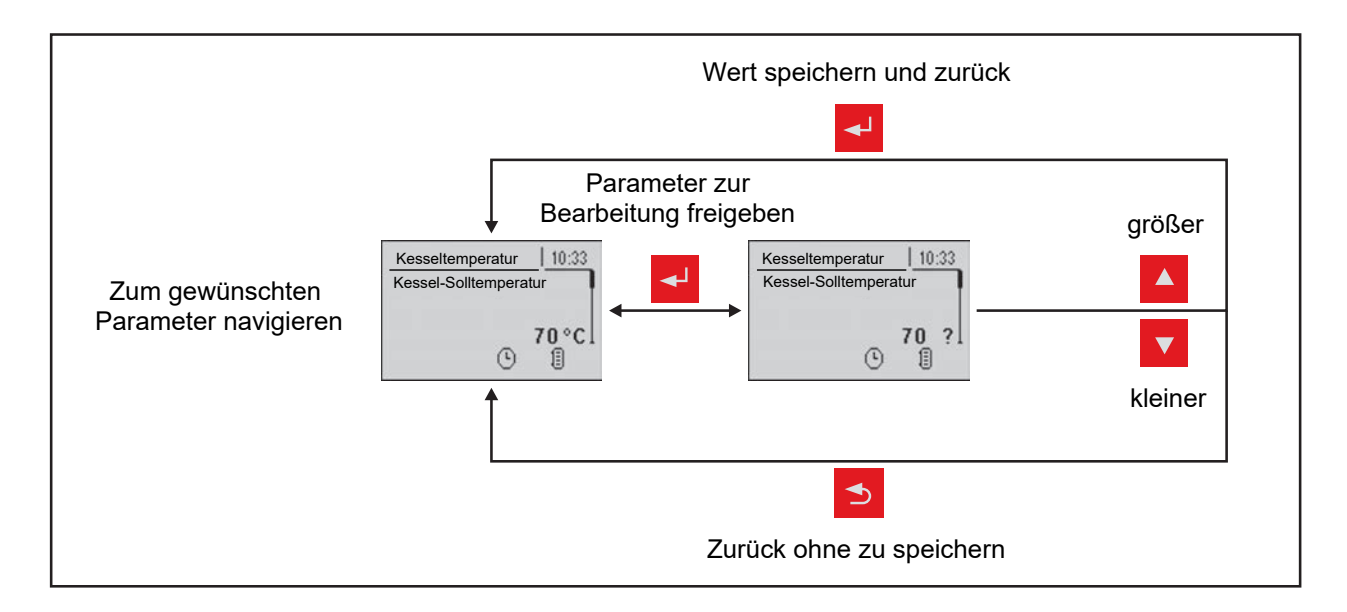

Für die Erstinbetriebnahme sind nachstehende Parameter zu kontrollieren und gegebenenfalls anzupassen:

Heizkurve: Radiator oder Fußbodenheizung

Die restlichen Parameter sind ab Werk so programmiert, dass in den meisten Fällen ein optimaler Betrieb ohne eine weitere Parametrierung möglich ist.

Folgende Parameter können/sollen je nach Kundenwunsch eingestellt werden:

- Gewünschte Kessel-Solltemperatur
- Boilerladezeiten
- Solarsteuerung
- Heiz- und Absenkzeiten der einzelnen Heizkreise

# 4.5 Zeiten einstellen

In den einzelnen Menüs der Heizungskomponenten (Heizkreise, Boiler, ...) kann im Untermenü "Zeiten" das gewünschten Zeitfenster für die Komponente eingestellt werden. Der Aufbau des Zeit-Menüs und die Vorgehensweise beim Ändern der Zeiten sind dabei immer gleich!

Beispiel – Zeiten für Heizkreis 01 einstellen:

Im Menü "Heizen" -> "Zeiten":

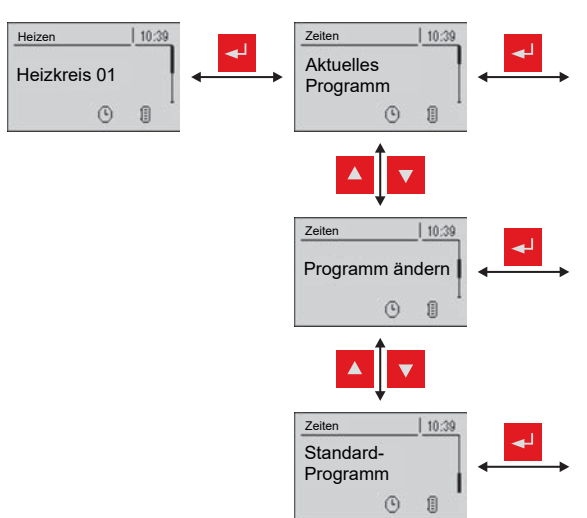

Aktuelle Einstellungen für die einzelnen Wochentage werden angezeigt. Durch Drücken der Pfeiltasten wird zum nächsten/ vorhergehenden Wochentag gewechselt.

Siehe Beispiel unten...

Die ab Werk eingestellten Zeiten werden durch nochmaliges Bestätigen geladen (06:00 – 22:00).

Achtung – die kundenspezifischen Zeiteinstellungen gehen dabei verloren!

... im Menü "Programm ändern":

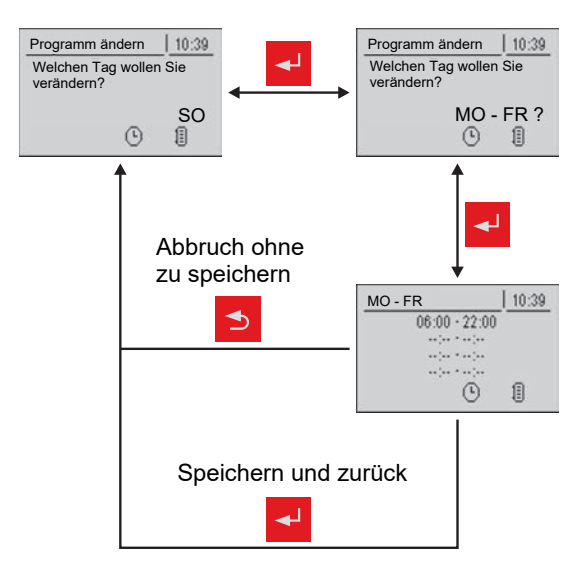

Nach dem Drücken der Eingabe-Taste kann der Tag bzw. der Zeitraum ausgewählt werden, für den die Heizzeiten eingestellt werden sollen:

- MO, DI, ..., SO
- MO FR
- SA SO
- ALLE TAGE GLEICH

Nach nochmaligem Drücken der Eingabe-Taste wird das Zeitfenster für den gewünschten Tag/Zeitraum angezeigt.

Hier können bis zu 4 versch. Heizzeiten nacheinander eingegeben werden.

Beim Drücken der Eingabe-Taste springt der Cursor an die nächste Position, auch wenn keine Zeit eingegeben wurde. Steht der Cursor an der letzten Position, wird durch Drücken der Eingabe-Taste das Zeitfenster gespeichert und zum vorherigen Menü gewechselt.

# 4.5.1 Zeitfenster löschen

Zum Löschen eines Zeitfensters muss die Endzeit des gewünschten Zeitfensters bis 24:00 Uhr durchlaufen werden. Durch nochmaliges Drücken der Pfeiltaste nach oben verschwindet die Zeit und wird durch Striche ersetzt. Anschließend die gleiche Prozedur bei der Startzeit durchführen. Nach mehrmaligem Drücken der Eingabe-Taste werden die Änderungen übernommen und zum vorherigen Menü gewechselt.

# 5 Parameterübersicht

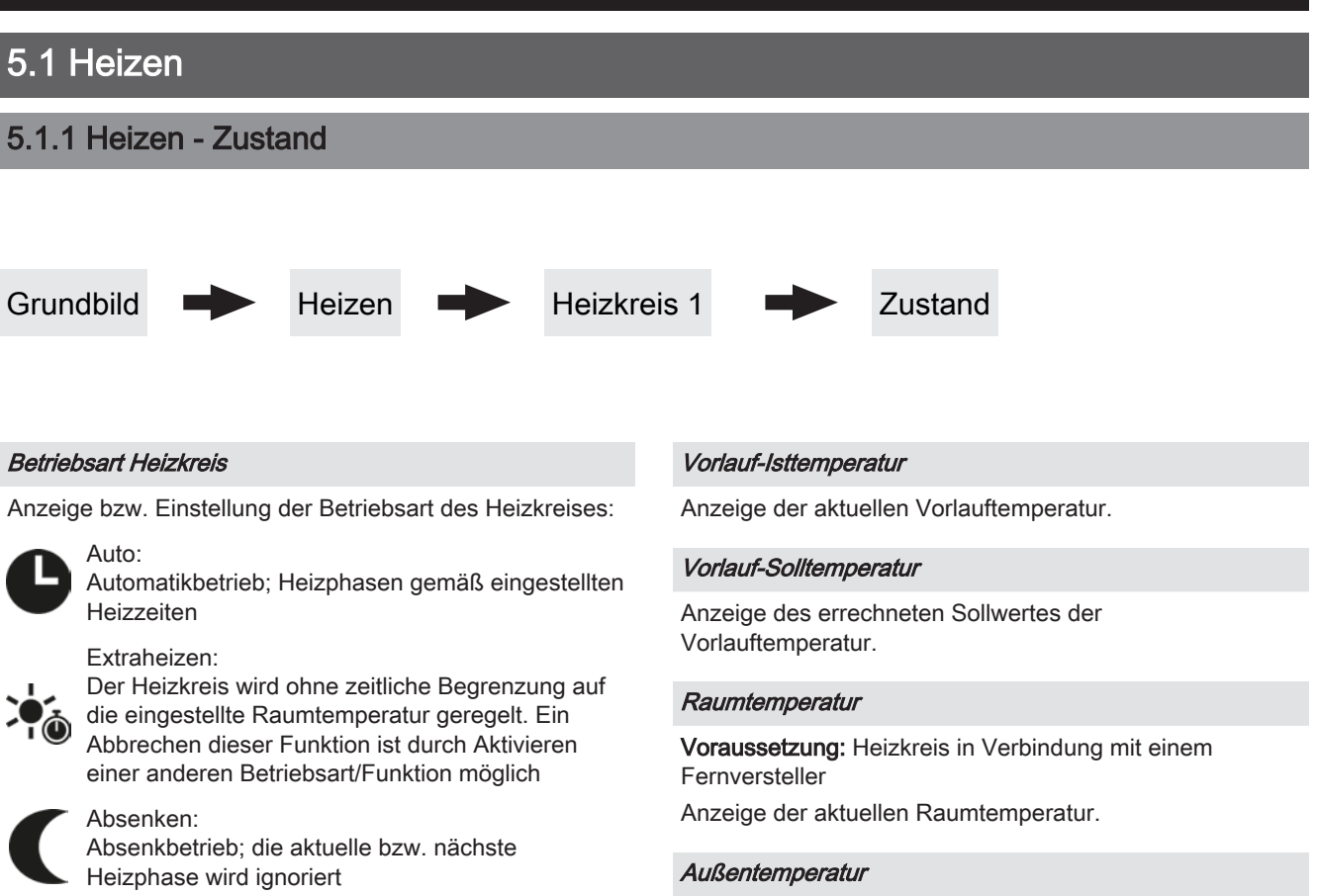

#### Dauerabsenken:

Heizkreis bleibt im Absenkbetrieb, bis eine andere Betriebsart aktiviert wird

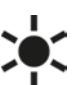

# Party:

Partybetrieb; die aktuelle bzw. nächste Absenkphase wird ignoriert

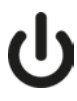

AUS: Ausgeschaltet; Heizkreis deaktiviert, nur Frostschutz! Anzeige der aktuellen Außentemperatur.

# 5.1.2 Heizen - Temperaturen

Grundbild

Heizen

Heizkreis 1

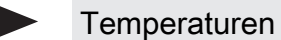

Gewünschte Raumtemperatur während des Heizbetriebs

**Voraussetzung:** Heizkreis in Verbindung mit einem Fernversteller

Raumtemperatur, auf welche während der eingestellten Heizzeiten geregelt wird.

#### Gewünschte Raumtemperatur während des Absenkbetriebs

Voraussetzung: Heizkreis in Verbindung mit einem Fernversteller

Raumtemperatur, auf welche außerhalb der Heizzeiten geregelt wird.

Gewünschte Vorlauftemperatur bei +10°C Außentemperatur

Erster Einstellpunkt zur Definition der Heizkurve.

## Gewünschte Vorlauftemperatur bei -10°C Außentemperatur

Zweiter Einstellpunkt zur Definition der Heizkurve.

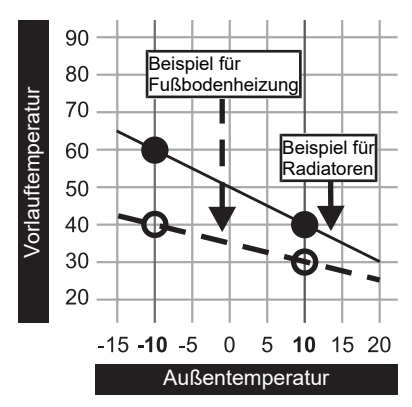

#### Reglerverstärkung Raumtemperatur Kp-Rm

# Voraussetzung: Heizkreis in Verbindung mit einem Fernversteller

Einflussfaktor der Raumtemperatur auf die Vorlauftemperatur des Heizkreises. Bei einer Abweichung der Raumtemperatur von +/- 1°C wird der Sollwert der Vorlauftemperatur um diesen Wert korrigiert (nur in Verbindung mit einem Fernversteller). Empfohlene Werte:

- Fußbodenheizung: 2-3
- Radiatoren (Neubau): 4-5
- Radiatoren (Altbau): 6-7

HINWEIS! Fremdeinflüsse auf die Fernversteller beachten!

#### Absenkung der Vorlauftemperatur im Absenkbetrieb

Die Vorlauftemperatur wird während des Absenkbetriebs um diesen Wert reduziert.

#### Außentemperatur, unter der die Heizkreispumpe im Heizbetrieb einschaltet

Überschreitet die Außentemperatur während des Heizbetriebs diesen Grenzwert, werden Heizkreispumpen und Mischer deaktiviert.

#### Außentemperatur, unter der die Heizkreispumpe im Absenkbetrieb einschaltet

Unterschreitet die Außentemperatur während des Absenkbetriebs diesen Grenzwert, werden Heizkreispumpen und Mischer aktiviert.

#### Maximale Heizkreis Vorlauftemperatur

Maximaltemperatur zur Begrenzung der Vorlauftemperatur mit welcher der Heizkreis versorgt wird.

#### Maximale Boiler Vorlauftemperatur

Wird der Boiler 1 direkt über den Heizkreis 1 versorgt, so kann für die Zeitdauer der Boilerladung die maximale Vorlauftemperatur zur Boilerladung begrenzt werden.

#### Frostschutztemperatur

Wenn die Raumtemperatur oder die Vorlauftemperatur kleiner als der eingestellte Wert ist, wird die Heizkreispumpe eingeschaltet und der Heizkreismischer regelt auf die eingestellte maximale Heizkreisvorlauftemperatur.

Überschreitet die Temperatur am Puffer oben den eingestellten Wert, wird der Heizkreis unabhängig von Betriebsart (Kessel, Fernversteller) und festgelegten Heizzeiten aktiviert. Dabei wird die Vorlauftemperatur auf

### Ab welcher Temperatur am Puffer oben soll der Überhitzungsschutz aktiviert werden

den im Parameter "Gewünschte Vorlauftemperatur bei -10°C Außentemperatur" eingestellten Wert geregelt. Die Funktion bleibt solange aktiv, bis der Wert um 2°C unterschritten ist.

**Empfehlung:** Der Überhitzungsschutz sollte einem Hochtemperaturheizkreis (z.B. Radiatoren) zugewiesen sein.

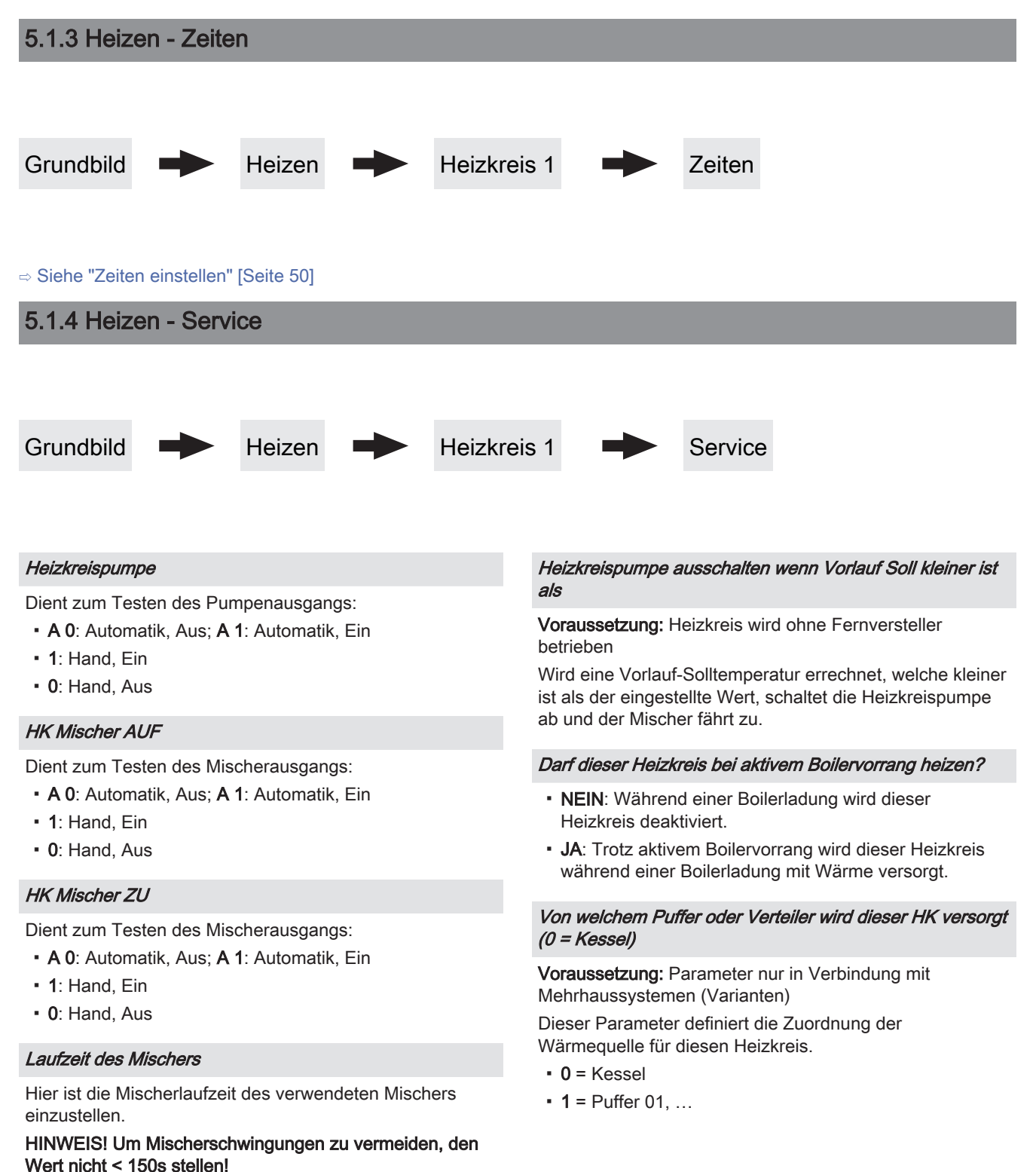

#### Hochtemperaturanforderung aufgrund Boilerladung für

HINWEIS! Parameter nur bei Heizkreis 1 und 2 verfügbar! Beim Pelletkessel PE1 Pellet als Unit-Ausführung "Boiler 1" einstellen!

- Kein Boiler: der Heizkreis wird gemäß der eingestellten Heizkurve betrieben
- Boiler 1: nur Boiler 1 wird über den Heizkreis versorgt
- Boiler 2-8: alle Boiler außer Boiler 1 werden über den Heizkreis versorgt
- Alle Boiler: alle Boiler werden über den Heizkreis versorgt

## 5.1.5 Heizen - Aufheizprogramm

#### Hochtemperaturanforderung aufgrund Boilerladung für

Der Boiler kann über den Heizkreis geladen werden. Steht eine Boileranforderung an und die Kriterien für eine Boilerladung sind erreicht, schaltet das Umschaltventil sofort den Weg zur Boilerladung frei. Die Heizkreispumpe läuft, sobald das Kriterium "Laden wenn Kessel und Boiler eine Temperaturdiff. aufweisen von" erreicht ist. Ist die Boilerladung abgeschlossen, stoppt die Heizkreispumpe, das Umschaltventil bleibt noch für einen definierten Zeitraum aktiv und der Heizkreismischer schließt. Ist die Zeit abgelaufen, wird der Heizkreis wieder witterungsgeführt versorgt.

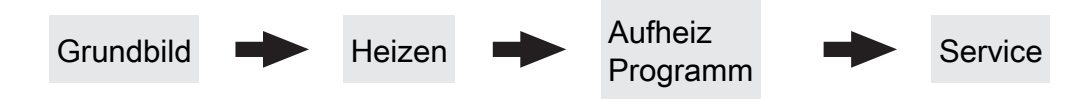

#### Aufheizprogramm aktiv

- NEIN: Aufheizprogramm deaktiviert, alle Heizkreise werden gemäß den eingestellten Heizzeiten betrieben.
- JA: Das eingestellte 30-tägige Aufheizprogramm startet. Nach den 30 Tagen wird der ausgewählte Heizkreis wieder gemäß der eingestellten Heizzeiten betrieben.
- Die Heizzeiten des ausgewählten Heizkreises sowie die Kessel- bzw. Pufferladezeiten werden automatisch auf 0-24 Uhr gestellt und die Außentemperaturheizgrenze ignoriert.
- Bei Einsatz eines Scheitholzkessels ist f
  ür entsprechende W
  ärmeversorgung zu sorgen.
- Kann die aktuell erforderliche Vorlauf-Solltemperatur nicht erreicht oder gehalten werden (z.B.: Kesselleistung, ...), so wird keine Warnung ausgegeben!
- Bei einem Stromausfall läuft das Programm an jener Stelle, an welcher es unterbrochen wurde, weiter!

Unterschreitet die aktuelle Raumtemperatur die eingestellte Frostschutztemperatur, so beeinflusst dies die eingestellte Vorlauf-Solltemperatur des Aufheizprogramms.

HINWEIS: Nur in Verbindung mit einem Fernversteller!

#### Aktueller Tag des Aufheizprogramms

Zeigt den aktuellen Tag des laufenden Aufheizprogramms. Durch Verändern dieses Parameters kann auf einen bestimmten Tag des Programms vor bzw. zurückgesprungen werden.

#### Welches Aufheizprogramm wird verwendet

Der Verlauf der Vorlauftemperatur in den Aufheizprogrammen 1 – 6 ist fix vorgegeben. Beim Aufheizprogramm 7 ist die Vorlauftemperatur über die gesamten 30 Tage frei wählbar.

Aufheizprogramm 8 bietet die Möglichkeit den Verlauf der Vorlauftemperatur für jeden einzelnen Tag vorzudefinieren.

#### VL Soll für alle Tage bei Programm 7

Bei aktivem Aufheizprogramm 7 wird auf die hier eingestellte Vorlauftemperatur geregelt.

5

# Aufheizprogramme

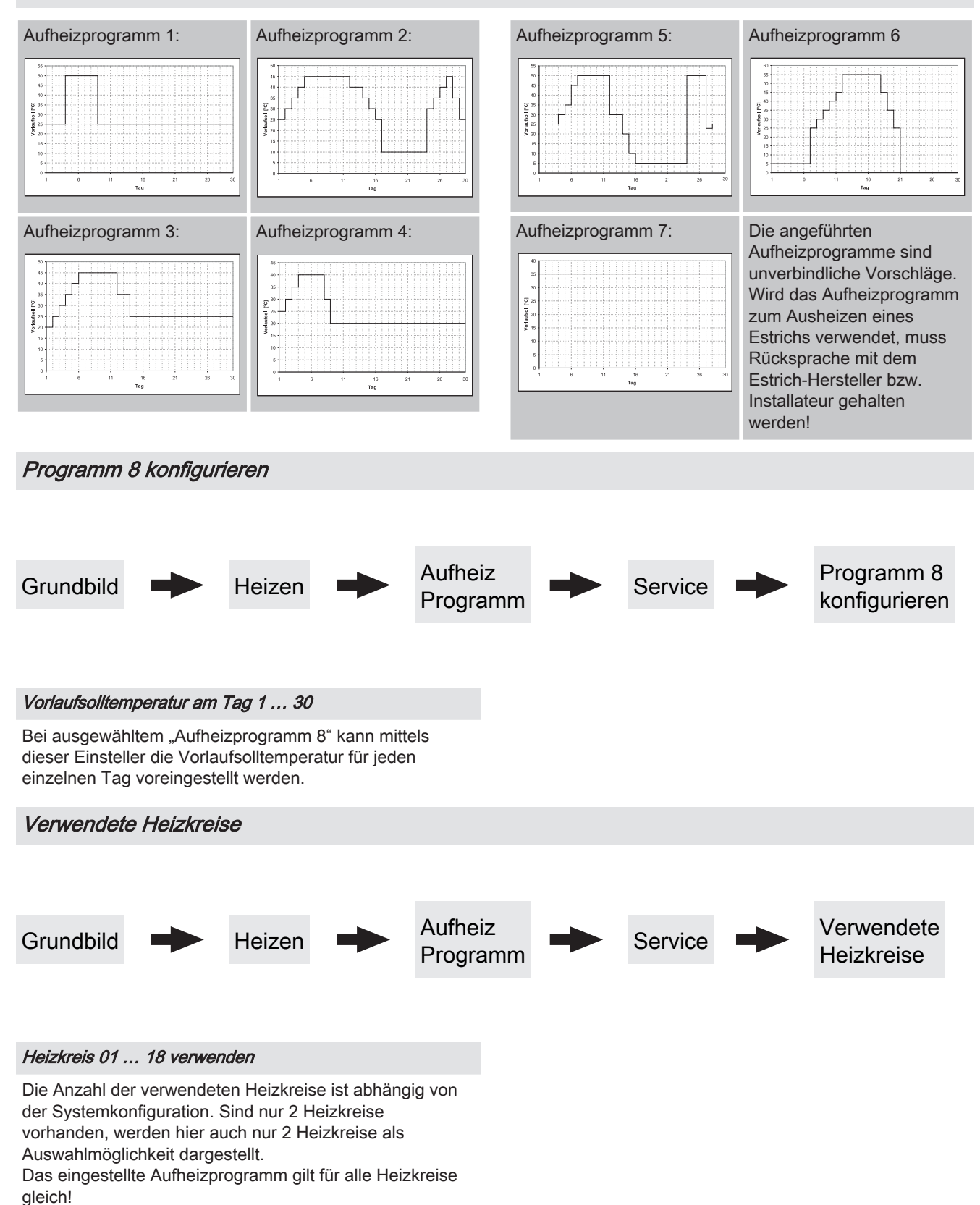

# 5.1.6 Heizen - Allgemeine Einstellungen

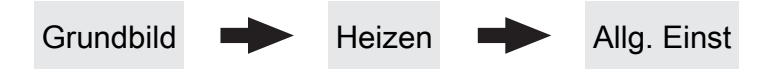

### Korrekturwert für den Außenfühler

Zeigt der Außenfühler einen falschen Wert an, kann der Wert mit diesem Parameter angepasst werden.

# Heizkreismodul wovon der Außenfühler eingelesen wird (0=Kernmodul)

Wird der Außenfühler nicht vom Kernmodul eingelesen, muss hier die Adresse des jeweiligen Heizkreismoduls +1 eingestellt werden (Fühler 1 am jeweiligen Modul).

#### Raumfühlereingänge für Raumthermostat verwenden

HINWEIS! Dieser Parameter greift auf alle Fühleranschlüsse, an welchen ein analoger Raumfühler angeschlossen werden kann!

- NEIN: Am Fühleranschluss des Raumfühlers ist ein Raumfühler zur Regelung der Raumtemperatur anzuschließen.
- JA: Am Fühleranschluss des Raumfühlers können Raumthermostate zur Regelung der Raumtemperatur angeschlossen werden.
- Kontakt des Raumthermostates geöffnet: Heizkreispumpe deaktiviert, Mischer wird geschlossen
- Kontakt des Raumthermostates geschlossen: Heizkreispumpe sowie Mischerregelung aktiv

Wasser

# 5.2 Wasser

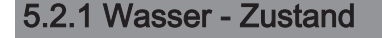

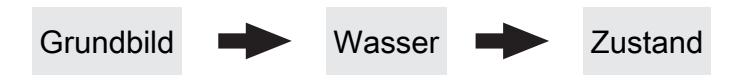

#### Boilertemperatur oben

Aktuelle Temperatur des Boilers. Ist das Zeitfenster für die Boilerladung erreicht und die unter dem Parameter "Nachladen, wenn Boilertemperatur unter" festgelegte Temperatur unterschritten, wird der Boiler geladen. Der Boiler wird geladen, bis entweder das Zeitfenster abgelaufen oder die unter "Gewünschte Boilertemperatur" eingestellte Temperatur erreicht ist.

#### Boilertemperatur Solarreferenz

**Voraussetzung:** Solaranlage wird durch Fröling geregelt! Aktuelle Temperatur im Bereich des Referenzfühlers der Solaranlage.

#### Boilerpumpe Ansteuerung

Gibt die Drehzahl der Boilerladepumpe in Prozent der Maximaldrehzahl an.

# 5.2.2 Wasser - Temperaturen

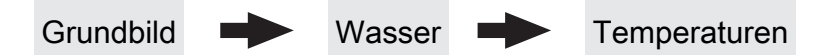

#### Gewünschte Boilertemperatur

Bei Erreichen dieser Boilertemperatur wird die Boilerladung gestoppt.

#### Nachladen, wenn Boilertemperatur unter

Unterschreitet die Boilertemperatur den hier eingestellten Wert, das Zeitfenster ist aktiv und die Ladequelle (Kessel oder Pufferspeicher) weist die eingestellte

Ladeüberhöhung auf, so wird die Boilerladung gestartet.

#### Laden wenn Puffer und Boiler eine Temperaturdifferenz aufweisen von

Wenn die obere Pufferspeichertemperatur um diesen Wert höher als die aktuelle Boilertemperatur und das Zeitfenster aktiv ist, wird die Boilerladung gestartet (nur bei Systemen mit Pufferspeicher).

#### Laden wenn Kessel und Boiler eine Temperaturdifferenz aufweisen von

Wenn die Kesseltemperatur um diesen Wert höher als die aktuelle Boilertemperatur und das Zeitfenster aktiv ist, wird die Boilerladung gestartet (nur bei Systemen ohne Pufferspeicher).

#### Soll Differenz zwischen Kessel und Boiler

Anpassung der Kessel-Solltemperatur um die gewünschte Boilertemperatur zu erreichen.

Kessel-Solltemperatur = Gewünschte Boilertemperatur + Differenz

Ist die aktuell errechnete Kessel-Solltemperatur höher als das Ergebnis aus obiger Berechnung, wird die Kessel-Solltemperatur beibehalten (nur bei Systemen ohne Pufferspeicher).

# 5.2.3 Wasser - Zeiten

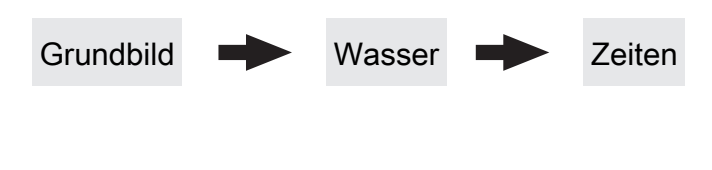

#### ⇒ Siehe "Zeiten einstellen" [Seite 50]

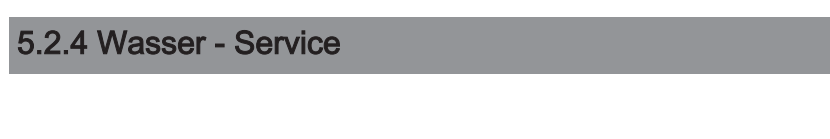

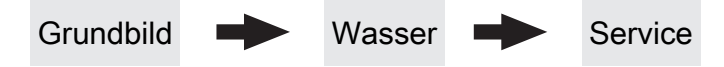

### Boiler 1 Pumpe wird über HKP0 gesteuert

Voraussetzung: Hydrauliksystem für S3 Turbo

- NEIN: Der Ausgang HKPO schaltet nach dem Parameter "Heizkreisfreigabe ab folgender Puffertemperatur".
- JA: Die Boilerladepumpe wird über den Ausgang HKP0 gesteuert. Der Boilerfühler ist am Fühlereingang "Rücklauffühler" anzuschließen.

HINWEIS! Boilerladung mittels HKP0 nur möglich wenn die Rücklaufanhebung nicht mittels Mischer ausgeführt ist.

#### Restwärmenutzung

Voraussetzung: Hydrauliksystem 0 und Rücklaufanhebung mittels Mischer

 JA: Die restliche Wärme wird in den Boiler abgeführt. Der Parameter "Kesseltemperatur, ab der alle Pumpen laufen dürfen" wird dabei ignoriert. Die Pumpe wird mit Minimaldrehzahl angesteuert, bis die Kesseltemperatur kleiner als die Boilertemperatur + 3°C ist.

#### Boiler nur einmal pro Tag aufladen

- NEIN: Immer wenn die Boilertemperatur den Temperaturwert, welcher unter "Nachladen, wenn Boilertemperatur unter" eingestellt ist, unterschreitet, das Zeitfenster aktiv ist und die Wärmequelle (Kessel oder Pufferspeicher) ausreichend Temperatur aufweist, findet eine Boilerladung statt.
- JA: Wurde der Boiler am aktuellen Tag bereits einmal aufgeladen, so wird eine weitere Boilerladung unterbunden.

#### Legionelle Aufheizung aktiv

- NEIN: Eine Legionellenaufheizung des Boilers wird nicht durchgeführt.
- JA: Einmal pro Woche wird der Boiler auf jene Temperatur erwärmt, welche unter dem Parameter "Boiler-Solltemp. bei Legionellenaufheizung (für alle Boiler gleich)" eingestellt ist.

#### Wann soll die Legionellenaufheizung durchgeführt werden

Bestimmt den Wochentag, an dem die Legionellenaufheizung des Brauchwassers durchgeführt wird.

# Boiler-Solltemp. bei Legionellenaufheizung (für alle Boiler gleich)

Ist der Parameter "Legionelle Aufheizung aktiv" auf "JA", wird am eingestellten Wochentag der Boiler auf die eingestellte Temperatur erwärmt.

# Von welchem Puffer oder Verteiler wird dieser Boiler versorgt (0=Kessel)

**Voraussetzung:** Parameter nur in Verbindung mit Mehrhaussystemen (Varianten)

Dieser Parameter definiert die Zuordnung der Wärmequelle für diesen Boiler.

- 0 = Kessel
- **1** = Puffer 01, ...

#### Boilerpumpen Nachlauf ⇒ (Dieser Einsteller gilt für alle Boiler gleich)

Nach Beenden der Boilerladung laufen die Boilerladepumpen für die hier eingestellte Zeitdauer nach.

### Fühlereingang des Boiler 01 oben Fühlers

Fühlereingang, an welchem der Boilerfühler angeschlossen wurde.

#### Fühlereingang des Boiler 01 Solarreferenz Fühlers

Fühlereingang, an welchem der Fühler für die Boiler-Solarreferenz angeschlossen wurde.

## Pumpenausgang der Boiler 01 Pumpe

Pumpenausgang, an welchem die Boilerladepumpe angeschlossen wurde.

#### Ansteuerung der Boilerpumpe

Definition des Steuersignals der eingesetzten Pumpentype.

⇒ Siehe "Ansteuerungsmöglichkeiten der Pumpenausgänge" [Seite 102]

#### Minimale Drehzahl der Boilerpumpe

Anpassung der Mindestdrehzahl an den Pumpentyp (Betriebsart der Pumpe gemäß Pumpenhersteller einstellen).

#### Maximale Drehzahl der Boilerpumpe

Sollte systembedingt die maximale Drehzahl der Boilerladepumpe begrenzt werden, so kann dies durch Verändern des Parameters eingestellt werden.

# 5.3 Solar

5.3.1 Solar - Zustand

Grundbild

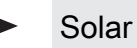

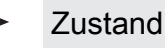

## Kollektortemperatur

Anzeige der aktuellen Temperatur am Solarkollektor.

#### Solarfühler Puffer oben

Anzeige der aktuellen Temperatur am Solarreferenzfühler im oberen Bereich des Pufferspeichers.

## Solarfühler Pufferunten

Anzeige der aktuellen Temperatur am Solarreferenzfühler im unteren Bereich des Pufferspeichers.

#### Kollektor Rücklauftemperatur

Voraussetzung: Hydrauliksystem 12 oder 13 Anzeige der aktuellen Temperatur am Kollektor-Rücklauf.

#### Aktuelle Leistung des Solar WMZ [kW]

Anzeige der aktuellen Leistung, welche vom Solarkollektor erzeugt wird. Die Berechnung der Leistung wird nur dann durchgeführt, wenn entweder eine Literleistung der Kollektorpumpe eingestellt wurde oder ein externer Volumenimpulsgeber zum Einsatz kommt. Um die Berechnung noch genauer durchführen zu können, wird der Einsatz eines Kollektor-Rücklauffühlers empfohlen.

## DFL Sensor [l/h]

**Voraussetzung:** Externer Volumenimpulsgeber vorhanden Anzeige der Wassermenge, welche aktuell durch den Solarkollektor gepumpt wird.

#### Tagesertrag [kWh]

Anzeige der Wärmemenge, welche am aktuellen Tag von der Solaranlage geliefert wurde.

#### Tagesertrag vor 1 ... 6 Tag [kWh]

Zeigt den historischen Verlauf der Solaranlage. Es sind die Erträge der letzten 6 Tage verfügbar.

#### Gesamtertrag [kWh]

Anzeige der Wärmemenge, welche seit dem Aktivieren des Wärmemengenzählers von der Solaranlage geliefert wurde.

#### Boilertemperatur Solarreferenz

Aktuelle Temperatur im Bereich des Referenzfühlers der Solaranlage.

# Wärmetauscher Sek. Vorlauftemperatur (Leitung zum Puffer)

Voraussetzung: Hydrauliksystem 12 oder 13 Aktuelle Temperatur am Wärmetauscher-Vorlauf sekundärseitig.

#### Laufzeit Kollektorpumpe

Anzeige der Gesamtlaufzeit der Kollektorpumpe.

#### Ansteuerung Kollektorpumpe

Anzeige der aktuellen Drehzahl der Kollektorpumpe in Prozent der Maximaldrehzahl.

#### Pumpe zwischen Wärmetauscher und Puffer

Voraussetzung: Hydrauliksystem 12 oder 13

Anzeige der aktuellen Drehzahl der Pumpe zwischen Wärmetauscher und Pufferspeicher.

#### Pumpe zwischen Wärmetauscher und Boiler

Voraussetzung: Hydrauliksystem 12

Anzeige der aktuellen Drehzahl der Pumpe zwischen Wärmetauscher und Boiler.

#### Ventil für Umschaltung zw. Puffer oben und unten

Voraussetzung: Hydrauliksystem 12 oder 13

Aktuelle Ansteuerung des solarseitigen Umschaltventils.

- 0% ... Puffer unten
- 100% ... Puffer oben

Solar

#### VL: 80°C / RL: 50°C P: 0.0 kW / DFL: 0 Heute: 0 kWh Gesamt: 0 kWh

- VL: Aktuelle Kollektor-Vorlauftemperatur
- RL: Aktuelle Kollektor-Rücklauftemperatur
- P: Aktuelle Leistung welche vom Solarkollektor erzeugt wird
- DFL: Aktueller Durchfluss des Solarkollektors

## VL: 80°C / RL: 50°C P: 0.0 kW / DFL: 0 Heute: 0 kWh Gesamt: 0 kWh

- Heute: Wärmemenge die am aktuellen Tag von der Solaranlage erzeugt wurde
- Gesamt: Wärmemenge die seit dem Aktivieren der Solaranlage erzeugt wurde

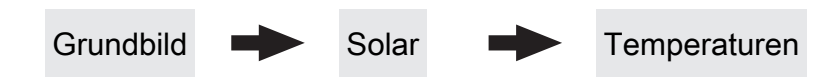

#### Boiler-Solltemperatur bei Solarladung

5.3.2 Solar - Temperaturen

Bis zu dieser Temperatur wird der Boiler durch Solarladung aufgeheizt. Ist die Solaranlage mit einem Umschaltventil zum Wechseln zwischen Boiler- bzw. Puffer-Solarregister ausgestattet, so ist dieser Parameter für das Umschalten zwischen diesen beiden Solarregistern verantwortlich.

#### Kollektor Einschalt-Differenz

Die Kollektorpumpe schaltet ein, wenn die Kollektortemperatur um diesen Wert höher ist als die Referenztemperatur im Boiler bzw. Pufferspeicher.

#### Kollektor Ausschalt-Differenz

Die Kollektorpumpe schaltet aus, wenn die Differenz zwischen Kollektortemperatur und Referenztemperatur im Boiler bzw. Pufferspeicher kleiner ist als dieser Wert.

#### Maximale Puffertemperatur unten bei Solarladung

#### Voraussetzung: Hydrauliksystem 12 oder 13

Überschreitet der Fühler für die Solar-Referenztemperatur im Pufferspeicher den hier eingestellten Wert, so wird die Kollektorpumpe abgeschaltet.

#### Minimale Kollektortemperatur

Minimale Temperatur am Kollektor, welche erreicht werden muss, damit die Solarregelung zu arbeiten beginnt.

### Kollektor-/Pumpen - Schutz ab einer Koll. Temp.

Überschreitet der gemessene Wert des Solarkollektorfühlers den eingestellten Wert, muss innerhalb von 15 min der Solarkollektor um 20°C abkühlen, sonst stoppt die Solarkollektorpumpe um die Pumpe zu schützen.

#### Wärmetauscher – Puffer Pumpe Einschaltverzögerung

Voraussetzung: Hydrauliksystem 12 oder 13 Verzögerungszeit für das Einschalten der Pumpe zwischen Wärmetauscher und Pufferspeicher.

#### Wärmetauscher – Puffer Pumpe Ausschaltverzögerung

Voraussetzung: Hydrauliksystem 12 oder 13

Verzögerungszeit für das Ausschalten der Pumpe zwischen Wärmetauscher und Pufferspeicher.

#### Puffer Oben Solar Sollwert (Schnellladung bis zu dieser Temperatur)

Voraussetzung: Hydrauliksystem 12 oder 13 Erreicht der obere Fühler im Pufferspeicher den eingestellten Wert, schaltet das Solar-Umschaltventil auf den unteren Bereich des Pufferspeichers um.

#### Kollektor – Pufferoben Differenz

Voraussetzung: Hydrauliksystem 12 oder 13

Dies ist die Überhöhung für die Kollektorpumpenregelung zur oberen bzw. unteren Temperatur im Pufferspeicher.

#### Pufferoben – WT sekundär Vorlauf Differenz

#### Voraussetzung: Hydrauliksystem 12 oder 13

Dieser Parameter gibt an, um wie viel die Temperatur am Wärmetauscher-Sekundärvorlauf kleiner ist, als die Kollektortemperatur sein soll. Ist die Differenz kleiner als der eingestellte Wert, wird die Drehzahl der Pumpe zwischen Wärmetauscher und Boiler bzw. Pufferspeicher verringert.

# 5.3.3 Solar - Service

# Grundbild Solar Service

#### Solar-System

- 1: Die Solaranlage versorgt nur den Boiler
- 2: Die Solaranlage versorgt nur den Pufferspeicher
- 3: Die Solaranlage wird mit einem Umschaltventil erweitert und dient zur Versorgung von zwei verschiedenen Wärmesenken. Zum Beispiel: Umschaltung von Brauchwasserspeicher auf Pufferspeicher oder Umschaltung zwischen oberem und unteren Solarregister beim Hygiene-Solarschichtspeicher bzw. Modul-Solarschichtspeicher mit 2 Solarregister)

#### HINWEIS! Dieser Parameter wird bei eingestelltem Hydrauliksystem 12 bzw. 13 nicht angezeigt.

#### Pumpenausgang der Kollektor Pumpe

Pumpenausgang, an welchem die Kollektorpumpe angeschlossen wurde.

#### Ansteuerung der Kollektorpumpe

Definition des Steuersignals der eingesetzten Pumpentype.

⇒ Siehe "Ansteuerungsmöglichkeiten der Pumpenausgänge" [Seite 102]

#### Minimaldrehzahl der Kollektorpumpe

Anpassung der Mindestdrehzahl an den Pumpentyp (Betriebsart der Pumpe gemäß Pumpenhersteller einstellen).

#### Maximale Kollektorpumpen Drehzahl

Sollte systembedingt die maximale Drehzahl der Kollektorpumpe begrenzt werden, so kann dies durch Verändern des Parameters eingestellt werden.

#### Kollektorüberwachung

- JA: Die Kollektorpumpe wird in gewissen Zeitintervallen für 10sec eingeschaltet. Die Zeitdauer kann mit dem nachfolgenden Parameter definiert werden. Detektiert der Kollektorfühler einen Temperaturanstieg, so wird die Pumpe auf Dauer aktiviert. Diese Funktion ist von 10:00 – 19:00 Uhr aktiv und der Schwellwert der Kollektortemperatur, ab dem diese Funktion aktiv ist, wird dynamisch angepasst.
- NEIN: Die Kollektorpumpe startet nur, wenn das Kriterium, welches unter Parameter "Kollektor Einschalt-Differenz" definiert ist, erreicht ist.

#### Kollektorüberwachung alle

Ist innerhalb des Zeitfensters zwischen 10:00 – 19:00 Uhr die Kollektorpumpe nicht aktiv, wird diese nach Ablauf der hier eingestellten Zeitdauer für 10 sec aktiviert. Detektiert der Kollektorfühler einen Temperaturanstieg, so wird die Pumpe auf Dauer aktiviert. Wird kein Temperaturanstieg am Kollektorfühler erkannt, so schaltet die Kollektorpumpe wieder ab und die Zeitdauer beginnt erneut zu laufen.

#### Bei Solar auf Puffer und Boiler hat Boiler Vorrang

- JA: Der Boiler wird bis zum Erreichen der Temperatur, welche unter "Gewünschte Boilertemperatur bei Solarladung" eingestellt ist, geladen. Erst dann wird mittels des Umschaltventils auf den Pufferspeicher umgeschaltet.
- NEIN: Der Boiler wird solange geladen, bis die Temperaturdifferenz zwischen dem Fühler am Solarkollektor und dem Solar-Referenzfühler im Boiler nicht mehr ausreicht. Anschließend schaltet das Umschaltventil auf den Pufferspeicher um und versorgt diesen für 20 Minuten. Danach wird die Kollektorpumpe für 20min gestoppt und kontrolliert, ob die Temperaturdifferenz zum Boilerladen wieder ausreicht.

#### Auf welchen PUFFER findet die Solarladung statt

Dieser Parameter definiert, auf welchen Pufferspeicher die Solarladung stattfinden soll.

#### Auf welchen BOILER findet die Solarladung statt

Dieser Parameter definiert, auf welchen Boiler die Solarladung stattfinden soll.

#### Fühlereingang des Solarkollektor Fühlers

Fühlereingang, an welchem der Kollektorfühler angeschlossen wurde.

#### Fühlereingang des Solarreferenz Puffer oben Fühlers

Voraussetzung: Hydrauliksystem 12 oder 13

Fühlereingang, an welchem der Solar-Referenzfühler im oberen Bereich des Pufferspeichers angeschlossen wurde.

#### Fühlereingang des Solarreferenz Puffer unten Fühlers

Fühlereingang, an welchem der Solar-Referenzfühler im unteren Bereich des Pufferspeichers angeschlossen wurde.

#### Fühlereingang des WT sek. Vorlauf Fühlers

Voraussetzung: Hydrauliksystem 12 oder 13

Fühlereingang, an welchem der Fühler am Wärmetauscher-Vorlauf sekundärseitig angeschlossen wurde.

#### Fühlereingang des Kollektorrücklauf Fühlers

Fühlereingang, an welchem der Fühler für den Kollektorrücklauf angeschlossen wurde.

#### Pumpenausgang des Solarumschaltventil

Pumpenausgang, an welchem das Solar-Umschaltventil angeschlossen wurde.

#### Pumpenausgang der Puffer – Wärmetauscher Pumpe

Voraussetzung: Hydrauliksystem 12 oder 13

Pumpenausgang, an welchem die Pumpe zwischen Solar-Wärmetauscher und Pufferspeicher angeschlossen wurde.

#### Ansteuerung der Puffer – Wärmetauscher Pumpe

Voraussetzung: Hydrauliksystem 12 oder 13

Definition des Steuersignals der eingesetzten Pumpentype.

⇒ Siehe "Ansteuerungsmöglichkeiten der Pumpenausgänge" [Seite 102]

#### Pumpenausgang der Boiler – Wärmetauscher Pumpe

#### Voraussetzung: Hydrauliksystem 12

Pumpenausgang, an welchem die Pumpe zwischen Solar-Wärmetauscher und Boiler angeschlossen wurde.

#### Ansteuerung der Boiler – Wärmetauscher Pumpe

### Voraussetzung: Hydrauliksystem 12

Definition des Steuersignals der eingesetzten Pumpentype.

⇒ Siehe "Ansteuerungsmöglichkeiten der Pumpenausgänge" [Seite 102]

#### Ausgang Umschaltventil invertieren

Voraussetzung: Solar System 3, Hydrauliksystem 12 oder 13

- NEIN: Der Pumpenausgang, an welchem das Solar-Umschaltventil angeschlossen wurde, wird mit 230V versorgt, wenn die Solaranlage Energie in das Boiler-Solarregister bzw. in den oberen Bereich des Pufferspeichers liefert. Liegen an diesem Ausgang keine 230V an, schaltet das Ventil den Weg zum Puffer-Solarregister bzw. unterem Bereich des Pufferspeichers frei.
- JA: Schaltet das Solar-Umschaltventil falsch, so kann mit diesem Parameter die Ansteuerung angepasst werden.

#### Wird als Solarfühler ein PT1000 Fühler verwendet?

- NEIN: Als Kollektorfühler wird ein KTY81 Fühler verwendet
- JA: Als Kollektorfühler wird ein PT1000 Fühler verwendet

#### Kollektor Pumpen Regler Kp Wert

Regelparameter für die Drehzahlregelung der Kollektorpumpe.

#### Kollektor Pumpen Regler Tn Wert

Regelparameter für die Drehzahlregelung der Kollektorpumpe.

#### WT Sekundär Pumpen Regler Kp Wert

Voraussetzung: Hydrauliksystem 12 oder 13

Regelparameter für die Drehzahlregelung der Pumpe zwischen Solar-Wärmetauscher und Pufferspeicher sowie für die Pumpe zwischen Solar-Wärmetauscher und Boiler (falls vorhanden).

#### WT Sekundär Pumpen Regler Tn Wert

Voraussetzung: Hydrauliksystem 12 oder 13

Regelparameter für die Drehzahlregelung der Pumpe zwischen Solar-Wärmetauscher und Pufferspeicher sowie für die Pumpe zwischen Solar-Wärmetauscher und Boiler (falls vorhanden).

#### Minimale Pumpendrehzahl WT Sekundär

Voraussetzung: Hydrauliksystem 12 oder 13

Anpassung der Mindestdrehzahl an den Pumpentyp (Betriebsart der Pumpe gemäß Pumpenhersteller einstellen).

Dieser Parameter gilt für die Pumpe zwischen Solar-Wärmetauscher und Pufferspeicher sowie für die Pumpe zwischen Solar-Wärmetauscher und Boiler (falls vorhanden).

# 5.3.4 Solar - Wärmemengenzähler

Grundbild 🌩 Solar 🗭 Solar WMZ

VL: 80°C / RL: 50°C P: 0.0 kW / DFL: 0 Heute: 0 kWh Gesamt: 0 kWh

- VL: Aktuelle Kollektor-Vorlauftemperatur
- RL: Aktuelle Kollektor-Rücklauftemperatur
- P: Aktuelle Leistung welche vom Solarkollektor erzeugt wird
- DFL: Aktueller Durchfluss des Solarkollektors
- Heute: Wärmemenge die am aktuellen Tag von der Solaranlage erzeugt wurde
- Gesamt: Wärmemenge die seit dem Aktivieren der Solaranlage erzeugt wurde

#### Kollektortemperatur

Anzeige der aktuellen Temperatur am Solarkollektor.

#### Kollektor Rücklauftemperatur

Voraussetzung: Hydrauliksystem 12 oder 13

Anzeige der aktuellen Temperatur am Kollektor-Rücklauf.

#### Aktuelle Leistung des Solar WMZ [kW]

Anzeige der aktuellen Leistung, welche vom Solarkollektor erzeugt wird. Die Berechnung der Leistung wird nur dann durchgeführt, wenn entweder eine Literleistung der Kollektorpumpe eingestellt wurde oder ein externer Volumenimpulsgeber zum Einsatz kommt. Um die Berechnung noch genauer durchführen zu können, wird der Einsatz eines Kollektor-Rücklauffühlers empfohlen.

### DFL Sensor [l/h]

**Voraussetzung:** Externer Volumenimpulsgeber vorhanden Anzeige der Wassermenge, welche aktuell durch den Solarkollektor gepumpt wird.

# Tagesertrag [kWh]

Anzeige der Wärmemenge, welche am aktuellen Tag von der Solaranlage geliefert wurde.

### Tagesertrag vor 1 ... 6 Tag [kWh]

Zeigt den historischen Verlauf der Solaranlage. Es sind die Erträge der letzten 6 Tage verfügbar.

#### Gesamtertrag [kWh]

Anzeige der Wärmemenge, welche seit dem Aktivieren des Wärmemengenzählers von der Solaranlage geliefert wurde.

#### Nenndurchfluss der Kollektorpumpe für Wärmemengenzähler [l/h]

Wird kein externer Volumenimpulsgeber verwendet, so kann durch Eingabe der Literleistung der Pumpe der Wärmemengenzähler aktiviert werden. Hier ist der Durchfluss bei 100% Kollektorpumpendrehzahl einzugeben.

#### HINWEIS! Bei Einsatz eines externen Volumenimpulsgebers kann dieser Parameter vernachlässigt werden!

#### Liter pro Impulse des Durchflusssensors

Wird ein externer Volumenimpulsgeber verwendet, diesen Wert entsprechend des verwendeten Volumenimpulsgebers anpassen [0.5 – 5 Imp/l].

#### Fühlereingang des Kollektorrücklauf Fühlers

Fühlereingang, an welchem der Fühler für den Kollektorrücklauf angeschlossen wurde.

#### Fühlereingang des Kollektorvorlauf Fühlers

Fühlereingang, an welchem der Fühler für den Kollektorvorlauf angeschlossen wurde.

#### Wird ein externer Durchflusszähler verwendet

• JA: Ein externer Volumenimpulsgeber ist in Verwendung.

Puffer

# 5.4 Puffer

Grundbild

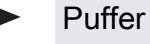

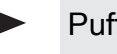

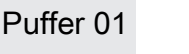

Zustand

## Puffertemperatur oben

Anzeige der aktuellen Temperatur im oberen Bereich des Pufferspeichers.

## Puffertemperatur Fühler 2

**Voraussetzung:** Masterkessel im Kaskadenverbund oder Hydrauliksystem 4 oder Brennstoffmengenberechnung Anzeige der aktuellen Temperatur im oberen Bereich des Pufferspeichers.

#### Puffertemperatur Fühler 3

**Voraussetzung:** Masterkessel im Kaskadenverbund oder Hydrauliksystem 4 oder Brennstoffmengenberechnung Anzeige der aktuellen Temperatur im unteren Bereich des Pufferspeichers.

## Puffertemperatur Mitte

**Voraussetzung:** Fühler Puffertemperatur Mitte vorhanden Anzeige der aktuellen Temperatur im mittleren Bereich des Pufferspeichers.

#### Puffertemperatur unten

Anzeige der aktuellen Temperatur im unteren Bereich des Pufferspeichers.

#### Pufferpumpen Ansteuerung

Anzeige der aktuellen Drehzahl der Pufferladepumpe.

#### Pufferladezustand

**Voraussetzung:** Masterkessel im Kaskadenverbund oder Hydrauliksystem 4 oder Brennstoffmengenberechnung Anzeige des aktuell errechneten Pufferladezustandes.

# 5.4.2 Puffer - Temperaturen

# Grundbild

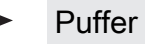

Puffer 01

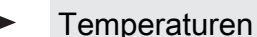

# Heizkreisfreigabe ab folgender Puffertemperatur

Temperaturwert, welcher für die Freigabe der Heizkreispumpen im oberen Bereich des Pufferspeichers erreicht sein muss.

# HINWEIS! Dieser Parameter gilt für alle vorhandenen Heizkreise!

#### Temperaturdifferenz zwischen Kessel und Grenzschicht

**Voraussetzung:** Fühler Puffertemperatur Mitte vorhanden und Puffermitteregelung aktiv

Die Kesselregelung versucht mittels Drehzahlregelung der Pufferladepumpe den Wert der eingestellten Kessel-Solltemperatur minus des hier eingestellten Werts zu halten.

#### Kesselstart wenn Differenz zwischen Kesselsoll und Pufferoben größer

Ist die Differenz zwischen der oberen Pufferspeichertemperatur und der eingestellten Kessel-Solltemperatur größer als der eingestellte Wert, startet der Kessel.

#### Puffer durchgeladen, wenn Temperaturdiff. zwischen Kesselsoll und Pufferunten

Ab dieser Differenz zwischen der eingestellten Kessel-Solltemperatur und der aktuellen Temperatur im unteren Bereich des Pufferspeichers wird die Pufferladung gestoppt.

# 5.4.3 Puffer - Service

Grundbild

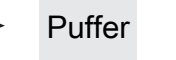

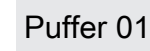

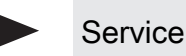

#### Heizkreispumpe 0 nach Puffer Oben freigeben

- NEIN: Freigabe der Heizkreispumpe 0 nach Kesseltemperatur Parameter "Kesseltemperatur, ab der alle Pumpen laufen dürfen"
- JA: Freigabe der Heizkreispumpe 0 nach der Temperatur im oberen Bereich des Pufferspeichers Parameter "Heizkreisfreigabe ab folgender Puffertemperatur"

#### Restwärmenutzung

#### Voraussetzung: Rücklaufanhebung mittels Mischer

• JA: Die restliche Energie in den Puffer abgeführt, der Parameter "Kesseltemperatur, ab der alle Pumpen laufen dürfen" wird dabei ignoriert. Die Pumpe wird mit Minimaldrehzahl angesteuert, bis die Kesseltemperatur kleiner als die untere Puffertemperatur +3°C ist.

## Puffer – Puffer Differenz

#### Voraussetzung: Variante 3

Differenz, welche zur Beladung eines Pufferspeichers in beispielsweise einem nebenstehenden Objekt gegeben sein muss. Ist diese Differenz nicht erreicht, stoppt die Pufferladung.

#### Pufferoben Temp wenn das Anfahrentl. Ventil auf Pufferunten schaltet

Bei Überschreiten der eingestellten Temperatur am oberen Fühler im Pufferspeicher schaltet das Anfahrentlastungsventil auf Puffer unten.

#### Pufferladezustand ist 100% bei Kesselsoll – Parameter

Der Pufferladezustand beträgt 100%, wenn die Durchschnittstemperatur des Pufferspeichers um den eingestellten Wert niedriger ist als die eingestellte Kessel-Solltemperatur. Dieser Parameter definiert den Endpunkt der Ladekurve des Pufferspeichers zur Ermittlung der benötigten Brennstoffmenge um den Pufferspeicher zu laden.

# Pufferladezustand ist 0% bei folgender Temperatur (Absolutwert)

Der Pufferladezustand beträgt 0%, wenn die Durchschnittstemperatur des Pufferspeichers den eingestellten Wert erreicht. Dieser Parameter definiert den Sockelpunkt der Ladekurve des Pufferspeichers.

#### Puffermitteregelung aktiv? Bei Nein ist der Fühler nur Anzeige

Voraussetzung: Fühler Puffertemperatur Mitte vorhanden

- **NEIN**: Der Fühler im mittleren Bereich des Pufferspeichers wird am Display angezeigt.
- JA: Der Fühler im mittleren Bereich des Pufferspeichers wird für die Grenzschichtladefunktion verwendet.

#### Fühlereingang des Puffer oben Fühlers

Fühlereingang, an welchem der Fühler im oberen Bereich des Pufferspeichers angeschlossen wurde.

#### Fühlereingang des Puffer Fühlers 2-7

Die Anzahl der angezeigten Fühler hängt von der Konfiguration ab. Alle konfigurierten Fühler werden zur Berechnung des Pufferladezustands verwendet.

#### Fühlereingang des Puffer mitte Fühlers

Fühlereingang, an welchem der Fühler im mittleren Bereich des Pufferspeichers angeschlossen wurde.

#### Fühlereingang des Puffer unten Fühlers

Fühlereingang, an welchem der Fühler im unteren Bereich des Pufferspeichers angeschlossen wurde.

#### Pumpenausgang der Pufferpumpe

Pumpenausgang, an welchem die Pufferladepumpe angeschlossen wurde.

#### Ansteuerung der Pufferpumpe

Definition des Steuersignals der eingesetzten Pumpentype.

⇒ Siehe "Ansteuerungsmöglichkeiten der Pumpenausgänge" [Seite 102]

#### Minimale Drehzahl der Pufferpumpe

Anpassung der Mindestdrehzahl an den Pumpentyp (Betriebsart der Pumpe gemäß Pumpenhersteller einstellen).

#### Maximale Drehzahl der Pufferpumpe

Sollte systembedingt die maximale Drehzahl der Pufferladepumpe begrenzt werden, so kann dies durch Verändern des Parameters eingestellt werden.

#### Nachlegeberechnung aktiv (Fühler müssen richtig zugewiesen sein!)

 JA: Bei Öffnen der Isoliertür erscheint am Display eine Empfehlung der benötigten Brennstoffmenge um den Schichtspeicher durchzuladen.

## Mindestwert für Nachlegemenge

Ist die errechnete Nachlegemenge unter dem eingestellten Mindestwert, wird dem Bediener angezeigt, dass er nicht anheizen/nachlegen muss.

## Wird ein Hygiene Speicher verwendet

• JA: Kommt ein Hygiene-Schichtspeicher (Mutter-Kind-Speicher) zum Einsatz, wird für die Berechnung der Brennstoffmenge 1/3 des Puffervolumens abgezogen.

#### Volumen des verwendeten Puffers

Das hier eingestellte Volumen des Pufferspeichers wird für die Berechnung der benötigten Brennstoffmenge zum Durchladen des Pufferspeichers herangezogen.

#### Wenn Kessel aktiv dann alle Puffer laden

Voraussetzung: Variante 3 oder Variante 4

 JA: Startet der Kessel aufgrund einer Wärmeanforderung des Pufferspeichers bei der Kesselanlage, wird nicht nur dieser Pufferspeicher geladen, sondern auch alle Pufferspeicher, welche in Unterstationen vorhanden sind. Somit wird die Laufzeit bezogen auf einen Start der Kesselanlage erhöht.

#### Pumpenausgang für das Pufferentlastungs Ventil

Bis zum Erreichen einer einstellbaren Temperatur im oberen Bereich des Schichtspeichers schaltet das Umschaltventil einen Teil des Schichtspeichers weg, damit der Kessel schneller auf Temperatur kommt. Ab Erreichen dieser Temperatur schaltet das Umschaltventil zurück und das gesamte Volumen des Schichtspeichers steht dem Kessel zur Verfügung.

#### Ausgang für das Pufferentlastungs Ventil invertieren

• JA: Schaltet das Ventil falsch, kann mit diesem Parameter die Ansteuerung geändert werden.

# 5.5 Kessel

5.5.1 Kessel - Zustand

Grundbild

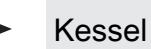

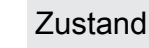

### Kesseltemperatur

Anzeige der aktuellen Kesseltemperatur.

## Abgastemperatur

Anzeige der aktuellen Abgastemperatur.

#### Abgas-Solltemperatur

Anzeige der errechneten Abgas-Solltemperatur.

#### Kesselstellgröße

Anzeige des Signals für den Verbrennungsregler.

#### Saugzug – Ansteuerung

Anzeige der aktuellen Ansteuerung des Saugzuggebläses.

*Saugzugdrehzahl* Anzeige der aktuellen Drehzahl des Saugzuggebläses.

#### Primärluft

Anzeige des aktuellen Wertes der Primärluftklappe laut Regler.

## Position der Primärluftklappe

Anzeige der aktuellen Position der Primärluftklappe (bereinigt um die Lufteinstellungen).

## Restsauerstoffgehalt

Anzeige des aktuellen Restsauerstoffgehalts.

#### Sauerstoffregler

Anzeige der Ansteuerung von Primär- und Sekundärluftklappe.

## Sekundärluft

Anzeige des aktuellen Wertes der Sekundärluftklappe laut Regler.

## Position der Sekundärluftklappe

Anzeige der aktuellen Position der Sekundärluftklappe (bereinigt um die Lufteinstellungen).

## Fühler 1

Anzeige der aktuellen Temperatur am Fühler 1.

#### Rücklauffühler

Voraussetzung: Rücklaufanhebung mittels Mischer oder Bypasspumpe

Anzeige der aktuellen Temperatur am Kessel-Rücklauf.

Kessel

# 5.5.2 Kessel - Temperaturen

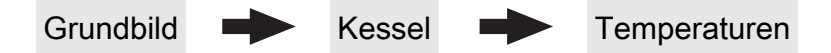

#### Kessel-Solltemperatur

Die Kesseltemperatur wird auf diesen Wert geregelt. Einstellbereich 70 – 90°C

#### Abstellen wenn aktuelle Kesseltemperatur höher als Kesselsolltemperatur +

Bei Überschreiten der eingestellten Kessel-Solltemperatur um diesen Wert wechselt der Kessel in den Zustand "Feuererhaltung". Unterhalb der eingestellten Kessel-Solltemperatur startet der Kessel wieder.

#### Immer Abschalten über höchster einstellbarer Kessel-Solltemperatur +

Wird die maximal einstellbare Kessel-Solltemperatur um diesen Wert überschritten, werden zur Kühlung des Kessels zusätzlich vorhandene Heizkreis- und Boilerladepumpen aktiviert. Unterschreitet die aktuelle Kesseltemperatur die eingestellte Kessel-Solltemperatur, startet der Kessel wieder.

#### Kesseltemperatur, ab der alle Pumpen laufen dürfen

Erreicht die aktuelle Kesseltemperatur diesen Wert, wird die Pufferladepumpe gestartet (Hysterese: 2°C).

#### Mindesttemperatur des Rücklaufes

Voraussetzung: Rücklaufanhebung mittels Mischer Mindesttemperatur des Rücklaufs zum Kessel.

#### Rücklaufmischer nur bei aktiver Pufferpumpe freigeben

**Voraussetzung:** "Variante 2 und 5" oder "Variante 3" Ansteuerung des Rücklaufmischers erfolgt nur bei aktiver Pufferladepumpe. Stoppt die Pumpe, schließt der Mischer den Gesamtrücklauf / öffnet den Bypass.

# 5.5.3 Kessel - Service

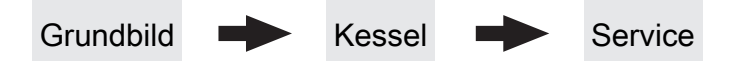

#### Laufzeit des Mischers

Voraussetzung: Rücklaufanhebung mittels Mischer

Einstellung der Laufzeit des verwendeten Mischers für die Rücklaufanhebung.

**Empfehlung:** Um Mischerschwingungen zu verringern, den Wert nicht unter 150s stellen!

#### Feuer Aus Meldung mittels HKP0 ausgeben

- NEIN: Der Ausgang HKPO schaltet nach dem Parameter "Kesseltemperatur, ab der alle Pumpen laufen dürfen".
- JA: Der Ausgang HKP0 schaltet, wenn der Kessel in den Betriebszustand "Feuer Aus" wechselt.

#### Kesselladepumpe über Pumpe 1 steuern

#### Voraussetzung: System 0, System 3 oder Variante 4

- NEIN: Anschluss der Kesselladepumpe am Ausgang " HKP0" am Kernmodul
- JA: Anschluss der Kesselladepumpe am Ausgang " Pumpe 1" am Kernmodul

5.5.4 Kessel - Allgemeine Einstellungen

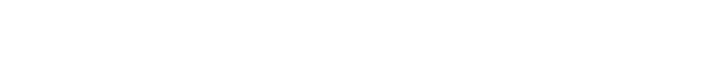

Kessel

Allg. Einst

#### Brennstoffauswahl

Grundbild

- Scheitholz trocken: Wird Scheitholz mit einem Wassergehalt kleiner als 15% verheizt, ist diese Einstellung zu wählen. Anschließend erscheint eine Abfrage, ob die Vorgabewerte für die getroffene Brennstoffauswahl übernommen werden sollen.
- Scheitholz feucht: Wird Scheitholz mit einem Wassergehalt größer als 15% verheizt, ist diese Einstellung zu wählen. Anschließend erscheint eine Abfrage, ob die Vorgabewerte für die getroffene Brennstoffauswahl übernommen werden sollen.

#### Ansteuerung der Kesselladepumpe

#### Voraussetzung: System 0, System 3 oder Variante 4

 Definition des Steuersignals der eingesetzten Pumpentype.

⇒ Siehe "Ansteuerungsmöglichkeiten der Pumpenausgänge" [Seite 102]

#### Ansteuerung der Kesselladepumpe im Betrieb

#### Voraussetzung: Variante 4

Bei Variante 4 erfolgt keine Drehzahlregelung der Kesselladepumpe. Sollte systembedingt die Drehzahl der Kesselladepumpe begrenzt werden, so kann dies durch Verändern des Parameters eingestellt werden.

# Anheizen abbrechen → Saugzug AUS, Luftklappen schließen

- NEIN: Der Anheizvorgang wird nicht abgebrochen.
- JA: Sind die Kriterien für den Zustand "Feuer Aus" erreicht, so kann der Anheizvorgang des Kessels abgebrochen werden. Die Luftklappen schließen, das Saugzuggebläse stoppt.

# HINWEIS! Um den Anheizvorgang abbrechen zu können, müssen die Kriterien für "Feuer Aus" erfüllt sein!

Die aktuelle Abgastemperatur ist kleiner, als unter "Abgastemperatur, unter der in den Zustand FEUER AUS geschaltet wird" festgelegt.

Der aktuelle Restsauerstoffgehalt ist größer, als unter "Restsauerstoffgehalt, über dem in den Zustand FEUER AUS geschaltet wird" festgelegt.

#### Modem vorhanden

- NEIN: Es ist kein Modem für die Datenübertragung vom Kessel vorhanden.
- **JA:** Es ist ein Modem für die Datenübertragung vom Kessel vorhanden.

## Speicherzyklus des Datenloggers

Ist der Kessel mit einem Datenlogger ausgestattet, werden die wichtigsten Kesseldaten auf einer SD-Karte aufgezeichnet. Dieser Parameter gibt an, in welchen Abständen diese Aufzeichnung erfolgt.

#### Welche Temperaturskala soll verwendet werden

- Celsius (°C): Angezeigte Temperaturwerte und Einstellungen werden in °C dargestellt.
- Fahrenheit (°F): Angezeigte Temperaturwerte und Einstellungen werden in °F dargestellt.

#### Daten immer in °C loggen

- JA: In Verbindung mit einem Datenlogger werden alle Temperaturwerte in °C gespeichert.
- NEIN: In Verbindung mit einem Datenlogger werden alle Temperaturwerte in °F gespeichert.

# Bei ASCII Datenausgabe auf COM2 einen Zeilenumbruch senden

- NEIN: Wird ein neuer Datensatz ausgegeben, so wird dieser an den Vorhergehenden angereiht.
- JA: Zwischen den einzelnen Datensätzen wird zur besseren Veranschaulichung ein Zeilenumbruch gesendet.

#### Stunden seit letzter Wartung auf 0 setzen

- **NEIN:** Der Betriebsstundenzähler seit der letzten Wartung läuft weiter.
- JA: Der Betriebsstundenzähler seit der letzten Wartung wird auf den Wert "0" gesetzt.

#### Quelle für ext. Leistungsanf. (0 - Aus, 1 - 0-10V, 2 -Modbus)

Definiert, ob der Kessel über eine externe Leistungsanforderung gesteuert wird. Wird als Quelle "1 -0-10V" oder "2 - Modbus" gewählt, kann entweder über einen einstellbaren Eingang am Analogmodul (0-10V) oder über Modbus die Kesselfreigabe und die Leistung gesteuert werden.

⇒ Siehe "Externe Leistungsanforderung" [Seite 27]

#### Ext. Leistungsanforderung über Analogeingang invertieren

Dient zum Invertieren des Eingangssignals ( $0V = 0\% \Rightarrow 0V = 100\%$ ).

#### Eingang externe Leistungsanforderung

Aktuell anliegender Eingangswert für die externe Leistungsanforderung.

#### Aktuelle externe Leistungsanforderung

Aktuell wirksamer Vorgabewert für den Kessel unter Berücksichtigung der Mindestzeiten.

#### Material Vorgabewerte übernehmen

**JA:** Die voreingestellten Kesselparameter für die getroffene Brennstoffauswahl werden übernommen. Ist der Vorgang abgeschlossen, wechselt der Parameter wieder auf "NEIN".

#### Kessel Vorgabewerte übernehmen

**JA:** Die voreingestellten Kesselparameter für die ausgewählte Kesseltype werden übernommen. Ist der Vorgang abgeschlossen, wechselt der Parameter wieder auf "NEIN".

# Standardeinstellungen übernehmen (alle Werte werden zurückgesetzt)

 JA: Übernehmen der vom Werk voreingestellten Standardeinstellungen. Alle Parameter werden dabei zurückgesetzt! Nachdem die Einstellungen übernommen sind, wechselt der Parameter automatisch auf "NEIN" und der Kessel muss neu parametriert werden, da die Kesselfunktion sonst nicht mehr garantiert ist.

#### EEPROM-Reset

 JA: Sämtliche Kesseleinstellungen sowie Anlagenkonfigurationen werden gelöscht! Der Kessel ist nur durch eine erneute Inbetriebnahme durch den Fröling-Werkskundendienst bzw. autorisierten Installateur wieder funktionsfähig!

#### Analogmoduleingang für externe Leistungsanforderung

Definiert den Eingang für die externe Leistungsanforderung, bei Leistungsvorgabe "0-10V" (Adresse des Analogmoduls und Eingangsklemme, z.B. 0.3).

# Allgemeine Einstellungen - MODBUS Einstellungen

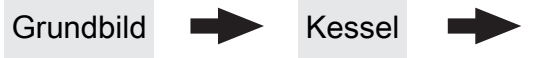

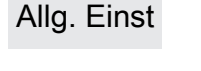

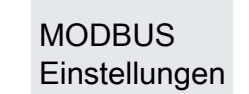

#### COM 2 wird als MODBUS Schnittstelle verwendet

- NEIN: Die COM 2 Schnittstelle sendet jede Sekunde die wichtigsten Kesselwerte.
- JA: Die COM 2 Schnittstelle kann zur Verbindung mit einem MODBUS verwendet werden (RTU/ASCII).

#### MODBUS Adresse

Definiert die Adresse des Kessels im Modbus-Netzwerk.

#### MODBUS-Protokoll (1 – RTU / 2 – ASCII)

Gibt an, welches Modbus-Protokoll für die Übertragung eingesetzt werden soll. Welches Protokoll verwendet werden muss, ist der Dokumentation des vor Ort eingesetzten Modbus-Systems zu entnehmen.

#### MODBUS-Protokoll 2014 verwenden?

Gibt an, ob das Modbus-Protokoll 2014 zur Kommunikation verwendet werden soll. In dieser Version ist das Schreiben von Parametern in der Kundenebene möglich. Zusätzlich sind zur Vorgängerversion die Registeradressen neu und thematisch gruppiert.

Wird der Parameter auf "NEIN" gestellt, bleiben Funktionalität und Registeradressen gleich zu den vorherigen Versionen, um die Kompatibilität zu bestehenden Systemen bei Software-Updates zu gewährleisten.
Kessel 2

# 5.6 Kessel 2

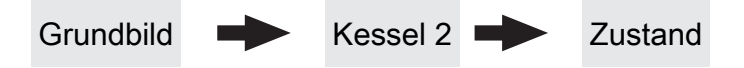

# Temperatur des Zweitkessel

Anzeige der aktuellen Kesseltemperatur des Zweitkessels.

# Zustand des Brennerrelais

Zeigt den aktuellen Status des Brennerrelais:

- 0: Zweitkessel nicht aktiv
- 1: Zweitkessel aktiv

# Pumpe Zweitkessel

**Voraussetzung:** Parameter "Umschaltventil vorhanden" auf "NEIN"

Anzeige der aktuellen Ansteuerung der Pumpe des Zweitkessels.

# Umschaltventil Zweitkessel

Voraussetzung: Parameter "Umschaltventil vorhanden" auf "JA"

Anzeige der aktuellen Ansteuerung des Umschaltventils des Zweitkessels.

Manueller Start des Zweitkessel (Nur bei ausgeschaltetem Saugzug)

- AUS: Zweitkessel wird gemäß eingestelltem Programm gesteuert
- · EIN: Zweitkessel wird sofort aktiviert

HINWEIS! Brennerverblockung wird beachtet!

# 5.6.2 Kessel 2 - Temperaturen

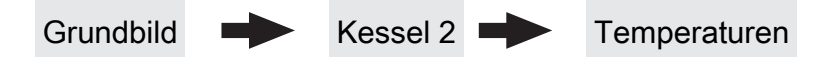

# Einschaltverzögerung des Zweitkessel

Steht eine Heizkreis- oder Boileranforderung an und der Pufferspeicher oder Kessel hat nicht ausreichend Temperatur, so startet der Zweitkessel nach der hier eingestellten Verzögerungszeit.

# Einschaltverzögerung deaktivieren bei Störung?

Gibt an, ob die Einschaltverzögerung bei einer Störung des Kessels ignoriert und der Zweitkessel bei Anforderung sofort aktiviert wird.

## Einschaltverzögerung deaktivieren, wenn Kessel ausgeschaltet?

Gibt an, ob die Einschaltverzögerung bei ausgeschaltetem Kessel ignoriert und der Zweitkessel bei Anforderung sofort aktiviert wird.

### Start des Zweitkessel, wenn obere Puffertemperatur unter

Unterschreitet die Temperatur im oberen Bereich des Pufferspeichers den eingestellten Wert, so wird nach Ablauf der eingestellten Verzögerungszeit der Zweitkessel gestartet.

# Zweitkessel nur nach Puffer oben starten

Freigabe des Zweitkessels nach unterschreiten der eingestellten Mindesttemperatur am Puffer oben. Sämtliche Verbraucher werden dabei nicht berücksichtigt.

### Minimale Laufzeit des Zweitkessel

Wird der Zweitkessel gestartet, so läuft dieser mindestens die hier eingestellte Zeitdauer.

### Minimaltemperatur des Zweitkessel

Erreicht der Zweitkessel den eingestellten Temperaturwert, so wird die Ladepumpe gestartet bzw. schaltet das Umschaltventil.

### Temperaturdifferenz zwischen Zweitkessel und Puffer

Temperaturdifferenz zwischen Zweitkessel und oberer Temperatur im Schichtspeicher zum Aktivieren der Ladepumpe des Zweitkessels.

# Rückschaltverzögerung des Zweitkessel (ÖL) Umschaltventil

Unterschreitet die aktuelle Kesseltemperatur des Zweitkessels den Wert, welcher unter

"Minimaltemperatur des Zweitkessel" eingestellt ist, schaltet das Umschaltventil erst nach Ablauf der eingestellten Zeitdauer um. Kessel 2

# 5.6.3 Kessel 2 - Service

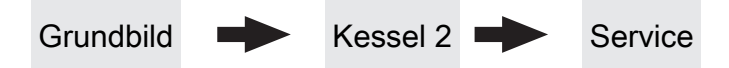

### Zweitkessel gleitend auf Sollwert steuern

- NEIN: Der Zweitkessel wird mit der am Zweitkesselthermostat eingestellten Kesseltemperatur betrieben.
- JA: Die Kesseltemperatur des Zweitkessel wird auf die von den Heizkreisen oder Boiler geforderte Solltemperatur geregelt.

### Fühlereingang des Zweitkessel Fühlers

Fühlereingang, an welchem der Fühler für den Zweitkessel angeschlossen wurde.

### Pumpenausgang der Zweitkesselentladung

Pumpenausgang, an welche die Ladepumpe des Zweitkessels oder das Zweitkessel-Umschaltventil angeschlossen wurde.

## Ansteuerung der Kessel 2 Pumpe

Definition des Steuersignals der eingesetzten Pumpentype.

⇒ Siehe "Ansteuerungsmöglichkeiten der Pumpenausgänge" [Seite 102]

### Maximale Drehzahl der Kessel 2 Pumpe

Sollte systembedingt die maximale Drehzahl der Ladepumpe des Zweitkessels begrenzt werden, so kann dies durch Verändern des Parameters eingestellt werden.

#### Umschaltventil für Zweitkessel invertieren

**JA:** Schaltet das Ventil falsch, so kann mit diesem Parameter die Ansteuerung angepasst werden.

### Brennerrelais

- A: Zweitkessel wird gemäß eingestelltem Programm gesteuert.
- 1: Zweitkessel wurde manuell gestartet.
- 0: Zweitkessel wurde manuell gestoppt.

# 5.7 Zündung (nur bei S3/S4 Turbo)

Grundbild

Zündung

# Automatisch Zünden

- NEIN: Automatische Zündung deaktiviert
- JA: Automatische Zündung aktiviert.

# Zündung starten

- Legt die Funktionsweise der Zündung fest
- nach Uhrzeit: siehe Parameter "Wann Zünden"
- In ca. 15 Minuten: Der Zündvorgang wird unmittelbar nach dem Zustand "Vorbelüften" ausgeführt.
- Ext. Freigabe: Wird der Kesselfreigabekontakt am Kernmodul geschlossen, startet die Zündung.
- nach Puffer: siehe Parameter "Wann Zünden"
- Puffer < VL max: siehe Parameter "Wann Zünden"

# Wann Zünden (Datum – Zeit)

Einstellung von Tag (Datum oder täglich) und Uhrzeit für den Startpunkt der Zündung. Der Parameter ist nur dann aktiv, wenn der Parameter "Zündung starten" auf "nach Uhrzeit", "nach Puffer" oder "Puffer < VL max" gestellt ist.

# HINWEIS! Das eingestellte Datum darf maximal zwei Kalendermonate in der Zukunft und maximal zwei Monate in der Vergangenheit liegen!

HINWEIS! Generelle Voraussetzung für den Start der Zündung ist der Betriebszustand "Zünden warten" des Kessels! Dazu Vorgehensweise zum Anheizen mit automatischer Zündung beachten!

- Funktionsweise "nach Uhrzeit": Die Zündung startet exakt zum eingestellten Zeitpunkt. Wird anstatt des Datums der Parameter auf "täglich" gestellt, startet die Zündung jeden Tag zur eingestellten Uhrzeit.
- Funktionsweise "nach Puffer": Wird ab dem eingestellten Zeitpunkt vom Puffer Wärme angefordert (Parameter "Kesselstart wenn Differenz zwischen Kesselsoll und Pufferoben größer") startet der Zündvorgang. Der Zeitraum gilt ab der eingestellten Uhrzeit bis 24:00 Uhr des eingestellten Datums. Wird in der Folge der eingestellte Zeitpunkt nicht verändert und die Zündung nicht deaktiviert, gilt das Pufferladekriterium täglich ab der eingestellten Uhrzeit.
- Funktionsweise "Puffer < VL max: Ab dem eingestellten Zeitpunkt wird die vom Systemumfeld (z.B. Heizkreis) maximal erforderliche Vorlauftemperatur mit der aktuellen Puffertemperatur

### Wann Zünden (Datum – Zeit)

verglichen. Sinkt die Temperatur im Puffer oben unter die maximale Vorlauf-Solltemperatur, startet der Zündvorgang. Der Zeitraum gilt ab der eingestellten Uhrzeit bis 24:00 Uhr des eingestellten Datums. Wird in der Folge der eingestellte Zeitpunkt nicht verändert und die Zündung nicht deaktiviert, gilt das Startkriterium täglich ab der eingestellten Uhrzeit.

### Maximale Zünddauer

Gibt an, wie lange der Zündvorgang dauern darf. Innerhalb dieser Zeit muss der Zustand "Heizen" erreicht werden.

# Saugzug beim Zünden

Im Betriebszustand "Zünden" wird das Saugzuggebläse mit der eingestellten Ansteuerung betrieben.

### Zeit zwischen Zündung einschalten und Steigung Saugzugansteuerung

Zeitdauer nach Aktivieren der Zündung, nach welcher die Steigung der Saugzugansteuerung beginnt.

## Steigung Saugzugansteuerung im Zünden

Zykluszeit, nach welcher die Saugzugansteuerung im Betriebszustand "Zünden" um 1% angehoben wird.

### Ausgang Zündung

Auswahl über welchen Kontakt die Zündung aktiviert wird. Auswahlmöglichkeiten: HKP0, Standby Relais, Zünderweiterung

#### Sauerstoffreduktion für Feuererkennung

Erfolgt ein Abfall des Restsauerstoffgehaltes um den eingestellten Wert, stoppt nach Ablauf einer fix definierten Verzögerungszeit die Zündung. Brennmaterial

# 5.8 Brennmaterial

Grundbild **→** Brennmat.

# Brennstoffauswahl

- Scheitholz trocken: Wird Scheitholz mit einem Wassergehalt kleiner als 15% verheizt, ist diese Einstellung zu wählen. Anschließend erscheint eine Abfrage, ob die Vorgabewerte für die getroffene Brennstoffauswahl übernommen werden sollen.
- Scheitholz feucht: Wird Scheitholz mit einem Wassergehalt größer als 15% verheizt, ist diese Einstellung zu wählen. Anschließend erscheint eine Abfrage, ob die Vorgabewerte für die getroffene Brennstoffauswahl übernommen werden sollen.

# 5.9 Netzpumpe

# 5.9.1 Netzpumpe - Zustand

Grundbild

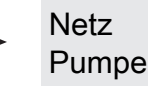

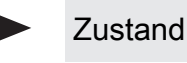

# Netzrücklauf Temperatur

Anzeige der aktuellen Rücklauftemperatur der Fernleitung.

# Drehzahl Netzpumpe

Gibt die aktuelle Drehzahl der Netzpumpe an.

# Rücklauf Temperatur Verteiler 1

Voraussetzung: Variante 1 und Zubringerpumpe für Verteiler 1 vorhanden

Anzeige der aktuellen Rücklauftemperatur vom Verteiler 1.

# Drehzahl Verteiler 1 Pumpe

Voraussetzung: Variante 1 und Pumpe für Verteiler 1 vorhanden

Anzeige der aktuellen Drehzahl der Verteiler 1 Pumpe.

# Rücklauf Temperatur Verteiler 2

Voraussetzung: Variante 2 oder Variante 3 und Pumpe für Verteiler 2 vorhanden

Anzeige der aktuellen Rücklauftemperatur vom Verteiler 2.

# Drehzahl Verteiler 2 Pumpe

Voraussetzung: Variante 2 oder Variante 3 und Pumpe für Verteiler 2 vorhanden

Anzeige der aktuellen Drehzahl der Verteiler 2 Pumpe.

# 5.9.2 Netzpumpe - Temperaturen

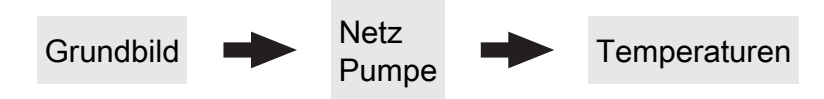

Sollwert für Netzrücklauftemperatur

Voraussetzung: Netzpumpe vorhanden

Auf den hier eingestellten Wert wird die Netzrücklauftemperatur geregelt. Erreicht die Netzrücklauftemperatur den eingestellten Wert, so wird die Netzpumpe mit minimaler Drehzahl angesteuert.

# Rücklauf Temperatur Verteiler 3

Voraussetzung: Variante 2 oder Variante 3 und Pumpe für Verteiler 3 vorhanden

Anzeige der aktuellen Rücklauftemperatur vom Verteiler 3.

# Drehzahl Zubringer 3

Voraussetzung: Variante 2 oder Variante 3 und Pumpe für Verteiler 3 vorhanden

Anzeige der aktuellen Drehzahl der Verteiler 3 Pumpe.

# Rücklauf Temperatur Verteiler 4

Voraussetzung: Variante 2 oder Variante 3 und Pumpe für Verteiler 4 vorhanden

Anzeige der aktuellen Rücklauftemperatur vom Verteiler 4.

# Drehzahl Verteiler 4 Pumpe

Voraussetzung: Variante 2 oder Variante 3 und Pumpe für Verteiler 4 vorhanden

Anzeige der aktuellen Drehzahl der Verteiler 4 Pumpe.

Sollwert für Rücklauftemperatur bei Verteiler 1

Voraussetzung: Variante 1 und Pumpe für Verteiler 1 vorhanden

# Netzpumpe

# Sollwert für Rücklauftemperatur bei Verteiler 1

Auf den hier eingestellten Wert wird die Rücklauftemperatur vom Verteiler 1 geregelt. Erreicht die Rücklauftemperatur vom Verteiler 1 den eingestellten Wert, so wird die Pumpe für Verteiler 1 mit minimaler Drehzahl angesteuert.

# Sollwert für Rücklauftemperatur bei Verteiler 2 ... 4

**Voraussetzung:** Variante 2 oder Variante 3 und Pumpe für Verteiler 2 ... 4 vorhanden

Auf den hier eingestellten Wert wird die Rücklauftemperatur vom Verteiler 2 ... 4 geregelt. Erreicht die Rücklauftemperatur vom Verteiler 2 den eingestellten Wert, wird die Pumpe für Verteiler 2 ... 4 mit minimaler Drehzahl angesteuert.

# 5.9.3 Netzpumpe - Service

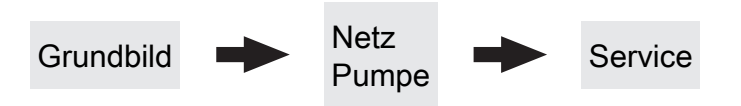

# Netzpumpe nur nach Pufferanforderung einschalten (Variante 3 / 4)

Voraussetzung: Variante 3 oder Variante 4

- NEIN: Die Netzpumpe wird aktiviert, sobald ein Verbraucher im Hydraulikumfeld Wärme benötigt.
- JA: Die Netzpumpe wird nur dann aktiviert, wenn ein oder mehrere Schichtspeicher Wärme benötigen.

#### HINWEIS! Parameter nur relevant, wenn in allen zu versorgenden Objekten ein Schichtspeicher vorhanden ist!

### Fühlereingang des Netzrücklauftemp Fühlers

Fühlereingang, an welchem der Fühler für die Netzrücklauftemperatur angeschlossen wurde.

# Pumpenausgang der Netzpumpe

Pumpenausgang, an welchem die Netzpumpe angeschlossen wurde.

### Ansteuerung der Netzpumpe

Definition des Steuersignals der eingesetzten Pumpentype.

⇒ Siehe "Ansteuerungsmöglichkeiten der Pumpenausgänge" [Seite 102]

## Minimale Drehzahl der Netzpumpe

Anpassung der Mindestdrehzahl an den Pumpentyp (Betriebsart der Pumpe gemäß Pumpenhersteller einstellen).

### Maximale Drehzahl der Netzpumpe

Sollte systembedingt die maximale Drehzahl der Netzpumpe begrenzt werden, so kann dies durch Verändern des Parameters eingestellt werden.

# Fühlereingang des Verteiler 1 Rücklauf Fühlers

Voraussetzung: Variante 1 und Pumpe für Verteiler 1 vorhanden

Fühlereingang, an welchem der Fühler für den Verteiler 1 Rücklauf angeschlossen wurde.

### Pumpenausgang der Verteiler 1 Pumpe

Voraussetzung: Variante 1 und Pumpe für Verteiler 1 vorhanden

Pumpenausgang, an welchem die Pumpe für den Verteiler 1 angeschlossen wurde.

### Ansteuerung der Verteiler 1 Pumpe

Voraussetzung: Variante 1 und Pumpe für Verteiler 1 vorhanden

Definition des Steuersignals der eingesetzten Pumpentype.

⇒ Siehe "Ansteuerungsmöglichkeiten der Pumpenausgänge" [Seite 102]

### Minimale Drehzahl für Verteiler 1 Pumpe

Voraussetzung: Variante 1 und Pumpe für Verteiler 1 vorhanden

Anpassung der Mindestdrehzahl an den Pumpentyp (Betriebsart der Pumpe gemäß Pumpenhersteller einstellen).

# Maximale Drehzahl für Verteiler 1 Pumpe

Voraussetzung: Variante 1 und Pumpe für Verteiler 1 vorhanden

Sollte systembedingt die maximale Drehzahl der Verteiler 1 Pumpe begrenzt werden, so kann dies durch Verändern des Parameters eingestellt werden.

# Fühlereingang des Verteiler 2 ... 4 Rücklauf Fühlers

Voraussetzung: Variante 2 oder Variante 3 und Pumpe für Verteiler 2 ... 4 vorhanden

Fühlereingang, an welchem der Fühler für den Verteiler 2 ... 4 Rücklauf angeschlossen wurde.

## Pumpenausgang der Verteiler 2 ... 4 Pumpe

Voraussetzung: Variante 2 oder Variante 3 und Pumpe für Verteiler 2 ... 4 vorhanden

Pumpenausgang, an welchem die Pumpe für den Verteiler 2 ... 4 angeschlossen wurde.

#### Ansteuerung der Verteiler 2 ... 4 Pumpe

Voraussetzung: Variante 2 oder Variante 3 und Pumpe für Verteiler 2 ... 4 vorhanden

Definition des Steuersignals der eingesetzten Pumpentype.

⇒ Siehe "Ansteuerungsmöglichkeiten der Pumpenausgänge" [Seite 102]

### Minimale Drehzahl für Verteiler 2 ... 4 Pumpe

Voraussetzung: Variante 2 oder Variante 3 und Pumpe für Verteiler 2 ... 4 vorhanden

Anpassung der Mindestdrehzahl an den Pumpentyp (Betriebsart der Pumpe gemäß Pumpenhersteller einstellen).

### Maximale Drehzahl für Verteiler 2 ... 4 Pumpe

**Voraussetzung:** Variante 2 oder Variante 3 und Pumpe für Verteiler 2 ... 4 vorhanden

Sollte systembedingt die maximale Drehzahl der Verteiler 2 ... 4 begrenzt werden, kann dies durch Verändern des Parameters eingestellt werden.

Differenz-Regler

# 5.10 Differenz-Regler

# 5.10.1 Differenz-Regler - Zustand

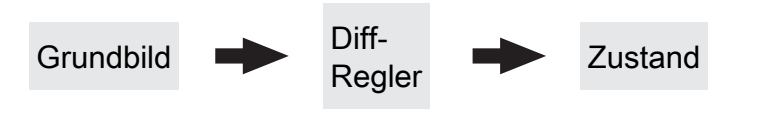

### Temperatur der Wärmequelle

Anzeige der aktuellen Temperatur der Wärmequelle des Differenzreglers (z.B.: Kachelofen mit Wassertasche, ...).

### Temperatur der Wärmesenke

Anzeige der aktuelle Temperatur der Wärmesenke des Differenzreglers (z.B.: Schichtspeicher, …).

# 5.10.2 Differenz-Regler - Temperaturen

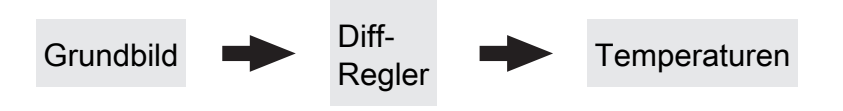

### Einschaltdifferenz

Temperaturdifferenz zwischen Wärmequelle und Wärmesenke, welche zum Aktivieren der Pumpe des Differenzreglers erreicht sein muss.

### Ausschaltdifferenz

Sinkt die Temperaturdifferenz zwischen Wärmequelle und Wärmesenke unter diesen Wert, wird die Pumpe des Differenzreglers deaktiviert.

# Minimaltemperatur für die Wärmequelle

Drehzahl der Pumpe

an.

Unterschreitet die Temperatur in der Wärmequelle diesen Wert, wird der Differenzregler deaktiviert.

Gibt die aktuelle Drehzahl der Pumpe des Differenzreglers

## Maximale Temperatur der Wärmesenke

Erreicht die Wärmesenke diesen Wert, wird die Pumpe des Differenzreglers deaktiviert.

# 5.10.3 Differenz-Regler - Zeiten

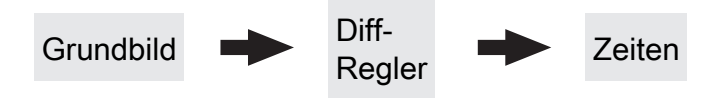

# Der Diff-Regler darf starten ab

Sind ab Erreichen des eingestellten Zeitpunktes die Kriterien zum Start des Differenzreglers erlaubt, startet die Pumpe des Differenzreglers.

# 5.10.4 Differenz-Regler - Service

Der Diff-Regler darf laufen bis

Auch wenn die Kriterien zum Start des Differenzreglers erfüllt sind, ist der Differenzregler nur bis zum eingestellten Zeitpunkt aktiv.

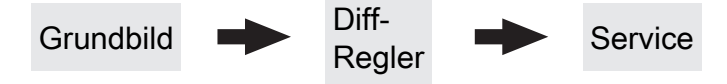

### Pumpenausgang der Diff-Regler-Pumpe

Pumpenausgang, an welchem die Pumpe des Differenzreglers angeschlossen wurde.

#### Ansteuerung der Diff-Regler-Pumpe

Definition des Steuersignals der eingesetzten Pumpentype.

⇒ Siehe "Ansteuerungsmöglichkeiten der Pumpenausgänge" [Seite 102]

#### Minimale Drehzahl der Pumpe

Anpassung der Mindestdrehzahl an den Pumpentyp (Betriebsart der Pumpe gemäß Pumpenhersteller einstellen).

### Maximale Drehzahl der Pumpe

Sollte systembedingt die maximale Drehzahl der Pumpe des Differenzreglers begrenzt werden, so kann dies durch Verändern des Parameters eingestellt werden.

### Fühlereingang des Wärmequellen Fühlers

Fühlereingang, an welchem der Fühler der Wärmequelle angeschlossen wurde.

#### Fühlereingang des Wärmesenken Fühlers

Fühlereingang, an welchem der Fühler der Wärmesenke angeschlossen wurde.

### Fühlerüberwachung

- JA: Treten Temperaturen um den Gefrierpunkt auf, so werden Fehlermeldungen am Display angezeigt.
- NEIN: Die Fehlermeldungen der Fühler des Differenzreglers werden unterdrückt.

Zirkulationspumpe

# 5.11 Zirkulationspumpe

# 5.11.1 Zirkulationspumpe - Zustand

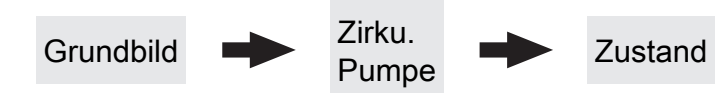

### Rücklauftemperatur an der Zirkulations Leitung

Anzeige der aktuellen Temperatur am Rücklauffühler der Zirkulationsleitung.

HINWEIS! Wenn der Parameter "Ist der Rücklauffühler vorhanden" auf "NEIN" gesetzt ist, wird permanent 0°C angezeigt!

### Strömungsschalter an der Brauchwasser Leitung

- 0: Strömungsschalter erkennt keinen Durchfluss.
- 1: Strömungsschalter erkennt Durchfluss.

# 5.11.2 Zirkulationspumpe - Temperaturen

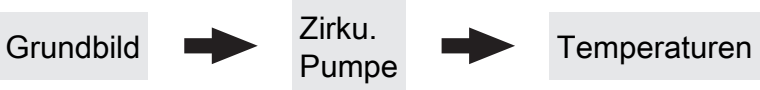

### Ist der Rücklauffühler vorhanden

- NEIN: Die Zirkulationspumpe wird gemäß Zeitprogramm gesteuert. Kombiniert mit dem Einsatz eines Strömungsventils wird die Zirkulationspumpe zusätzlich bei Signal des Strömungsventils aktiviert.
- JA: Die Zirkulationspumpe wird gemäß Zeitprogramm und Temperatur am Rücklauf der Zirkulationsleitung gesteuert. Kombiniert mit dem Einsatz eines Strömungsschalters wird die Zirkulationspumpe zusätzlich bei Signal des Strömungsschalters aktiviert.

# HINWEIS! Strömungssensor wie Rücklauffühler anklemmen!

# uren

### Bei welcher RL Temperatur an der Zirkulationsleitung soll die Pumpe ausschalten

Wird die eingestellte Temperatur am Rücklauf der Zirkulationsleitung erreicht, wird die Zirkulationspumpe deaktiviert.

HINWEIS! Parameter nur bei Verwendung eines Rücklauffühlers an der Zirkulationsleitung relevant!

## Nachlauf der Zirkulations Pumpe

Drehzahl der Zirkulationspumpe

Zirkulationspumpe an.

Gibt die aktuelle Drehzahl der Pumpe der

Stoppt der Durchfluss am Strömungsschalter, bleibt die Zirkulationspumpe noch für die eingestellte Zeit aktiviert.

# HINWEIS! Parameter nur bei Verwendung eines Strömungsschalters relevant!

Servicehandbuch Lambdatronic S 3200 & S-Tronic Plus/Lambda | B1410721\_de

Zirkulationspumpe

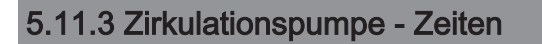

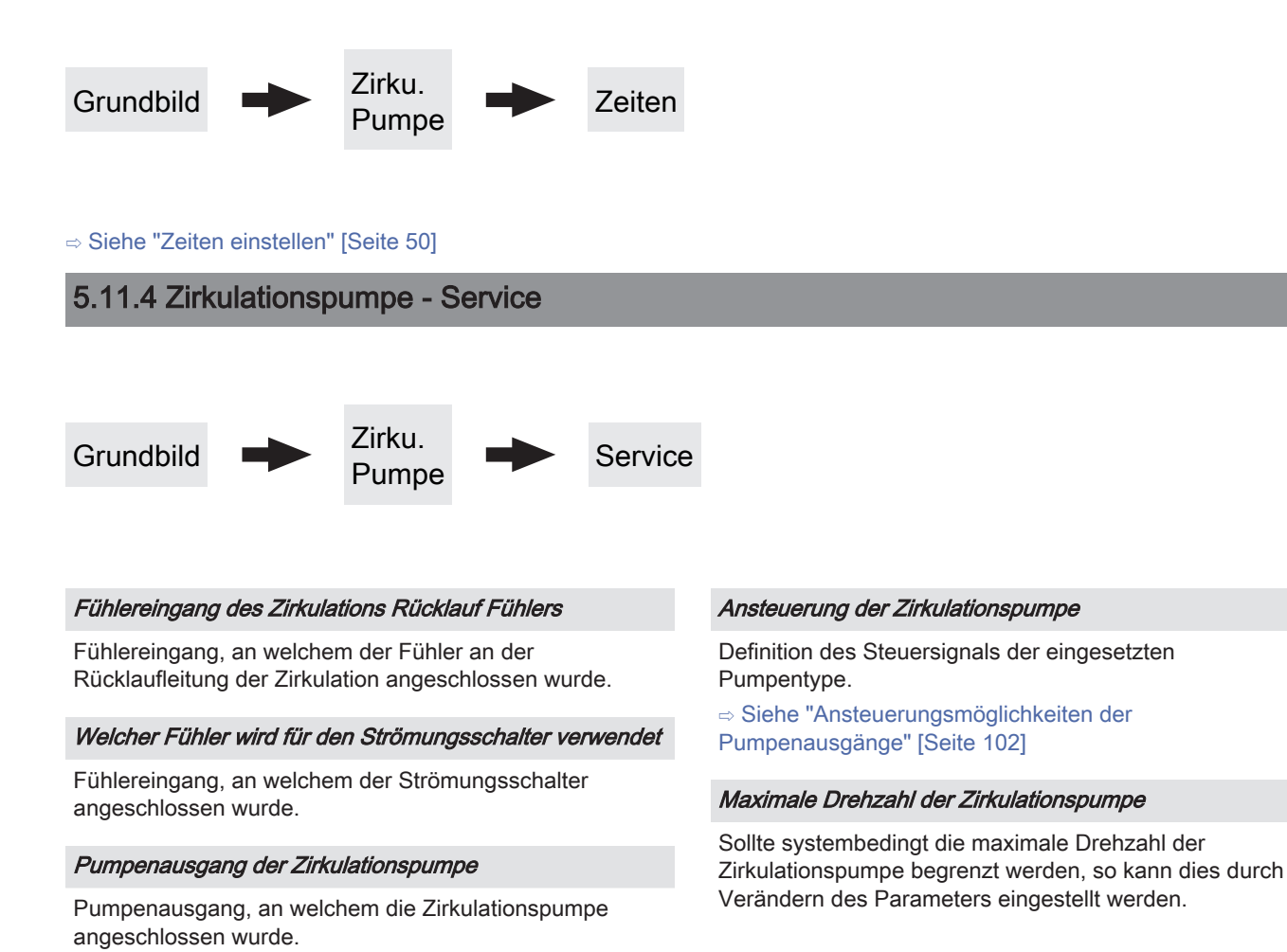

Hand

# 5.12 Hand

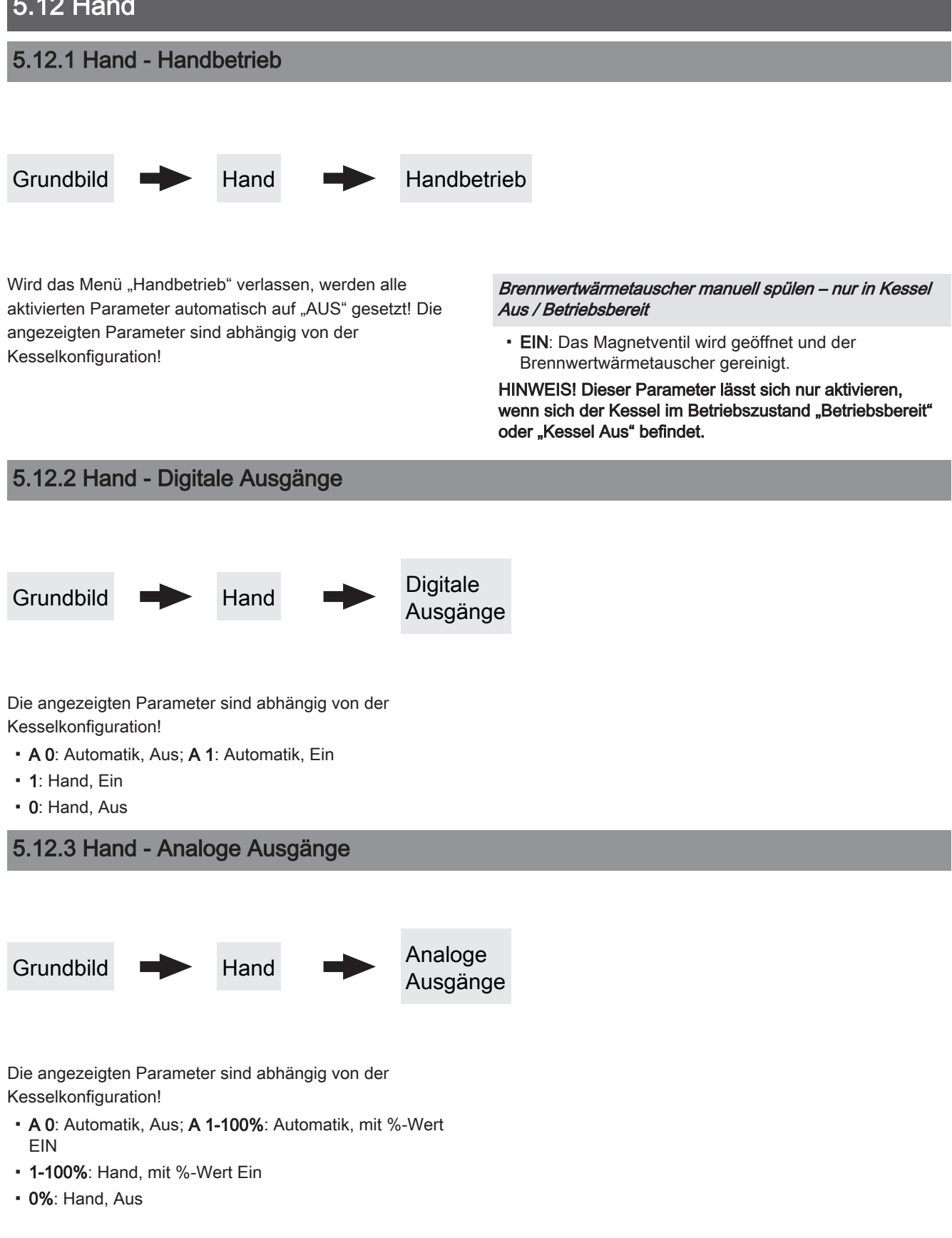

# 5.12.4 Hand - Digitale Eingänge

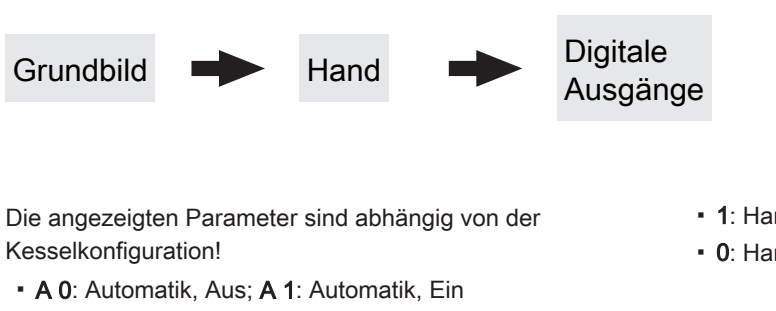

- 1: Hand, Ein
- 0: Hand, Aus

Anlage

# 5.13 Anlage

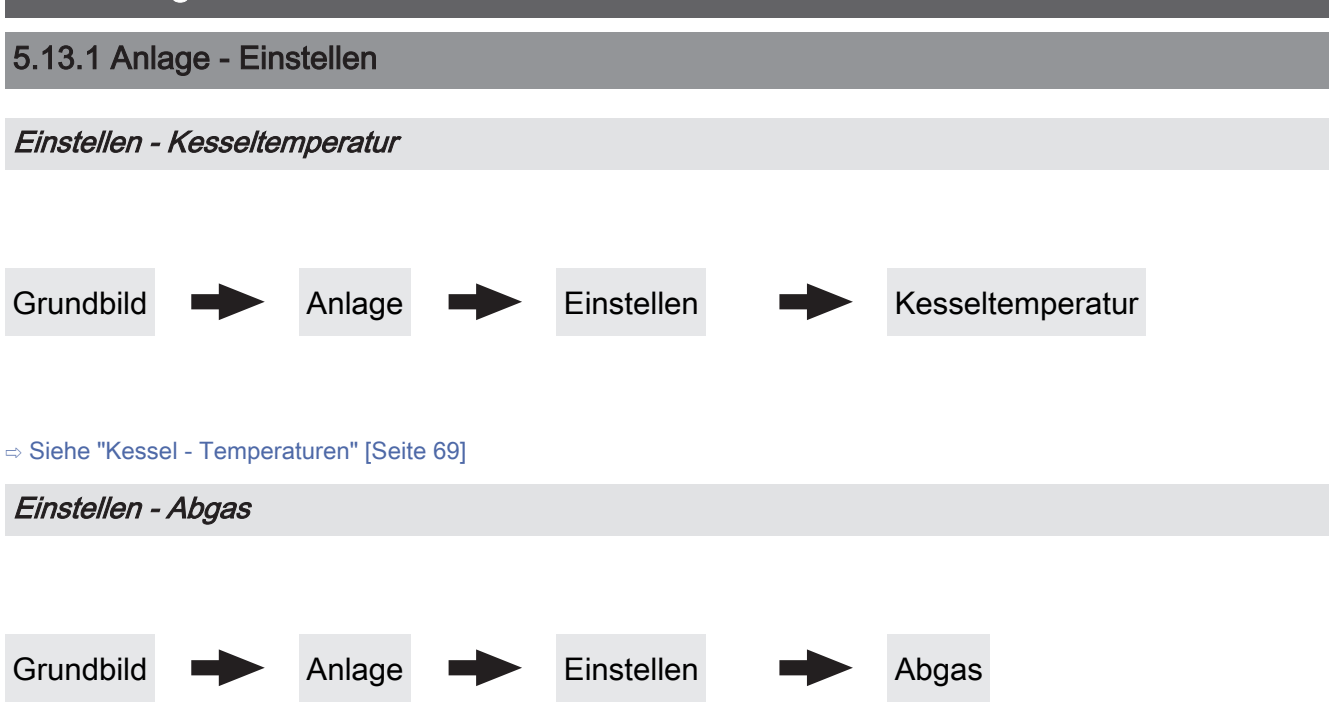

# Maximale Anheizzeit, innerhalb der der Zustand HEIZEN erreicht sein muss

Sind nach Ablauf der hier eingestellten Zeit die Kriterien für den Zustand "Heizen" noch nicht erreicht, wird trotzdem in den Betriebszustand "Heizen" gewechselt. Steigt die Abgastemperatur und sinkt der Restsauerstoffgehalt, so bleibt der Betriebszustand "Heizen" aktiv. Sind die Kriterien für den Betriebszustand "Heizen" für 5 min nicht erreicht, wechselt der Kessel in den Betriebszustand "Feuer Aus".

# Minimale Abgastemperatur

Unterster Betriebspunkt der Abgastemperatur für einen kontinuierlichen Betrieb.

# Maximale Abgastemperatur

Oberster Betriebspunkt der Abgastemperatur für einen kontinuierlichen Betrieb.

# Anfahranhebung der Abgastemperatur

Um den hier eingestellten Wert, wird die Abgas-Solltemperatur während des Betriebszustandes "Anheizen" erhöht.

# Mindestdifferenz zwischen Abgas- und Kesseltemperatur im Heizen

Als Bedingung für den Betriebszustand "Heizen" muss die Differenz zwischen der aktuellen Abgastemperatur und der aktuellen Kesseltemperatur mindestens den hier eingestellten Wert überschreiten.

# Abgastemperatur, unter der in den Zustand FEUER AUS geschaltet wird

Ist die Abgastemperatur für die Dauer welche bei "Maximale Anheizzeit, innerhalb der der Zustand HEIZEN erreicht sein muss" unter diesem Wert, wechselt der Kessel in den Betriebszustand "Feuer Aus".

# Aufforderung Tür schließen aktivieren

- JA: Sind beim Anheizen die Kriterien f
  ür den Betriebszustand "Heizen" erreicht, wird die Aufforderung "T
  ür schließen!" am Display angezeigt.
- NEIN: Die Aufforderung "Tür schließen!" wird nach Erreichen der Kriterien für den Betriebszustand "Heizen" nicht angezeigt.

# Anstieg der Abgastemperatur für den Hinweis Tür schließen

Steigt die Abgastemperatur im Betriebszustand "Anheizen" um diesen Wert, erscheint am Display die Aufforderung "Tür schließen!".

# Sauerstoffgrenze für den Hinweis Tür schließen

Sinkt der Restsauerstoffgehalt im Betriebszustand "Anheizen" unter diesen Wert, erscheint am Display die Aufforderung "Tür schließen!".

# Gewünschter Arbeitspunkt der Abgastemperatur

Abgastemperatur, die durch Beeinflussung der Kesselstellgröße im Scheitholzbetrieb gehalten werden soll.

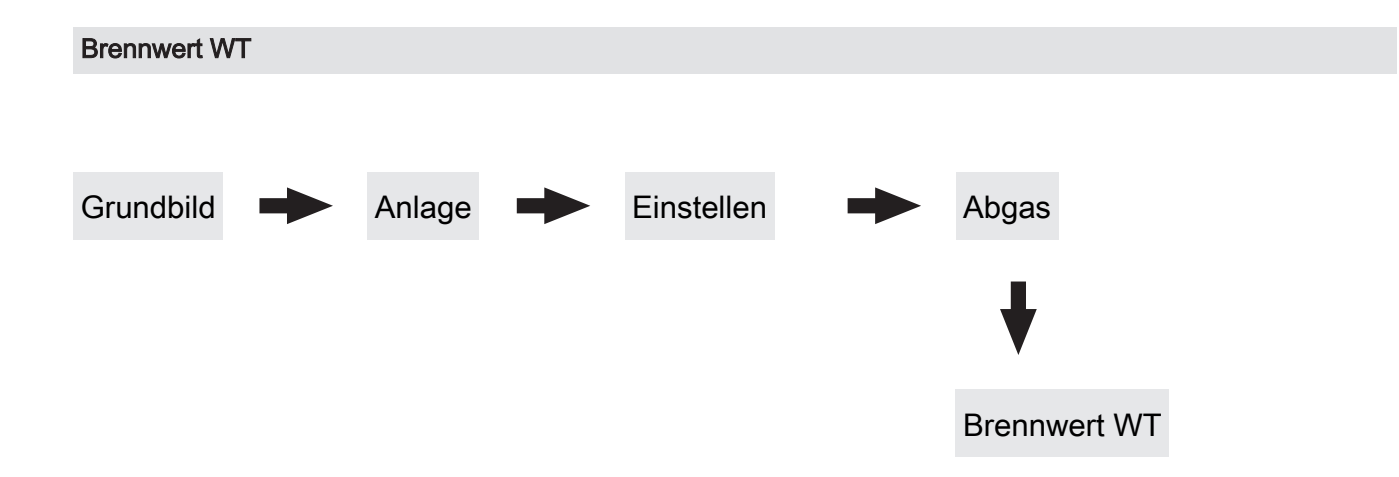

Brennwertwärmetauscher Reinigungsdauer

Für angegebene Zeitdauer wird das Magnetventil betätigt und der Brennwertwärmetauscher gespült.

# Einschaltdauer der Waschdüse. Gesamtzyklus 20 sec

Der gesamte Waschvorgang wird mit dem Parameter "Brennwertwärmetauscher Reinigungsdauer" eingestellt. Als Spüldauer wird die Zeit gesehen, in der die Waschdüse aktiv ist. In den Pausenzeiten (Waschdüse aus) wird die Reinigungszeit nicht weitergezählt. Beispiel:

100% = Waschdüse für die eingestellte Dauer aktiv 75% = Waschdüse 15 sec aktiv und 5 sec Pause

# Pumpen- Freigabetemp. in Aufheizphase verringern um

Bei Scheitholzkessel mit Brennwertwärmetauscher wird die Pufferladepumpe in der Aufheizphase bereits bei einer verringerten Temperatur freigegeben, um einen früheren Durchfluss des Wärmetauschers zu erzielen.

# Differenz RL-Soll zur Kesseltemp. in Aufheizphase

Während der Aufheizphase wird die gewünschte Rücklauf-Solltemperatur auf eine Differenz zur eingestellten Kessel-Solltemperatur gestellt. Als Aufheizphase gilt der Zeitraum vom Betriebszustand "Anheizen" bis die aktuelle Kesseltemperatur den Wert, welcher unter Parameter "Kesseltemperatur, ab dem alle Pumpen laufen dürfen" eingestellt ist.

Abgaskondensator Heizen: 75 min Waschvorgänge: 3

Übersicht des Brennwertwärmetauschers.

Einstellen - Zündung

Grundbild

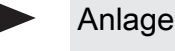

Einstellen

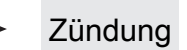

# Automatisch Zünden

- NEIN: Automatische Zündung deaktiviert
- JA: Automatische Zündung aktiviert.

# Zündung starten

Legt die Funktionsweise der Zündung fest

- nach Uhrzeit: siehe Parameter "Wann Zünden"
- **sofort Zünden:** Der Zündvorgang wird unmittelbar nach dem Schließen der Isoliertür ausgeführt. Die Zündung startet nach der Aufheizphase der Lambdasonde.
- Ext. Freigabe: Wird der Kesselfreigabekontakt am Kernmodul geschlossen, startet die Zündung.
- nach Puffer: siehe Parameter "Wann Zünden"
- Puffer < VL max: siehe Parameter "Wann Zünden"</p>

# Wann Zünden (Datum – Zeit)

Einstellung von Tag (Datum oder täglich) und Uhrzeit für den Startpunkt der Zündung. Der Parameter ist nur dann aktiv, wenn der Parameter "Zündung starten" auf "nach Uhrzeit", "nach Puffer" oder "Puffer < VL max" gestellt ist.

HINWEIS! Generelle Voraussetzung für den Start der Zündung ist der Betriebszustand "Zünden warten" des Kessels! Dazu Vorgehensweise zum Anheizen mit automatischer Zündung beachten!

- Funktionsweise "nach Uhrzeit": Die Zündung startet exakt zum eingestellten Zeitpunkt. Wird anstatt des Datums der Parameter auf "täglich" gestellt, startet die Zündung jeden Tag zur eingestellten Uhrzeit.
- Funktionsweise "nach Puffer": Wird ab dem eingestellten Zeitpunkt vom Puffer Wärme angefordert (Parameter "Kesselstart wenn Differenz zwischen Kesselsoll und Pufferoben größer") startet der Zündvorgang. Der Zeitraum gilt ab der eingestellten Uhrzeit bis 24:00 Uhr des eingestellten Datums. Wird in der Folge der eingestellte Zeitpunkt nicht verändert und die Zündung nicht deaktiviert, gilt das Pufferladekriterium täglich ab der eingestellten Uhrzeit.
- Funktionsweise "Puffer < VL max: Ab dem eingestellten Zeitpunkt wird die vom Systemumfeld (z.B. Heizkreis) maximal erforderliche Vorlauftemperatur mit der aktuellen Puffertemperatur verglichen. Sinkt die Temperatur im Puffer oben unter die maximale Vorlauf-Solltemperatur, startet der Zündvorgang. Der Zeitraum gilt ab der eingestellten Uhrzeit bis 24:00 Uhr des eingestellten Datums. Wird in der Folge der eingestellte Zeitpunkt nicht verändert und die Zündung nicht deaktiviert, gilt das Startkriterium täglich ab der eingestellten Uhrzeit.

# Maximale Zünddauer

Gibt an, wie lange der Zündvorgang dauern darf. Innerhalb dieser Zeit muss der Zustand "Heizen" erreicht werden.

# Ausgang Zündung

Gibt an, über welchen Kontakt die automatische Zündung aktiviert wird.

# Einstellen - Lufteinstellungen

Grundbild

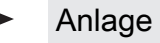

Einstellen

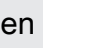

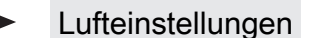

# Minimale Drehzahl des Saugzuges

Unterer Betriebspunkt der Saugzug-Kennlinie.

# Saugzug Min

Fußpunkt für die Einstellung der Saugzug-Kennlinie.

# Saugzug Max

Endpunkt für die Einstellung der Saugzug-Kennlinie.

# Minimale Primärluft

Die Öffnung der Primärluftklappe wird nicht kleiner als der eingestellte Wert.

# Minimale Sekundärluft im Heizen

Im Betriebszustand "Heizen" wird die Öffnung der Sekundärluftklappe nicht kleiner als der eingestellte Wert.

# Sekundärluft bei Tür offen im Heizen

Wird im Betriebszustand "Heizen" die Isoliertür des Kessels geöffnet, so wird die Sekundärluftklappe auf den eingestellten Wert geöffnet.

# Primärluft in der Feuererhaltung

Im Betriebszustand "Feuererhaltung" wird die Primärluftklappe auf den eingestellten Wert geöffnet.

# Sicherheitszeit für Überprüfung auf Falschluft

Ist im Betriebszustand "Heizen" die Ansteuerung der Sekundärluftklappe "0%" und die aktuelle Abgastemperatur über "100°C" beginnt diese Zeit zu laufen. Wenn sich innerhalb der eingestellten Zeitdauer die Ansteuerung der Sekundärluftklappe nicht ändert, wird eine Warnung am Display angezeigt.

# Öffnung der Primärluft bei 0% Ansteuerung

Bei 0% Ansteuerung der Primärluftklappe wird diese um den eingestellten Wert geöffnet.

### Öffnung der Primärluft bei 100% Ansteuerung

Bei 100% Ansteuerung der Primärluftklappe wird diese maximal um den eingestellten Wert geöffnet.

# Öffnung der Primärluft im Kessel Aus

In den Betriebszuständen "Kessel Aus", "Betriebsbereit" und "Störung" wird die Primärluftklappe auf den eingestellten Wert gestellt.

# Öffnung der Sekundärluft bei 0% Ansteuerung

Bei 0% Ansteuerung der Sekundärluftklappe wird diese den eingestellten Wert geöffnet.

# Öffnung der Sekundärluft bei 100% Ansteuerung

Bei 100% Ansteuerung der Sekundärluftklappe wird diese maximal den eingestellten Wert geöffnet.

# Parameterübersicht

Anlage

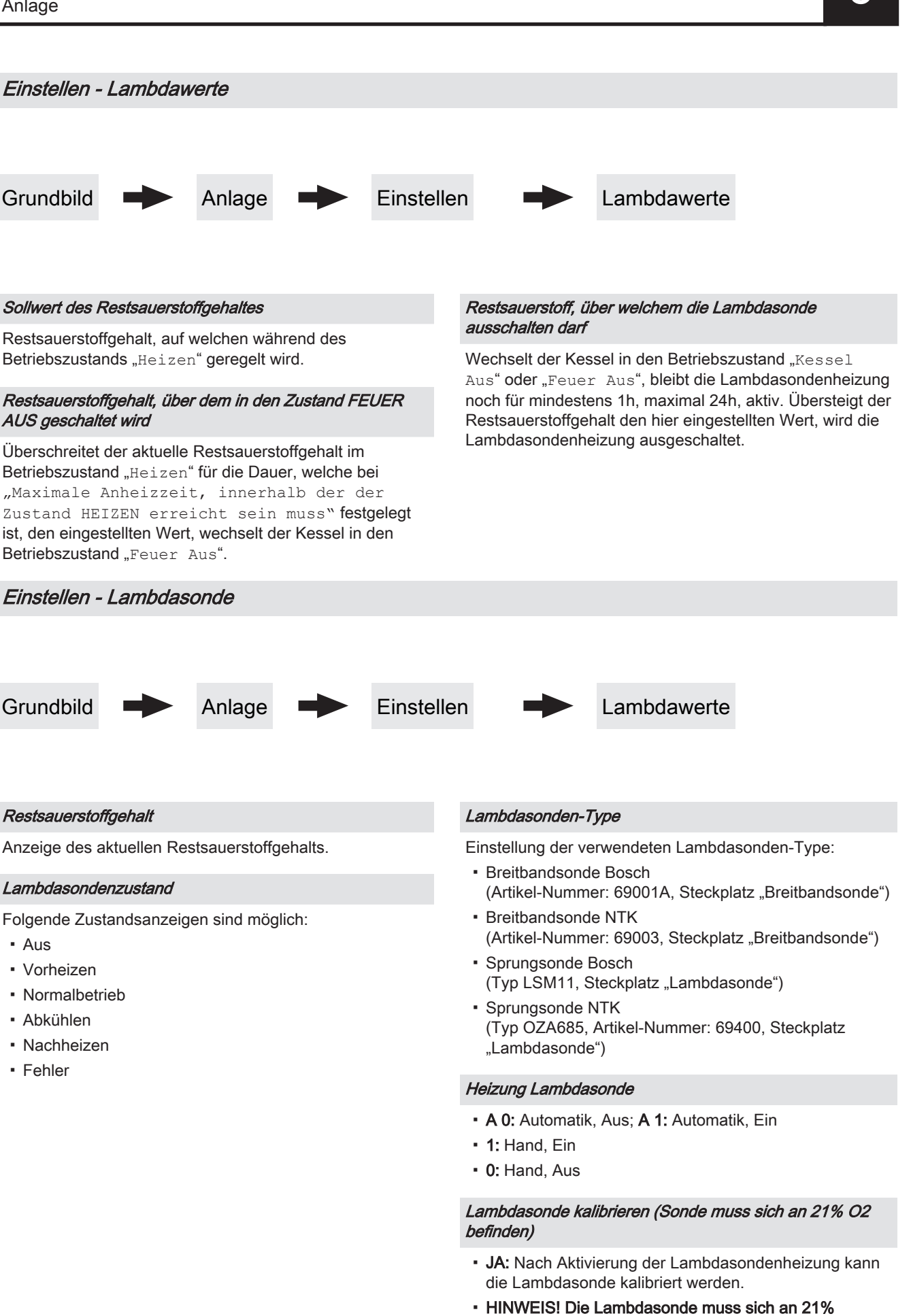

### Automatische Lambdasonden-Kalibrierung aktiv

 JA: Wenn sich der Kessel für eine einstellbare Mindestzeit ("Mindestzeit im Stillstand") in den Zuständen "Kessel Aus", "Feuer Aus" oder "Betriebsbereit" befindet, wird die Breitbandsonde auf 21% kalibriert.

Bei automatisch beschickten Kesseln wird die Kalibrierung beim nächsten Start (Zustand

"Vorbereitung") durchgeführt.

Bei händisch beschickten Kesseln wechselt der Kessel nach Ablauf dieser Zeit in den Zustand "Sensorcheck" (zusätzliche Anzeige am Display). Dabei wird der Saugzug aktiviert und die Sekundärluft vollständig geöffnet. Wird in diesem Zustand die Isoliertür geöffnet, bricht der Vorgang ab.

Voraussetzung für die Kalibrierung ist, dass die Sonde

#### Automatische Lambdasonden-Kalibrierung aktiv

für eine Minute einen stabilen Messwert liefert. Liegt für mehr als eine Minute der Messwert über 21%, wird die Sonde ebenfalls kalibriert, unabhängig von Stillstandszeiten.

#### Mindestzeit im Stillstand

Definiert die Dauer, die der Kessel im Betriebszustand "Kessel Aus", "Feuer Aus" oder "Betriebsbereit" sein muss, um die automatische Lambdasonden-Kalibrierung zu starten.

## Restsauerstoff, über welchem die Lambdasonde ausschalten darf

Wechselt der Kessel in den Betriebszustand "Kessel Aus" oder "Feuer Aus", bleibt die Lambdasondenheizung noch für mindestens 1h, maximal 24h, aktiv. Übersteigt der Restsauerstoffgehalt den hier eingestellten Wert, wird die Lambdasondenheizung ausgeschaltet.

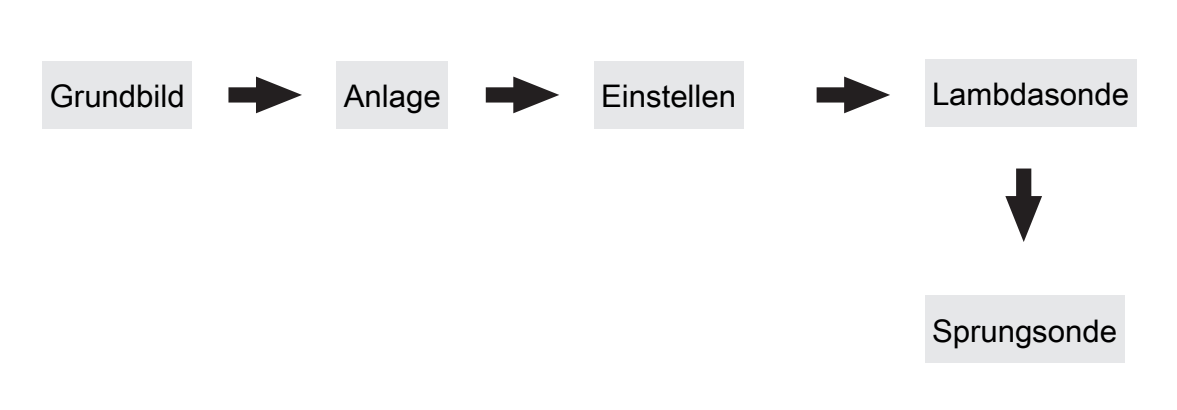

#### Restsauerstoffgehalt

Sprungsonde

Anzeige des aktuellen Restsauerstoffgehalts.

#### Lambdasondenspannung gemessen

Anzeige der aktuell gemessenen Lambdasondenspannung.

#### Lambdasonden Korrektur Wert

Korrekturwert für die Lambdamessung. Wird zu viel angezeigt, muss dieser Wert ins Positive gestellt werden, wird zu wenig angezeigt, den Wert ins Negative stellen.

### Lambdasondenspannung korrigiert

Anzeige der gemessenen Lambdasondenspannung, bei welcher der "Lambdasonden korrektur Wert" berücksichtig wurde.

# Parameterübersicht

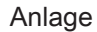

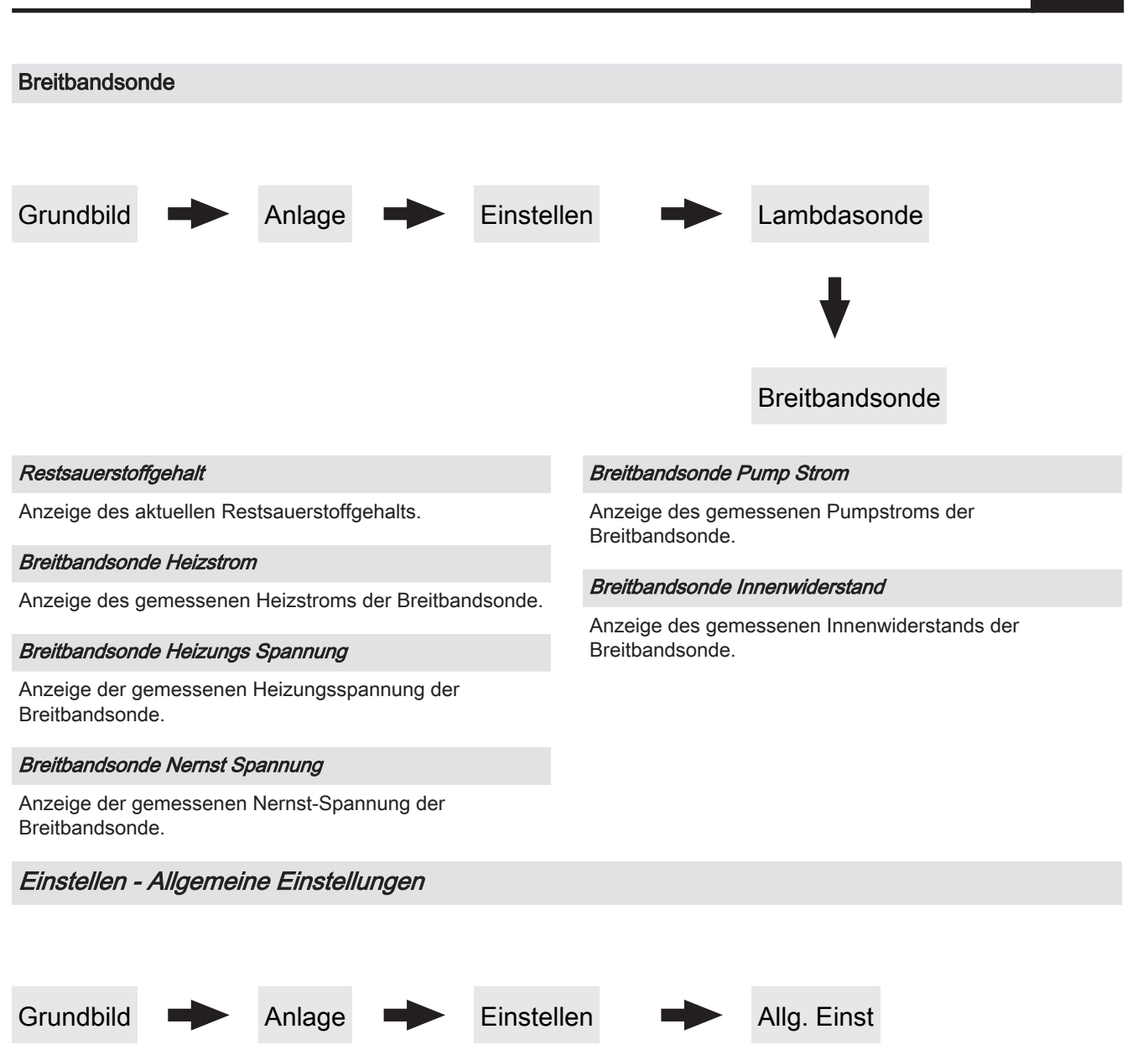

 $\Rightarrow$  Siehe "Kessel - Allgemeine Einstellungen" [Seite 70]

# Einstellen - Wärmemengenermitlung

# Korrekturwert Vorlauffühler

Weisen Vorlauffühler und Rücklauffühler bei gleicher Umgebungstemperatur eine Temperaturdifferenz auf, wird mit diesem Korrekturwert der Vorlauffühler zum Rücklauffühler auf "0" kalibriert. Der korrigierte Wert gilt nur für die Wärmemengenermittlung und hat keinen Einfluss auf den Betrieb des Kessels. Erfolgt die Wärmemengenermittlung mit der Kesseltemperatur, gilt der Korrekturwert für den Kesselfühler.

# Fühlereingang Vorlauffühler

Als Vorlauffühler können die Fühler 1/2 am Kernmodul oder ein Fühler am Hydraulikmodul verwendet werden. Bei einer ungültigen Fühlerzuweisung wird für die Wärmemengenermittlung der Wert des Kesselfühlers verwendet.

# Spezifische Wärmekapazität

5.13.2 Anlage - Aktuelle Werte

Der Parameter gibt die spezifische Wärmekapazität des Wärmeträgers an. Als Standardwert wird reines Wasser (4180 Ws/kgK) verwendet.

# Grundbild Anlage Aktuelle Werte

Anzeige des aktuellen Wertes zum jeweiligen Parameter. Die angezeigten Parameter sind abhängig von der Kesselkonfiguration!

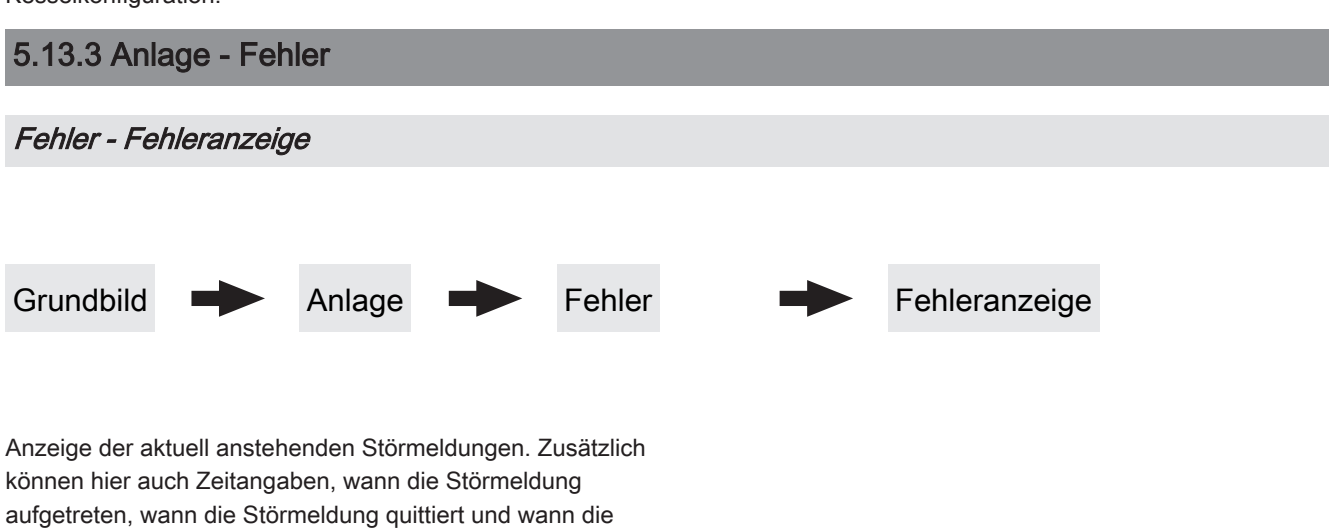

Störmeldung gegangen ist, abgerufen werden.

Wird ein externer Volumenimpulsgeber verwendet, diesen Wert entsprechend anpassen.

# Durchfluss bei 50% Pumpendrehzahl

Der Parameter gibt die Durchflussmenge bei 50% Pumpenansteuerung an.

⇒ Siehe "Förderleistung der Umwälzpumpe ermitteln" [Seite 103]

# Durchfluss bei 100% Pumpendrehzahl

Der Parameter gibt die Durchflussmenge bei 100% Pumpenansteuerung an.

⇒ Siehe "Förderleistung der Umwälzpumpe ermitteln" [Seite 103]

# Parameterübersicht

Anlage

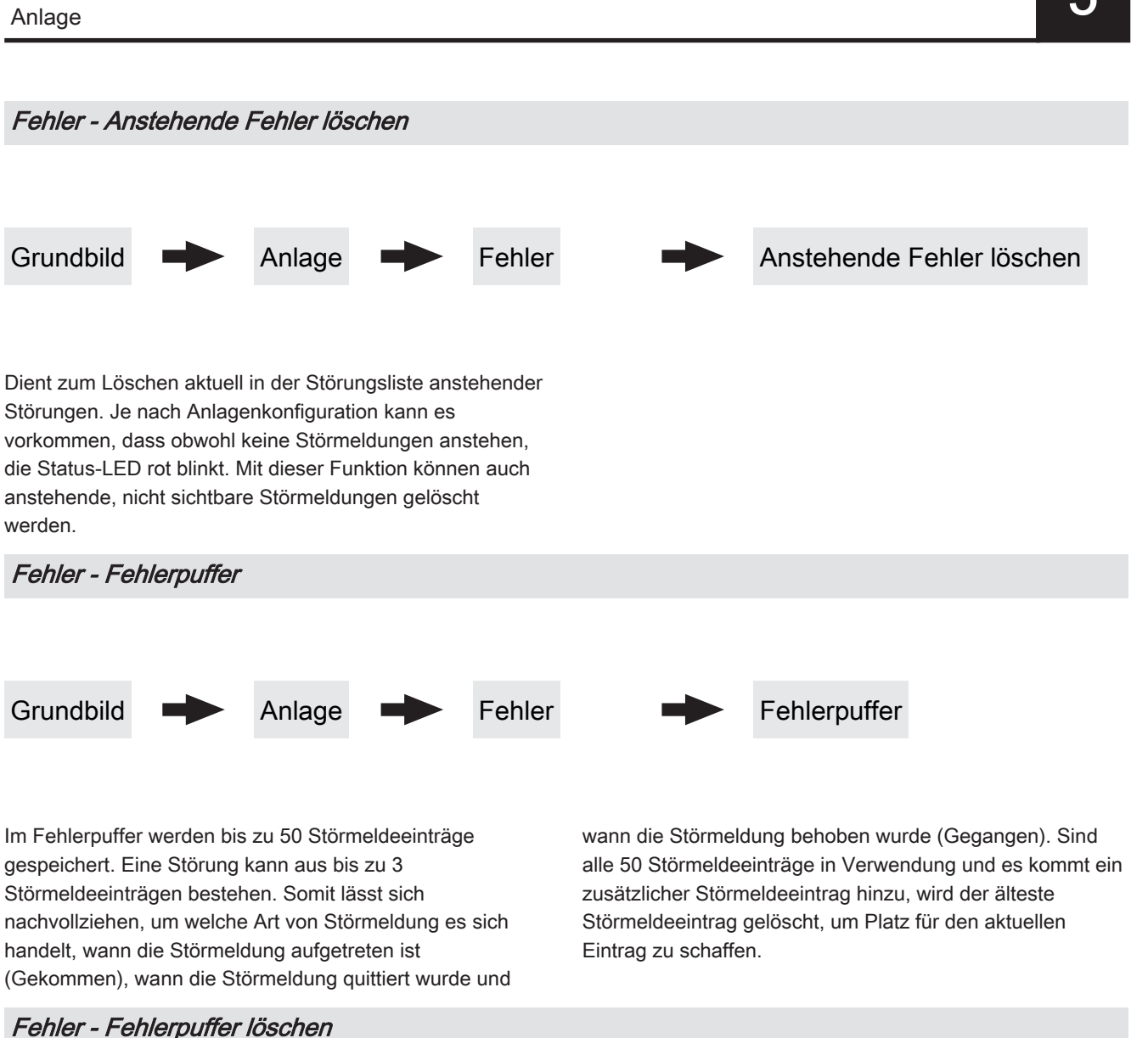

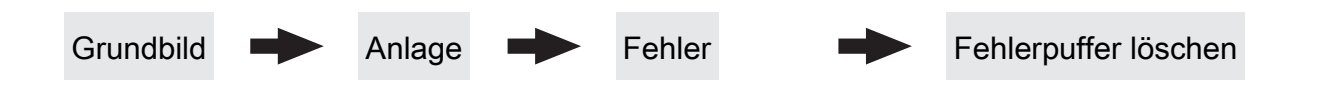

Mit dieser Funktion kann der gesamte Fehlerpuffer gelöscht werden. Ab diesem Zeitpunkt wird der Fehlerpuffer wieder mit neuen Störmeldungen gefüllt.

# 5.13.4 Anlage - Fühler und Pumpen

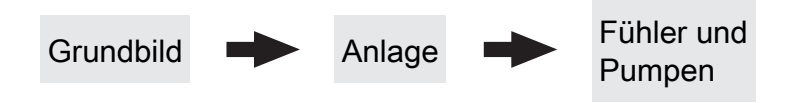

Im Menü "Fühler und Pumpen" können alle im Hydraulikumfeld vorhandenen Fühlereingänge und Pumpenausgänge zugewiesen werden. Die Anzahl der Parameter ist abhängig von der Konfiguration.

# 5.13.5 Anlage - Display Bedienrechte

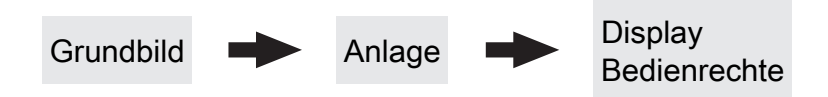

In diesem Menü werden die Bedienrechte der einzelnen Raumbediengeräte vergeben. Ist der Zugriff von einem Raumbediengerät an einer Heizungsumfeldkomponente erlaubt, ist der entsprechende Parameter auf "JA" zu stellen. Die Anzahl der Menüs sowie Parametereinträge ist abhängig von der Anlagenkonfiguration!

HINWEIS! Die Bedienrechte der Raumbediengeräte sollten vom Kesselbediengerät aus zugewiesen werden, da nur hier uneingeschränkter Zugriff möglich ist!

"Touch Display mit Adresse 1 – 7" sowie "Tasten Display mit Adresse 1 – 7"

| Heizkreisumfeld:                                                                        | Solarumfeld:                                                                                     |  |  |  |  |  |  |  |  |
|-----------------------------------------------------------------------------------------|--------------------------------------------------------------------------------------------------|--|--|--|--|--|--|--|--|
| Zugriff auf Heizkreis 01 18 erlauben?                                                   | Zugriff auf Solar 01 erlauben?                                                                   |  |  |  |  |  |  |  |  |
| Legt fest, ob vom Touch-Display 1 … 7 auf Heizkreis 01 …<br>18 zugegriffen werden kann. | Legt fest, ob vom Touch-Display 1 … 7 auf Solar 01 zugegriffen werden kann.                      |  |  |  |  |  |  |  |  |
| Boilerumfeld:                                                                           | Heizungsumfeld:                                                                                  |  |  |  |  |  |  |  |  |
| Zugriff auf Boiler 01 08 erlauben?                                                      | Die angezeigten Parameter sind abhängig von der<br>Konfiguration                                 |  |  |  |  |  |  |  |  |
| Legt fest, ob vom Touch-Display 1 … 7 auf Boiler 01 … 08 zugegriffen werden kann.       | Kessel:                                                                                          |  |  |  |  |  |  |  |  |
| Pufferumfeld:                                                                           | Kesselwerte sichtbar                                                                             |  |  |  |  |  |  |  |  |
| Zugriff auf Puffer 01 04 erlauben?                                                      | Wird diese Funktion aktiviert, sind sämtliche Zustandswerte des Kessels und das Menü "Kessel" am |  |  |  |  |  |  |  |  |
| Legt fest, ob vom Touch-Display 1 7 auf Puffer 01 04 zugegriffen werden kann.           | Raumbediengerät verfügbar.                                                                       |  |  |  |  |  |  |  |  |

# 5.13.6 Anlage - Display Zuweisungen

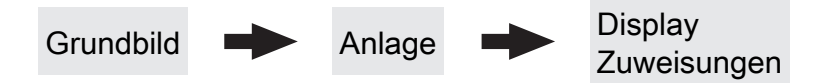

# Heizkreisumfeld:

### Touch Display mit Adresse 1 ... 7 wird folgendem Heizkreis zugeordnet:

Um einen Heizkreis gezielt einem Raumbediengerät zuzuordnen, ist am Raumbediengerät mit der eingestellten Adresse die jeweilige Heizkreisnummer einzustellen. Die Parameter sind werksseitig auf "keinem" gestellt!

# Tastendisplay mit Adresse 1 ... 7 wird folgendem Heizkreis zugeordnet:

Um einen Heizkreis gezielt einem Raumbediengerät zuzuordnen, ist am Raumbediengerät mit der eingestellten Adresse die jeweilige Heizkreisnummer einzustellen. Die Parameter sind werksseitig auf "keinem" gestellt!

# Boilerumfeld:

# *Touch Display mit Adresse 1 ...7 wird folgendem Boiler zugeordnet:*

Um einen Boiler gezielt einem Raumbediengerät zuzuordnen, ist am Raumbediengerät mit der eingestellten Adresse die jeweilige Boilernummer einzustellen. Die Parameter sind werksseitig auf "keinem" gestellt!

# Tasten Display mit Adresse 1 ... 7 wird folgendem Boiler zugeordnet:

Um einen Boiler gezielt einem Raumbediengerät zuzuordnen, ist am Raumbediengerät mit der eingestellten Adresse die jeweilige Boilernummer einzustellen. Die Parameter sind werksseitig auf "keinem" gestellt!

# 5.13.7 Anlage - Grundbild-Parameter

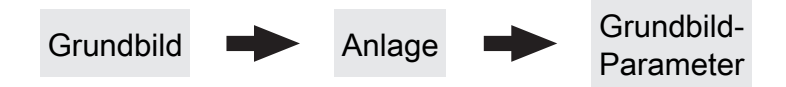

Die Anzeige der beiden Positionen im Grundbild kann individuell angepasst werden, wobei für jede Position aus mehreren Parameter ausgewählt werden kann, z.B.: Kessel, Abgas, Außen, Raum, Boiler, Puffer O., Puffer U., Puffer Grafik, ...

| Position 1                       |                            | Kessel | Ausgewählt                |
|----------------------------------|----------------------------|--------|---------------------------|
| Position 2                       |                            | Abgas  | Ausgewählt                |
| Feuer Aus<br>↓ Kessel<br>↓ Abgas | 10:27<br>26 °<br>26 °<br>∏ | Heizen | AT 5°<br>KT 30°<br>BT 36° |

# 5.13.8 Anlage - Betriebsart Kessel

Wird die "Puffer Grafik" ausgewählt, werden neben der Grafik die Temperaturen der oberen, mittleren (falls vorhanden) und unteren Pufferspeichertemperatur dargestellt. Zusätzlich werden noch weitere, fix vordefinierte Werte angezeigt:

- AT ... Außentemperatur
- KT ... Kesseltemperatur
- RT ... Raumtemperatur (am Raumbediengerät wird KT mit RT ersetzt)
- BT ... Boilertemperatur (falls vorhanden)

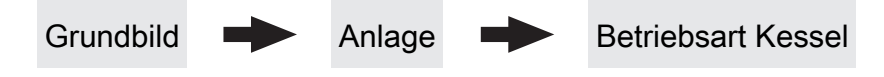

### Betriebsart Kessel

- Automatikbetrieb: Bei Auswahl "Automatik" werden Heizkreise als auch Brachwasserspeicher gemäß den eingestellten Heizzeiten aus dem Pufferspeicher mit Wärme versorgt.
- Brauchwasser: In der Betriebsart "Brauchwasser" wird innerhalb der eingestellten Brauchwasserladezeiten der Brachwasserspeicher aus dem Pufferspeicher mit Wärme versorgt wird. Heizkreise werden nicht mit Wärme versorgt. Frostschutz aktiv.

Anlage

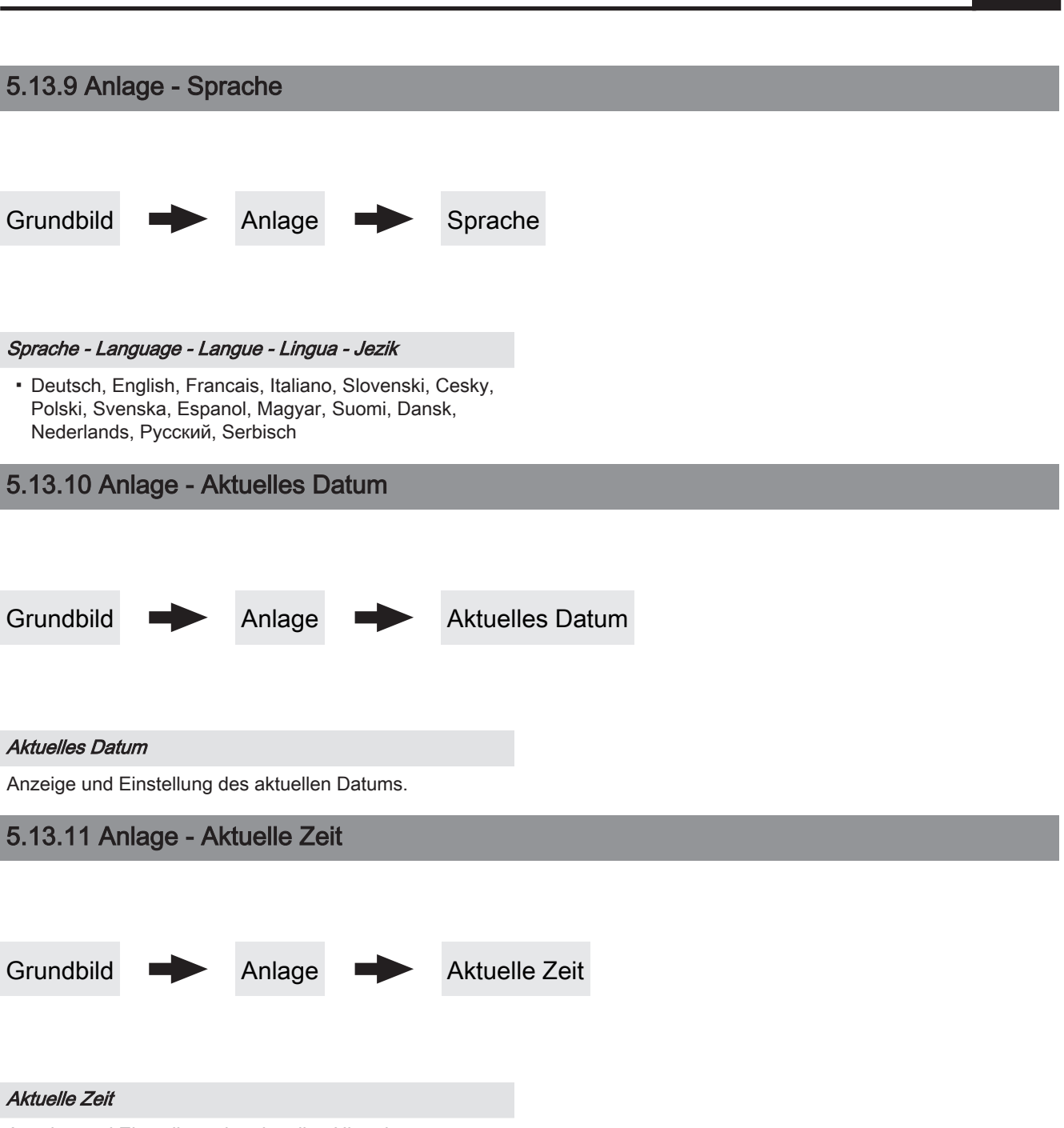

Anzeige und Einstellung der aktuellen Uhrzeit.

# 5.13.12 Anlage - Aktuelle Bedienebene

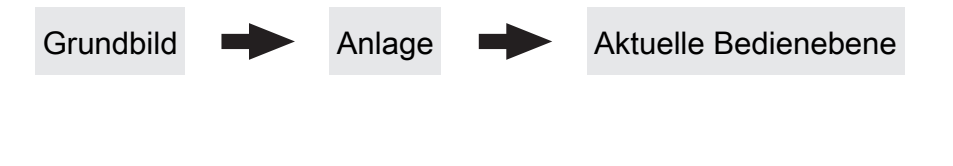

Installateur / Service

Freigabe der Parameter zum Anpassen der Steuerung an

die Komponenten (sofern konfiguriert) der Anlage.

Kindersicherung (Code "0")

In der Ebene "Kindersicherung" wird lediglich das Menü "Zustand" angezeigt. Ein Verändern von Parametern ist in dieser Ebene nicht möglich.

Kunde (Code "1")

Standard-Bedienebene im Normalbetrieb des Displays. Alle kundenspezifischen Parameter werden angezeigt und können verändert werden.

# 5.13.13 Anlage - Anlagenart

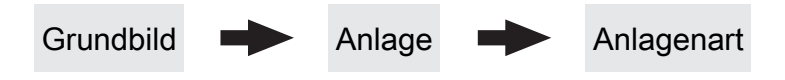

⇒ Siehe "Anlagenart einstellen" [Seite 40]

# 6 Störungsbehebung

Der Begriff "Störung" ist ein Sammelbegriff für Warnung, Fehler oder Alarm. Die drei Arten der Meldungen unterscheiden sich im Verhalten des Kessels:

| WARNUNG | Bei Warnungen blinkt die Status-LED orange, der Kessel läuft dabei zunächst geregelt weiter.                                                                                                    |
|---------|----------------------------------------------------------------------------------------------------|
| FEHLER  | Bei Fehlern blinkt die Status-LED rot, der Kessel stellt geregelt ab und bleibt bis zur Behebung<br>im Betriebszustand "Feuer Aus ".<br>Nach der Störungsbehebung wechselt der Kessel wieder in den Betriebszustand "Feuer Aus" |
| ALARM   | Ein Alarm führt zu einem Not-Halt der Anlage. Die Status-LED blinkt rot, der Kessel schaltet dabei sofort aus, Heizkreisregelung und Pumpen bleiben weiter aktiv.                                                               |

# 6.1 Vorgehensweise bei Störmeldungen

Beim Auftreten einer Störung:

Status-LED blinkt rot oder orange

Display zeigt die aktuelle Störmeldung und das Warnsymbol in der Statuszeile

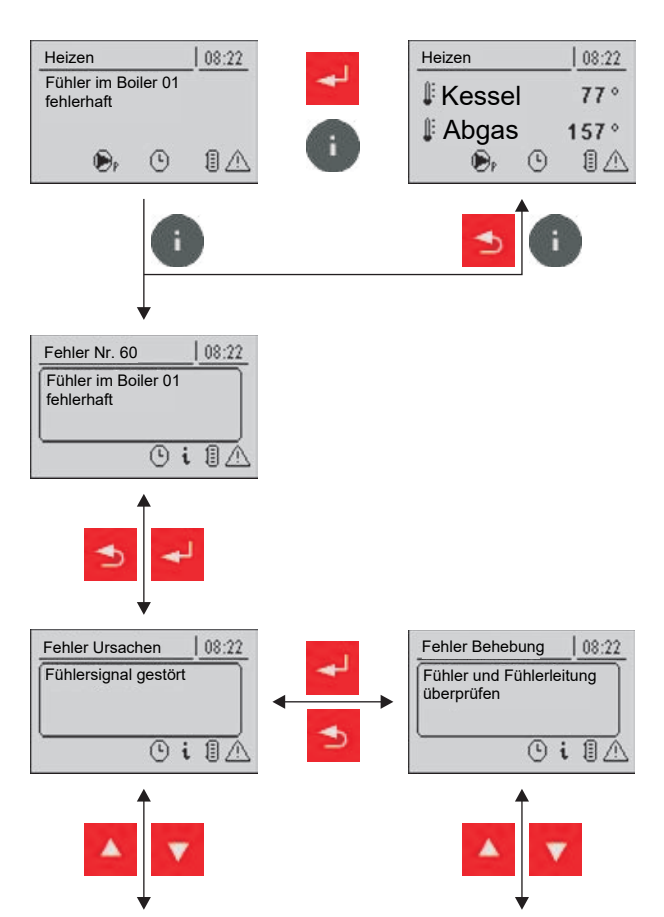

Nach Betätigen der Eingabe-Taste wird die Störung quittiert.

Das Warnsymbol in der Statuszeile zeigt an, dass die Störung noch immer ansteht.

0

Beim Drücken der Info-Taste wird die Störung als Info-Text mit der zugehörigen Störungs-Nummer angezeigt.

Das Warnsymbol erlischt erst, wenn die Störung behoben ist.

Nach Drücken der Enter-Taste wird ein Info-Text zur Ursache der Störung angezeigt. Eine Anleitung zur Behebung der Störung wird durch ein erneutes Drücken der Eingabe Taste angezeigt.

Hat eine Störung mehrere Ursachen bzw. die Ursache mehrere Möglichkeiten zur Behebung, kann mit den Navigationstasten durchgeblättert werden.

# 7 FAQ

# 7.1 Ansteuerungsmöglichkeiten der Pumpenausgänge

# Pumpe 0.1 – 7.2, Pumpe 1

Folgende Einstellungen sind mit den Pumpenausgängen 0.1 – 7.2 an den Hydraulikmodulen sowie Pumpe 1 am Kernmodul möglich.

# Pumpe ohne Steuerleitung

Wird eingestellt, wenn am jeweiligen Ausgang eine herkömmliche Pumpe betrieben wird. Diese wird über Pulspakete am 230V-Ausgang angesteuert.

# HE-Pumpe ohne Steuerleitung

Wird eingestellt, wenn am jeweiligen Ausgang eine Hocheffizienzpumpe ohne Steuerleitung (z.B.: Grundfos Alpha, WILO Yonos Pico, ...) betrieben wird.

Umfeldpumpe / PWM

Für die Hocheffizienzpumpe steht die Spannungsversorgung von 230V dauerhaft am Ausgang an. Die Ansteuerung der Pumpe erfolgt mittels Pulsweitenmodulation am entsprechenden PWM-Ausgang.

Solarpumpe / PWM

Auch hier erfolgt die Ansteuerung mittels Pulsweitenmodulation am entsprechenden PWM-Ausgang. In diesem Fall ist die Kennlinie jedoch invertiert und kann nur für speziell gekennzeichnete Solar-Hocheffizienzpumpen verwendet werden.

Umf. Pumpe PWM +Ventil

Am PWM-Ausgang wird das Signal für die Umfeldpumpe ausgegeben. Ist das Signal größer als 2%, wird der 230V-Ausgang eingeschaltet. Ist das Signal länger als 4 min unter 2%, wird der Ausgang wieder abgeschaltet.

Sol.Pumpe PWM +Ventil

Am PWM-Ausgang wird das Signal für speziell gekennzeichnete Solar-Hocheffizienzpumpen ausgegeben. Ist das Signal größer als 2%, wird der 230V-Ausgang eingeschaltet. Ist das Signal länger als 4 min unter 2%, wird der Ausgang wieder abgeschaltet.

- Umfeldpumpe / 0–10V
- Solarpumpe / 0-10V
- Umf. Pumpe 0–10V +Ventil
- Sol. Pumpe 0–10V +Ventil

Für die Parameterwerte mit 0-10V gelten die gleichen Funktionen, wie mit PWM. Der Unterschied liegt darin, dass zur Ansteuerung der Pumpe anstatt der Pulsweitenmodulation ein 0-10V-Signal verwendet wird.

Umschaltventil

Bei Einstellung "Umschaltventil" wird der Ausgang entweder mit 0% oder mit 100% angesteuert. Dieser Einstellwert ist nur im Menü "Wasser" bzw. "Kessel 2" verfügbar.

# HKP0

Für den Pumpenausgang HKP0 am Kernmodul gilt:

- Relaisausang
- Drehzahlregelung ist nicht möglich

# 7.2 Wärmemengenermittlung

# 7.2.1 Montagehinweise

Der Anlegefühler und das Strangregulierventil müssen in Flussrichtung nach der Umwälzpumpe und unmittelbar vor dem Rücklaufanschluss des Kessels positioniert werden. Bei Kesseln ohne Rücklaufanhebung oder Rücklaufanhebung mit thermischen Ventil werden Anlegefühler und Strangregulierventil zusätzlich benötigt. Bei Rücklaufanhebung mit 3-Wege-Mischer ist bereits ein Rücklauffühler vorhanden, wodurch zusätzlich nur das Strangregulierventil notwendig ist.

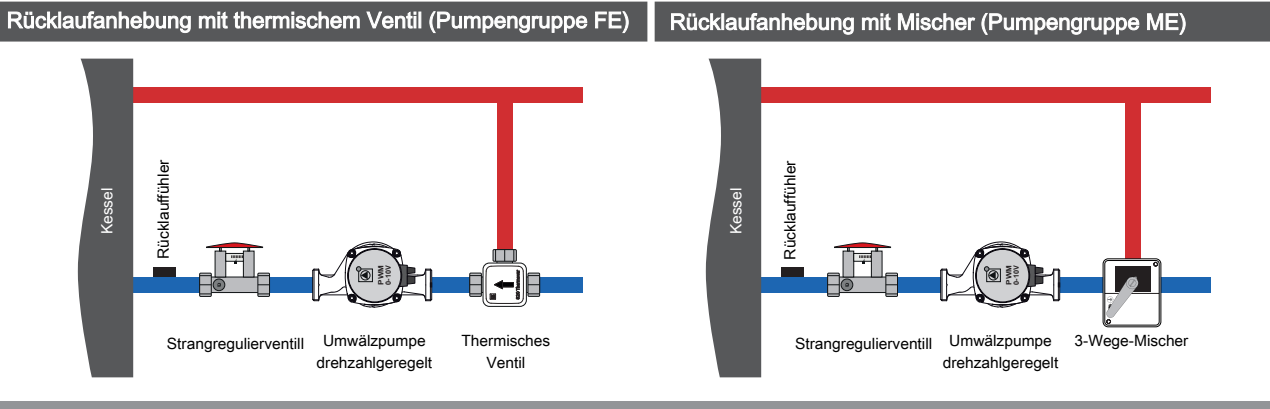

# 7.2.2 Funktionsweise und Konfiguration

Für die korrekte Funktion der Wärmemengenermittlung ist mindestens Softwareversion V50.04 – B05.19 erforderlich. Bei der Ermittlung der Wärmemenge wird die Differenz zwischen Kesseltemperatur und Kesselrücklauftemperatur sowie der Durchfluss der Umwälzpumpe verwendet.

# Förderleistung der Umwälzpumpe ermitteln

# Kessel mit thermischem Ventil

- □ Kessel auf Kessel-Solltemperatur bringen
- D Umwälzpumpe im Handbetrieb mit 100% Drehzahl aktivieren
- D Pressbügel am Strangregulierventil drücken, Durchfluss an der Skala ablesen und notieren
- Umwälzpumpe im Handbetrieb mit 50% Drehzahl aktivieren
- D Pressbügel am Strangregulierventil drücken, Durchfluss an der Skala ablesen und notieren

7

# Kessel mit 3-Wege-Mischer

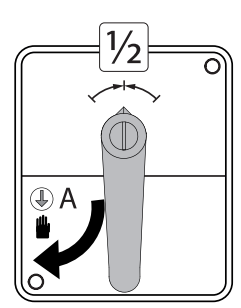

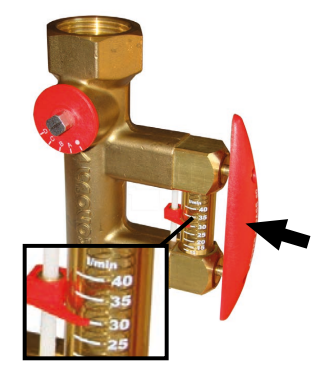

- □ Mischer auf Handbetrieb stellen und Hebel in mittige Position drehen
- D Umwälzpumpe im Handbetrieb mit 100% Drehzahl aktivieren
- Pressbügel am Strangregulierventil drücken, Durchfluss an der Skala ablesen und notieren
- Umwälzpumpe im Handbetrieb mit 50% Drehzahl aktivieren
- Pressbügel am Strangregulierventil drücken, Durchfluss an der Skala ablesen und notieren

# Art der Wärmemengenermittlung einstellen

□ Bei Kesseln mit Tastendisplay den zugehörigen Parameter im Kesseltyp-Menü (Anlage → Anlage → Anlage nart → Kesseltyp → Durchflusserfassung für Wärmemengenermittlung) entsprechend einstellen

# Wärmemengenermittlung konfigurieren

- $\square$  Zum Menü "Anlage  $\rightarrow$  Einstellen  $\rightarrow$  Wärmemengenermittlung Kessel" navigieren
- □ Erfasste Werte für den Durchfluss der Umwälzpumpe beim jeweiligen Parameter eingeben

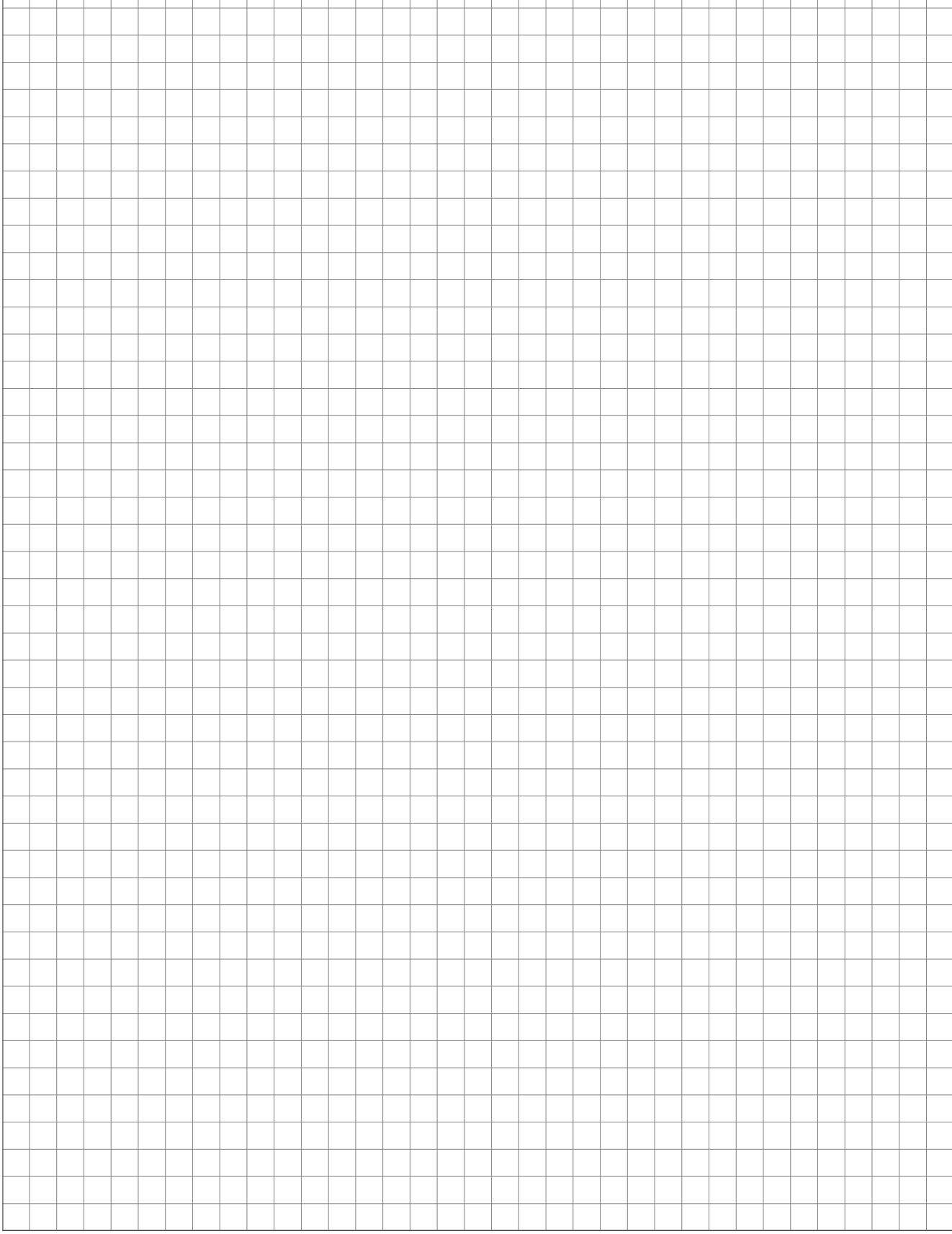

8 Notizen

8

|   |  | <br> |  |  | <br> | <br> |  | <br> | <br> |   |   |   | <br> | <br>_ | <br> | <br> |  | <br> |
|---|--|------|--|--|------|------|--|------|------|---|---|---|------|-------|------|------|--|------|
|   |  | <br> |  |  | <br> | <br> |  |      |      |   |   |   | <br> | <br>  | <br> |      |  | <br> |
|   |  |      |  |  |      |      |  |      |      |   |   |   |      |       |      |      |  |      |
|   |  |      |  |  |      |      |  |      |      |   |   |   |      |       |      |      |  |      |
|   |  |      |  |  |      |      |  |      |      |   |   |   |      |       |      |      |  |      |
|   |  |      |  |  |      |      |  |      |      |   |   |   |      | <br>  |      |      |  | <br> |
|   |  |      |  |  |      | <br> |  |      |      |   |   |   |      | <br>  | <br> |      |  | <br> |
|   |  |      |  |  |      |      |  |      |      |   |   |   |      |       |      |      |  |      |
|   |  |      |  |  |      |      |  |      |      |   |   |   |      |       |      |      |  |      |
|   |  |      |  |  |      |      |  |      |      |   |   |   |      |       |      |      |  |      |
|   |  |      |  |  |      |      |  |      |      |   |   |   |      | <br>_ |      |      |  | <br> |
|   |  | <br> |  |  |      | <br> |  |      |      |   |   |   |      | <br>  |      |      |  | <br> |
|   |  |      |  |  |      |      |  |      |      |   |   |   |      |       |      |      |  |      |
|   |  |      |  |  |      |      |  |      |      |   |   |   |      |       |      |      |  |      |
|   |  |      |  |  |      |      |  |      |      |   |   |   |      |       |      |      |  |      |
|   |  |      |  |  |      |      |  |      |      |   |   |   |      | <br>  |      |      |  | <br> |
|   |  |      |  |  |      |      |  |      |      |   |   |   |      | <br>  |      |      |  | <br> |
|   |  |      |  |  |      |      |  |      |      |   |   |   |      | <br>  |      |      |  |      |
|   |  |      |  |  |      |      |  |      |      |   |   |   |      |       |      |      |  |      |
|   |  |      |  |  |      |      |  |      |      |   |   |   |      |       |      |      |  |      |
|   |  |      |  |  |      |      |  |      |      |   |   |   |      |       |      |      |  |      |
|   |  | <br> |  |  | <br> | <br> |  |      |      |   |   |   |      | <br>  |      |      |  | <br> |
|   |  |      |  |  | <br> | <br> |  |      |      |   |   |   |      | <br>  |      |      |  | <br> |
|   |  |      |  |  |      |      |  |      |      |   |   |   |      |       |      |      |  |      |
|   |  |      |  |  |      |      |  |      |      |   |   |   |      |       |      |      |  |      |
|   |  |      |  |  |      |      |  |      |      |   |   |   |      |       |      |      |  |      |
|   |  |      |  |  |      |      |  |      |      |   |   |   |      | <br>_ |      |      |  | <br> |
|   |  | <br> |  |  | <br> | <br> |  | <br> | <br> |   |   |   | <br> | <br>  | <br> |      |  | <br> |
|   |  |      |  |  |      |      |  |      |      |   |   |   |      | <br>  |      | <br> |  | <br> |
|   |  |      |  |  |      |      |  |      |      |   |   |   |      |       |      |      |  |      |
|   |  |      |  |  |      |      |  |      |      |   |   |   |      |       |      |      |  |      |
|   |  |      |  |  |      |      |  |      |      |   |   |   |      |       |      |      |  |      |
|   |  |      |  |  |      |      |  |      |      |   |   |   |      |       |      |      |  |      |
|   |  |      |  |  |      |      |  |      |      |   |   |   |      | <br>  |      |      |  | <br> |
|   |  | <br> |  |  | <br> | <br> |  | <br> |      |   |   |   | <br> | <br>  | <br> |      |  | <br> |
|   |  |      |  |  |      |      |  |      |      |   |   |   |      | <br>  |      |      |  |      |
|   |  |      |  |  |      |      |  |      |      |   |   |   |      |       |      |      |  |      |
|   |  |      |  |  |      |      |  |      |      |   | ] | ] |      |       |      |      |  |      |
|   |  |      |  |  |      |      |  |      |      |   |   |   |      |       |      |      |  |      |
|   |  |      |  |  |      |      |  | <br> |      |   |   |   |      | <br>  | <br> |      |  |      |
|   |  |      |  |  |      |      |  |      |      |   |   |   |      |       |      |      |  | <br> |
|   |  |      |  |  |      |      |  |      |      |   |   |   |      | <br>  |      |      |  | <br> |
|   |  |      |  |  |      |      |  |      |      |   |   |   |      |       |      |      |  |      |
|   |  |      |  |  |      |      |  |      |      |   |   |   |      |       |      |      |  |      |
|   |  |      |  |  |      |      |  |      |      |   |   |   |      |       |      |      |  |      |
|   |  |      |  |  |      |      |  |      |      |   |   |   |      |       |      |      |  |      |
|   |  |      |  |  | <br> |      |  |      |      |   |   |   |      | <br>  |      |      |  | <br> |
|   |  |      |  |  |      |      |  |      |      |   |   |   |      |       |      |      |  |      |
|   |  |      |  |  |      |      |  |      |      |   |   |   |      |       |      |      |  |      |
| ] |  |      |  |  |      |      |  |      |      | ] |   | ] |      | ]     |      |      |  |      |
|   |  |      |  |  |      |      |  |      |      |   |   |   |      |       |      |      |  |      |
|   |  |      |  |  |      |      |  |      |      |   |   |   |      |       |      |      |  |      |
|   |  |      |  |  |      |      |  |      |      |   |   |   |      | _     |      |      |  |      |
|   |  |      |  |  |      |      |  |      |      |   |   |   |      |       |      |      |  | <br> |
|   |  |      |  |  |      |      |  |      |      |   |   |   |      |       |      |      |  |      |
|   |  |      |  |  |      |      |  |      |      |   |   |   |      |       |      |      |  |      |
|   |  |      |  |  |      |      |  |      |      |   |   |   |      |       |      |      |  |      |
|   |  |      |  |  |      |      |  |      |      |   |   |   |      |       |      |      |  |      |

8

# 9 Anhang

# 9.1 Adressen

# 9.1.1 Adresse des Herstellers

# FRÖLING

Heizkessel- und Behälterbau GesmbH

Industriestraße 12 A-4710 Grieskirchen AUSTRIA

TEL 0043 (0)7248 606 0 FAX 0043 (0)7248 606 600 EMAIL info@froeling.com INTERNET www.froeling.com

# Werkskundendienst

| Österreich  | 0043 (0)7248 606 7000  |
|-------------|------------------------|
| Deutschland | 0049 (0)89 927 926 400 |
| Weltweit    | 0043 (0)7248 606 0     |

# 9.1.2 Adresse des Installateurs

Stempel